## Sisukord

| TOOTMISMOODUL                                              | 3  |
|------------------------------------------------------------|----|
| TOOTMISTELLIMUSTE HALDUS JA PLANEERIMINE                   | 4  |
| 1. EELSELGITUSED                                           | 5  |
| 2. EELTÖÖD TOOTMISE PLANEERIMISE KASUTUSELEVÕTUKS          | 5  |
| 2.1 Lühikirjeldus                                          | 5  |
| 2.2 Seadistamise eeltööd                                   | 5  |
| 2.3 Seadistamine                                           | 7  |
| 2.3.1 Vajalikud õigused kasutajal lahenduse seadistamiseks | 7  |
| 2.3.2 TOOTMISLIINID                                        | 8  |
| 2.3.3 TÖÖKESKUSTE GRUPP                                    | 9  |
| 2.3.4 KALENDRIMALL                                         | L0 |
| 2.3.5 TÖÖKESKUS 1                                          | L3 |
| 2.3.5.1 Üldine info 1                                      | L3 |
| 2.3.5.2 Töökeskuse seadistmine1                            | L4 |
| 2.3.5.3 Töö kalendri seadistamine 1                        | 14 |
| <b>2.4 Tööd, retsept ja tootmistellimus</b> 1              | ۱5 |
| 2.4.1 TÖÖ ARTIKLIKAART                                     | ۱5 |
| 2.4.2 RETSEPT 1                                            | 16 |
| 2.4.3 TOOTMISTELLIMUS                                      | 18 |
| 3. TOOTMISTELLIMUSTE HALDUSE ARUANDE KASUTAMINE            | 18 |
| <b>3.1 Aruande põhivaated</b>                              | 18 |
| <b>3.2 Tootmistellimusel oleva info muutmine</b>           | 20 |
| <b>3.3 Tootmistellimuse kustutamine</b>                    | 22 |
| <b>3.4 Erilised filtrid aruandes</b>                       | 23 |
| 3.4.1 Tootepuu                                             | 23 |
| 3.4.2 Materjalid laos 2                                    | 23 |
| 3.4.3 Vahesumma                                            | 24 |
| 3.4.4 Sorteerimine 2                                       | 24 |
| 3.4.5 Valmidus                                             | 25 |
| <b>3.5 Töökeskuste ressursi vajadus</b>                    | 27 |
| <b>3.6 Tööde tellimine allhankijalt</b>                    | 28 |
| <b>3.7 Tööde planeerimine tootmisplaani</b>                | 29 |

# TOOTMISMOODUL

Tootmismoodulil on kolm peamist väljundit, neid saab kasutada kui terviklahendust, aga saab kasutusele võtta ka ainult ühe või kaks neist:

#### Tootmistellimuste haldus ja planeerimine on mõeldud tootmisjuhile, et

- lisada infot tootmistellimuste ridadele
- näha ressursivajadust tööde teostamiseks
- luua ostutellimused allhankijale tööde teostamiseks
- planeerida tootmistellimuse tööd tootmisplaani

#### Tootmise tagasiside on mõeldud:

http://wiki.directo.ee/et/toode\_aru\_startstop

- Tootmisjuhile reaalajas vaate saamiseks tootmisest
- Tootmistöötajatele töödele aja ja tehtud koguste registreerimiseks
- Tootmistöötajatele valmis saanud tootmistellimuse kinnitamiseks

#### Tootmise analüütika on mõeldud tootmisjuhile, et:

http://wiki.directo.ee/et/toode\_aru\_analyys

- näha tootmistellimuse põhiselt toote omahinna kalkulatsiooni
- vaadata registreeritud töid
- muuta vajadusel registreeritud aegu ja koguseid

Tootmises registreeritud andmete alusel on võimalik koostada ka näidikuid: http://wiki.directo.ee/et/naidikud#tootmise\_naeidikute\_seadistamine

Vaata lisaks ka juhendid:

Retseptide koostamine: http://wiki.directo.ee/et/yld\_retsept Retseptide muutmine: http://wiki.directo.ee/et/ladu\_retseptihaldus

#### Registrite, andmekaartide, dokumentide ja aruannete vahelised seosed (Joonis 1).

Joonis 1 annab ülevaate, millised on tootmismooduli komponendid: sisendid (andmed: joonisel märgitud sinise, rohelise ja oranžiga) ja väljundid (aruanded: joonisel märgitud lillaga). Pruuni värviga on joonisel kirjeldatud nupud dokumendil või aruandes, mis loovad tootmistellimusi. Skeem esitleb ka, millises järjekorras on soovituslik registreid ja andmekaarte Directosse luua, et hõlbustada järgnevate registrite ja andmekaartide täitmist.

JOONIS 1. Tootmismooduli skeem

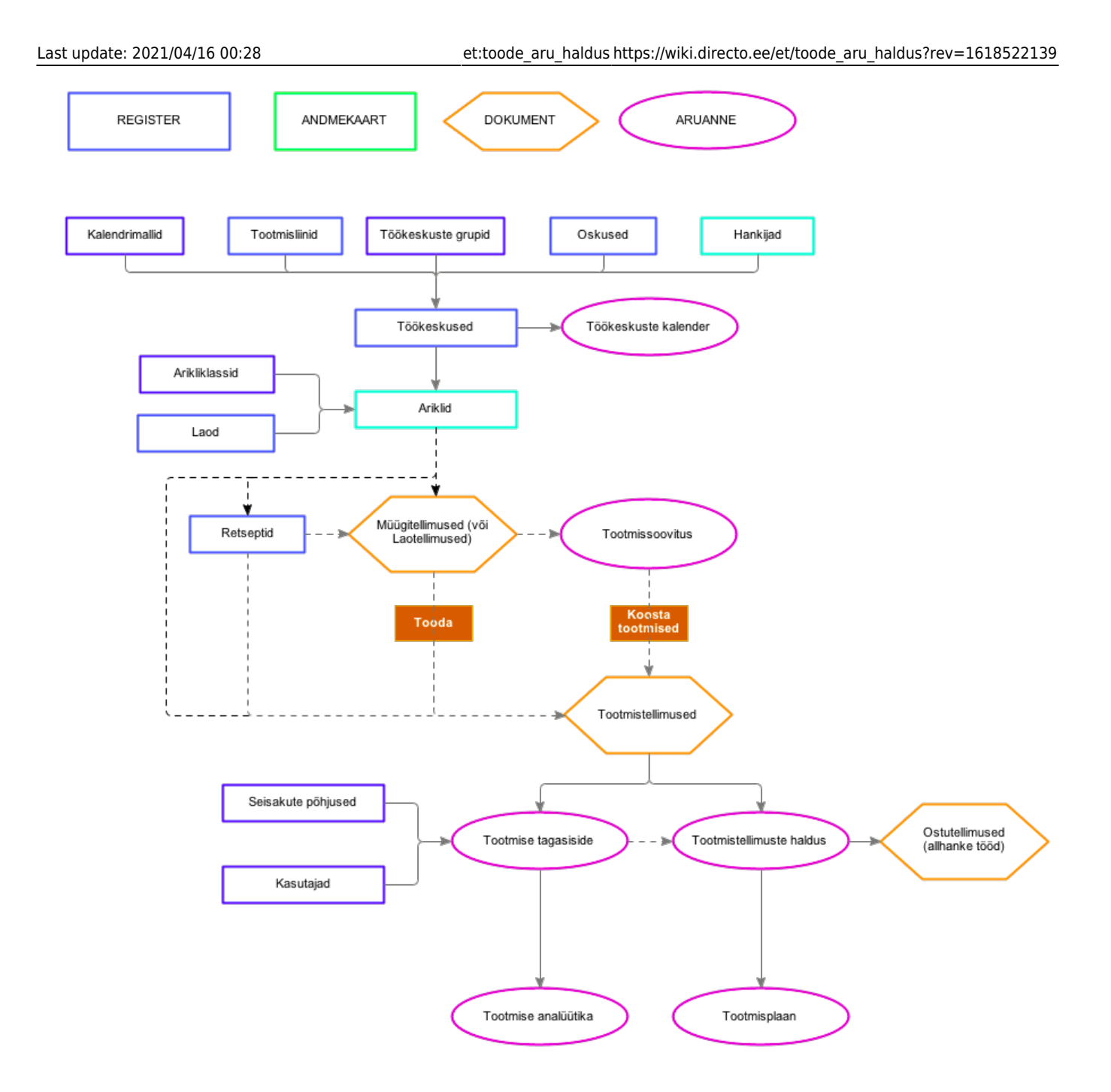

# TOOTMISTELLIMUSTE HALDUS JA PLANEERIMINE

*Kui oled juba tootmismooduli kasutaja Directos, siis palun tutvu juhendiga ning saad lahenduse tööle seadistada. Kui tekib täiendavaid küsimusi, pöördu palun meie Kasutajatoe poole ning leiame sulle konsultandi nõustama.* 

## Aruanne Tootmistellimuste haldus võimaldab:

- PLANEERIDA TOOTMISTELLIMUSED TOOTMISPLAANI
- vaadata ressursivajadust tööde teostamiseks
- luua ostutellimused allhankijale tööde teostamiseks
- teha muudatusi tootmistellimustes nii üksikult kui ka massiliselt
- lisada infot tootmistellimuste ridadele
- saada reaalajas ülevaadet tootmistellimuste hetkeseisust
- tootmistellimuste filtreerimist, sorteerimist, grupeerimist
- tootmistellimusi kinnitada

# 2. EELTÖÖD TOOTMISE PLANEERIMISE KASUTUSELEVÕTUKS

# 2.1 Lühikirjeldus

Võimaldab planeerida toodete loomiseks vajalikud tööoperatsioonid kasutatavate töökeskuste lõikes ajagraafikusse.

Planeerija vaatab masinate vaba ressurssi. Materjalide olemasolu planeerimisel ei arvestata.

Enne planeerimise käivitamist tootmistellimused järjestatakse kasutaja poolt soovitud järjekorda, kasutades aruande (Tootmistellimuste haldus) päise filteird.

Selleks, et Tootmistellimuste halduse aruandest saaks saata Tootmistellimused tootmisplaani eeldab, et on:

- kasutaja poolt seadistatud kalendrimallid (Tehase tööaeg)
- kasutaja poolt seadistatud töökeskused ja töökeskuste kalendrid
- kasutaja poolt seadistatud töökeskuste grupid kui ettevõttes on identseid töökeskuseid
- loodud tootmistellimused, kus on tööoperatsioonide read koos töökeskuse ja norm.ajaga

Selleks, et tootmisplaan oleks visuaalselt paremini jälgitav, on soovitav seadistada ka tootmisliinid programmi, liinidele määrata järjekord ning töökeskused määrata liinidesse ning anda töökeskustele järjekord liinis.

# 2.2 Seadistamise eeltööd

Selleks, et kasutaja saaks alustada registrite ja andmekaartide seadistamist on vajalik tal saada ülevaade tehasest:

- millised on tehase tööajad
- mitu erinevat tootmisliini on tehases
- millised töökeskused on liinides
- millised töökeskused on masinkeskused
- millised töökeskused koosnevad töötajatest (mitmest?) või ühest töötajast
- millistelt hankijatelt ostetakse allhanke töid

#### Tootmistehas ja töökeskused

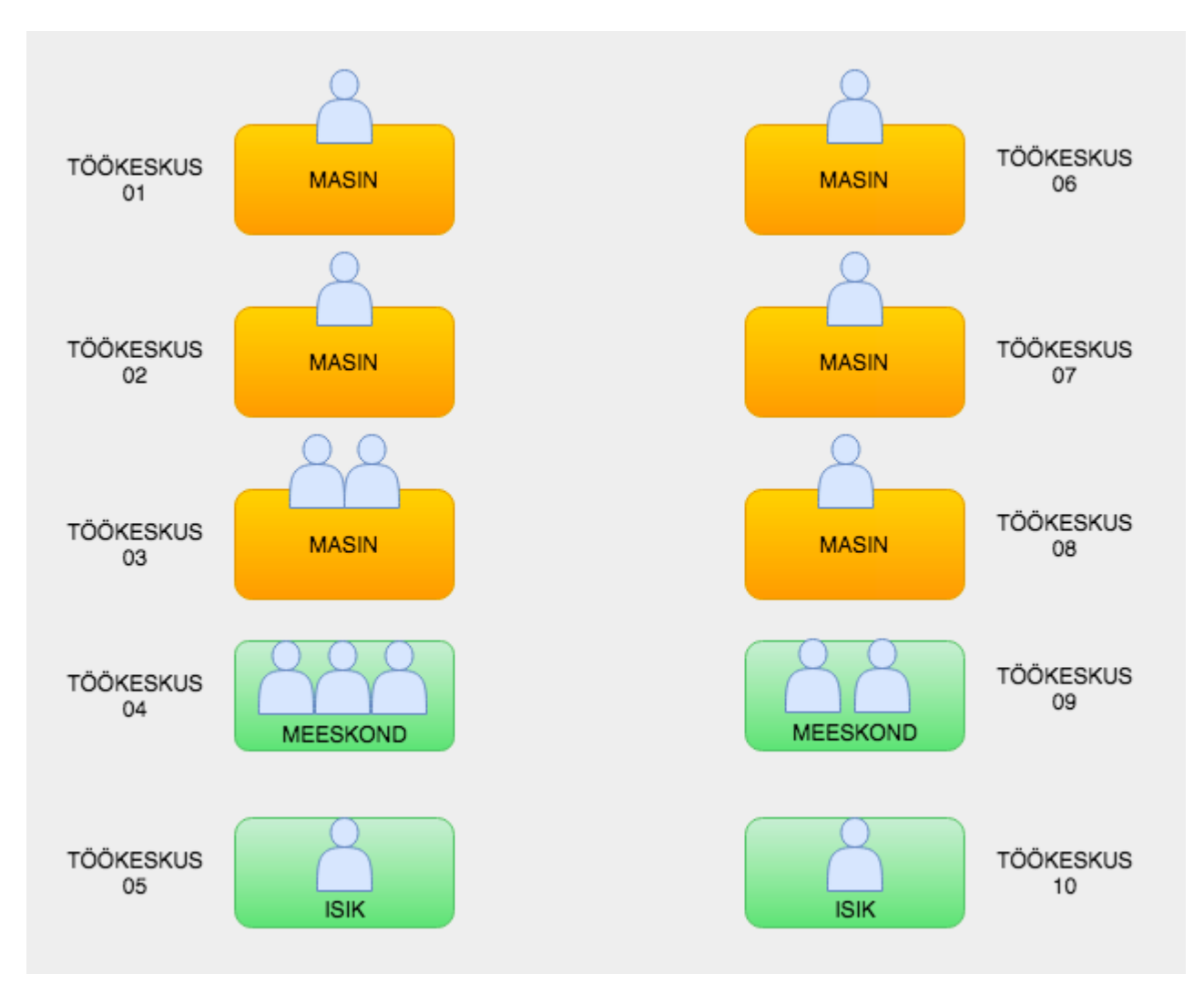

Directos olevad registrid seadistada allpool toodud järjekorras:

- Töökeskuste liinid
- Töökeskuste grupid
- Kalendrimallid
- Hankijad
- Töökeskused
- Artiklid
- Retseptid

## 2.3 Seadistamine

## 2.3.1 Vajalikud õigused kasutajal lahenduse seadistamiseks

Lahendust seadistaval kasutajal on soovituslik luua endale järgmine kasutajamenüü:

| ud Foorum                               |                                                                                                    |                                                        |                                                                                                    |
|-----------------------------------------|----------------------------------------------------------------------------------------------------|--------------------------------------------------------|----------------------------------------------------------------------------------------------------|
| <b>Üldine</b><br>DOKUMENDID<br>Artiklid | Ladu<br>DOKUMENDID<br>Toode: tellimused<br>ARUANDED<br>Töökeskuste<br>kalender<br>Tootmisplaan<br>Tootmisplaan<br>Tootmistellimuste<br>baldus | <b>Ost</b><br>DOKUMENDID<br>Hankijad<br>Ostutellimused | Seadistused<br>Kalendrimall<br>Ladu<br>Retsept<br>Retseptihaldus<br>Töökeskused<br>Töökeskuste grupp<br>Tootmisliinid<br>Artikliklass |

Selleks, et kasutaja saab eelpool toodud menüü endale kujundada, on vajalikud järgmised õigused:

| Dokumen | did      | Aruanded        | Seadi | stus  | Muu         |      |   |       |   |
|---------|----------|-----------------|-------|-------|-------------|------|---|-------|---|
| 🖻 Kusti | uta rida |                 |       |       |             |      |   |       |   |
|         | Моо      | dul             |       | Nimi  |             |      | K | uidas |   |
| 1       | arti     | kkel            |       | Artik | lid         |      | k | (õik  | ~ |
| 2       | han      | kija            |       | Han   | kijad       |      | K | (õik  | ~ |
| 3       | kale     | endrimall       |       | Kale  | ndrimall    |      | k | (õik  | ~ |
| 4       | ote      | limus           |       | Ostu  | Itellimuse  | d    | k | (õik  | ~ |
| 5       | rets     | eptid           |       | Rets  | eptid       |      | k | (õik  | ~ |
| 6       | t_te     | llimus          |       | Тоос  | le: tellimu | sed  | k | (õik  | ~ |
| 7       | too      | keskuse_grupp   |       | Töök  | æskuste g   | rupp | k | (õik  | ~ |
| 8       | too      | keskuste_liinid |       | Toot  | misliinid   |      | k | (õik  | ~ |

(1) Kasutaja, kes lahendust tööle häälestab, vajab järgnevate dokumentide õiguseid:

| (2 | ) Kasutaja vajab ligipääsu järg | mistele aruar | nnetele    |            |   |
|----|---------------------------------|---------------|------------|------------|---|
|    | Töökeskuste kalender            | $\bigcirc$    | $\bigcirc$ | $\bigcirc$ | ۲ |
|    | Tootmistellimuste haldus        | $\bigcirc$    | $\bigcirc$ | $\bigcirc$ | ۲ |
|    | Tootmisplaan                    | $\bigcirc$    | $\bigcirc$ | $\bigcirc$ | ۲ |

(3) Kasutaja, kes lahendust seadistab, vajab järgnevaid seadistuse õiguseid.

| Dokumen     | did A  | ruanded | S    | eadistus | Muu      |                      |  |  |  |  |  |  |
|-------------|--------|---------|------|----------|----------|----------------------|--|--|--|--|--|--|
| Seadistused |        |         |      |          |          |                      |  |  |  |  |  |  |
| Lehitse     | Tulbad | Vaata   | Lisa | Muuda    | Kustuta  | Seadistus            |  |  |  |  |  |  |
|             |        |         |      |          |          | Manuse lisamine      |  |  |  |  |  |  |
|             |        |         |      |          |          | Kassa seadistused    |  |  |  |  |  |  |
| <           |        |         |      |          |          | Lao seadistused      |  |  |  |  |  |  |
|             |        |         |      |          | <b>Z</b> | Süsteemi seadistused |  |  |  |  |  |  |
|             |        |         |      |          | <b>Z</b> | Müük                 |  |  |  |  |  |  |
|             |        |         |      |          |          | Ost                  |  |  |  |  |  |  |
|             |        |         |      |          |          | Palga seadistused    |  |  |  |  |  |  |
|             |        |         |      |          |          | Personal             |  |  |  |  |  |  |
|             |        |         |      |          |          | Raamat               |  |  |  |  |  |  |
|             |        |         |      |          |          | Üldine               |  |  |  |  |  |  |

#### 2.3.2 TOOTMISLIINID

Töökeskuste määramine liinidesse võimaldab neid kasutajal näha tootmisplaanis soovitud järjestuses.

Tootmisliin on töökeskuste rühm. Näiteks kahte tehast võib käsitleda kahe tootmisliinina või ühes tehases on kaks või enam töökeskuste rühma ehk kaks tootmisliini. Tootmisliinidele järjekorra numbri andmine kuvab neid selles järjestuses tootmisplaanis.

Register asub: Seadistused  $\rightarrow$  Lao seadistused  $\rightarrow$  Tootmisliinid

| L  | .ao seadistused > Tootmisliinid                                                                                                    |                  |                 |                  |             |          |   |           |  |
|----|----------------------------------------------------------------------------------------------------|------------------|-----------------|------------------|-------------|----------|---|-----------|--|
| Ŕ  | 🖰 Uuenda 🛛 Puhasta väljad 🚦                                                                                                    | 🖺 Salvesta vaade | 🔑 Seaded        | 🔒 Prindi  🖻 E    | xceli tabel |          |   |           |  |
|    |                                                                                                    |                  |                 |                  |             |          |   |           |  |
|    | AVA Kood                                                                                                    | Lisa uus 🛛 Vaa   | ta              |                  |             |          |   |           |  |
|    |                                                                                                    |                  |                 | NIMI             |             |          |   | Järjekord |  |
|    | ٩                                                                                                    |                  |                 | Q                |             |          |   | Q         |  |
|    | 01                                                                                                    |                  |                 | Liin 01/ Line 01 |             |          |   | 1         |  |
|    | 02                                                                                                    |                  |                 | Liin 02/Line 02  |             |          |   | 2         |  |
| Т  | ootmicliini koorti                                                                                                    |                  |                 |                  |             |          |   |           |  |
| TC |                                                                                                    |                  |                 |                  |             |          |   |           |  |
|    | Lao seadistused > T                                                                                                    | ootmisliinid     | > 01            |                  |             |          |   |           |  |
|    |                                                                                                    |                  |                 |                  |             |          |   |           |  |
| l  | 😚 Tagasi 🗋                                                                                                    | Uus 省            | Кооріа          | 💼 Ku             | stuta       | Salvesta | a |           |  |
|    | 😌 Tagasi 🗋                                                                                                    | Uus 省            | Koopia          | 💼 Ku             | stuta       | Salvesta | a |           |  |
|    | G Tagasi                                                                                                    | Uus 省            | Кооріа          | 💼 Ku             | stuta       | Salvesta | a |           |  |
|    | <ul> <li>Tagasi</li> <li>Liin 01/Lii</li> </ul>                                                                                                    | Uus 省            | Koopia          | 💼 Ku             | stuta       | Salvesta | a |           |  |
|    | <ul> <li>Tagasi</li> <li>Liin 01/Lii</li> </ul>                                                                                                    | Uus 省            | Koopia          | 💼 Ku             | stuta       | Salvesta | a |           |  |
|    | Tagasi Liin O1/Lii KOOD                                                                                                    | Uus 🍘            | Koopia          | 💼 Ku             | stuta       | Salvesta | a |           |  |
|    | Tagasi   Call Call   Liin O1/Lii                                                                                                    | Uus 🏠            | Koopia          | 💼 Ku             | stuta       | Salvesta | a |           |  |
|    | Cagasi Cagasi Ca | Uus 🏠            | Koopia<br>ne 01 | 💼 Ku             | stuta       | Salvesta | 3 |           |  |
|    | Cagasi C                                                                                                    | Uus 🏠            | Koopia<br>ne 01 | 💼 Ku             | stuta       | Salvesta | 3 |           |  |
|    | Tagasi   Caracterization   Liin Oll/Liin   KOOD   NIMI   JÄRJEKORD                                                                                                    | Uus 🏠            | Koopia<br>ne 01 | 💼 Ku             | stuta       | Salvesta | 3 |           |  |

## 2.3.3 TÖÖKESKUSTE GRUPP

Kasutatakse, et lihtsustada retseptide koostamist ja juhtida tööde planeerimist tootmisplaani.

Samasugused töökeskused seotakse tunnusega, et öelda, et need on tehtavate tööoperatsioonide osas samaväärsed.

Näiteks luuakse grupp PUUR, kuna olemas kolm töökeskust PUUR1, PUUR2 ja PUUR3. Vastavate töökeskuste kaartidel määratakse neile, millisesse gruppi need kuuluvad ning määratakse ka töökeskuste planeerimise järjekord.

Retseptis kirjeldatakse operatsioonidele ainult töökeskus PUUR1, siis planeerija saab aru, et antud operatsiooni võib ta planeerida ka seadmele PUUR2 ja PUUR3. Töökeskuse kaardile kirjeldatakse järjekord, millest peab planeerija lähtuma.

Töökeskuste grupi tunnuste register asub: Seadistused → Lao seadistused → Töökeskuste grupp

| Lao seadistused > | Töökeskuste gru | рр               |          |          |              |         |
|-------------------|-----------------|------------------|----------|----------|--------------|---------|
| 🖸 Uuenda 🛛 🖯      | Puhasta väljad  | 🖺 Salvesta vaade | 🞤 Seaded | 🔒 Prindi | Exceli tabel |         |
|                   |                 |                  |          |          |              |         |
| AVA Kood          | >               | Lisa uus Va      | aata     |          |              |         |
| KOOD ^            | L3              | 3                |          |          |              | NIMI    |
| Q                 |                 |                  |          |          |              | ٩       |
| GRUPP_A           |                 |                  |          |          |              | Grupp A |

#### Grupi tunnuse kaart:

| Lao seadis | tused | > Tööke | skuste | grupp > | GRU | PP_A    |      |       |
|------------|-------|---------|--------|---------|-----|---------|------|-------|
| 🔇 Taga     | si [  | Uus     | ළු     | Koopia  | 圃   | Kustuta | Salv | vesta |
| Grup       | op A  |         |        |         |     |         |      |       |
| KOC        | DD    | GRUPP_  | 4      |         |     |         |      |       |
| NIM        | 41    | Grupp A |        |         |     |         |      |       |

## 2.3.4 KALENDRIMALL

SELGITUS: Kirjeldada ära tehase tööaeg. (Päevane töötundide arv, algus kell, puhkused ja muud ajad kui tehas ei tööta).

Register asub Seadistused  $\rightarrow$  Lao seadistused  $\rightarrow$  Kalendrimall

| <ul> <li>Uuenda Puhasta väljad Salvesta vaade Seaded Prindi Exceli tabel</li> <li>AVA Kood Lisa uus Vaata</li> <li>KOOD ~</li> <li>01</li> <li>02</li> </ul> |      |
|----------------------------------------------------------------------------------------------------|------|
| AVA Kood > Lisa uus Vaata<br>KOOD ^ NIMI<br>Q<br>01<br>02<br>02<br>03<br>04<br>05 tööp<br>7 täär                                                             |      |
| AVA Kood > Lisa uus Vaata<br>KOOD ^<br>Q<br>01<br>02<br>7 täär                                                                                               |      |
| KOOD ^         NIMI           Q         Q           01         5 tööp           02         7 täär                                                            |      |
| Q<br>01<br>02<br>7 töör                                                                                                    |      |
| Q<br>01<br>5 tööp<br>7 töör                                                                                                    |      |
| 01 5 tööp                                                                                                    |      |
| 02 7 +555                                                                                                    | äeva |
| 1 100                                                                                                    | äeva |

!

Võimalik kirjeldada mitu erinevat kalendrit.

Näiteks, et üks tehas töötab 5 päeva nädalas 8 tundi ja teine tehas töötab ka nädalavahetuseti 4 tundi päevas. Töökeskustele määratakse külge, millise kalendriga ta töötab.

Kui töötatakse mitmes vahetuses, siis see määratakse kalendrimallis, et tundide arv on näiteks 16 või 24. Kui osad töökeskused töötavad ühes ja osad mitmes vahetuses, siis saab luua erinevad kalendrid ning töökeskustele vastavalt need määrata.

#### Kalendrimalli kaart (01)

|                           | -            |                |              |           |       |     |                |          |
|---------------------------|--------------|----------------|--------------|-----------|-------|-----|----------------|----------|
| Lao seadistused > K       | alendrim     | all            |              |           |       |     |                |          |
| Sule Uus Jäta             | Kustuta      | Koopia         | Salvesta     | Olek:     | Vaata |     |                |          |
| Üldandmed                 |              |                |              |           |       |     |                |          |
| Kood 01                   |              | Nimetus 5 t    | ööpäeva      |           |       |     |                |          |
| Töötunnid                 |              |                |              |           |       |     |                |          |
| Tööpäevadel (h) 8         | Nädalava     | ahetusel (h) ( | ) Püł        | nadel (h) | 0     | Töö | öpäeva algusae | eg 09:00 |
| Enne perioodi sisestamis  | st määra töö | ötunnid ja töö | päeva algus  | aeg       |       |     |                |          |
| Periood 01.07.2020        | : 30.06.2    | 022            |              |           |       |     |                |          |
| Erandlike töötundide k    | irjeldamine  | e (näiteks ko  | llektiivpuhk | us)       |       |     |                |          |
| Vali periood              | ١            | /ali kuupäev   |              |           |       |     |                |          |
| Kehivate kalendrimalli    | seadete m    | uutmine        |              |           |       |     |                |          |
| Sisesta eelnevalt uued to | öötunnid ja  | tööpäeva algı  | us           |           |       |     |                |          |
| Uute seadete alguskuup    | äev          | l. I           | Muuda        |           |       |     |                |          |

#### Kalendrimalli kaart (02)

Lao seadistused > Kalendrimall

Viimati muutis:KRISTEL 22.10.2020 9:56:09

| Sule Uus Jäta              | Kustuta Koopia            | Salvesta    | Olek: Vaata | 3                       |
|----------------------------|---------------------------|-------------|-------------|-------------------------|
| Üldandmed                  |                           |             |             |                         |
| Kood 02                    | Nimetus 7 töö             | päeva       |             |                         |
| Töötunnid                  |                           |             |             |                         |
| Tööpäevadel (h) 8          | Nädalavahetusel (h) 4     | Püha        | adel (h) 0  | Tööpäeva algusaeg 09:00 |
| Enne perioodi sisestamist  | määra töötunnid ja tööpä  | ieva algusa | ieg         |                         |
| Periood 01.07.2020         | : 30.06.2022              |             |             |                         |
| Erandlike töötundide kir   | jeldamine (näiteks kolle  | ktiivpuhku  | is)         |                         |
| Vali periood               | Vali kuupäev              |             |             |                         |
| Kehivate kalendrimalli s   | eadete muutmine           |             |             |                         |
| Sisesta eelnevalt uued töö | ötunnid ja tööpäeva algus |             |             |                         |
| Uute seadete alguskuupä    | ev Mu                     | iuda        |             |                         |
| Viimati muutis:KRISTEL 0   | 7.07.2020 13:08:01        |             |             |                         |

#### JUHISED SEADISTAMISEKS:

- Kalendrile antakse kood ning sobiv nimetus.
- TÖÖTUNNID: Määratakse tundide arv päevas, kui palju töötatakse tööpäevadel, nädalavahetustel ja pühadel. Eelnevalt toodud 2 näidet: kalendrit 01 soovitakse kasutada töökeskustel, mis töötavad tööpäevadel ja muul ajal mitte. Kuid on terve hulk seadmeid, mis töötavad ka nädalavahetustel 4 tundi, siis selleks kirjeldatakse ka teine kalender 02.
- Enne perioodi valimist oluline veenduda, et tunnid ja tööpäeva algusaeg on see, mida soovitakse seadistada kalendrile.

- PERIOOD: Valida periood (parem hiire klõps avab kalendri)
- VAJUTADA SALVESTA salvestamine võtab natuke aega, et kalender taustale maha salvestada kui valitakse pikk periood (3 või rohkem aastat).
- Nupu Vali periood avab kalendri, kus on võimalik valida periood, millele saab määrata vaikimisi tundidest erineva aja. Näiteks sisestada kollektiivpuhkuse.
- SAMMUD: Valida perioodi algus ja lõpp

| •  |    | Oc | tober | , <b>20</b> 2 | 20 |    | •  | •  |    | Nov | emb | er, 20 | 20 |    |    | •  |    | Dec | embe | er, 20 | 20 |    |    |
|----|----|----|-------|---------------|----|----|----|----|----|-----|-----|--------|----|----|----|----|----|-----|------|--------|----|----|----|
| wk | Мо | Tu | We    | Th            | Fr | Sa | Su | wk | Мо | Tu  | We  | Th     | Fr | Sa | Su | wk | Мо | Tu  | We   | Th     | Fr | Sa | Su |
|    | 28 | 29 | 30    | 1             | 2  | 3  | 4  |    | 26 | 27  | 28  | 29     | 30 | 31 | 1  |    | 30 | 1   | 2    | 3      | 4  | 5  | 6  |
|    | 5  | 6  | 7     | 8             | 9  | 10 | 11 |    | 2  | 3   | 4   | 5      | 6  | 7  | 8  |    | 7  | 8   | 9    | 10     | 11 | 12 | 13 |
| 42 | 12 | 13 | 14    | 15            | 16 | 17 | 18 |    | 9  | 10  | 11  | 12     | 13 | 14 | 15 |    | 14 | 15  | 16   | 17     | 18 | 19 | 20 |
| 43 | 19 | 20 | 21    | 22            | 23 | 24 | 25 | 47 | 16 | 17  | 18  | 19     | 20 | 21 | 22 |    | 21 | 22  | 23   | 24     | 25 | 26 | 27 |
| 44 | 26 | 27 | 28    | 29            | 30 | 31 |    |    | 23 | 24  | 25  | 26     | 27 | 28 | 29 |    | 28 | 29  | 30   | 31     |    |    |    |
|    |    |    |       | 5             |    |    |    |    | 30 |     |     |        |    | 5  |    |    |    | 5   |      |        |    |    | 10 |

#### Lao seadistused > Kalendrimall

| Sule U       | us Jäta K        | ustuta Koopia         | Salvesta Ol      | ek: Muud | etud                    |
|--------------|------------------|-----------------------|------------------|----------|-------------------------|
| Üldandmed    | I                |                       |                  |          |                         |
| Kood 02      |                  | Nimetus 7             | tööpäeva         |          |                         |
| Töötunnid    |                  |                       |                  |          |                         |
| Tööpäevade   | el (h) 8         | Nädalavahetusel (h)   | 4 Pühadel        | (h) 0    | Tööpäeva algusaeg 09:00 |
| Enne period  | di sisestamist n | näära töötunnid ja tö | öpäeva algusaeg  |          |                         |
| Periood 01.  | 07.2020 :        | 30.06.2022            |                  |          |                         |
| Erandlike t  | öötundide kirje  | eldamine (näiteks ko  | ollektiivpuhkus) |          |                         |
| Vali perioo  | d                | Vali kuupäev          |                  |          |                         |
| Kehivate ka  | alendrimalli sea | adete muutmine        | -                |          | N                       |
| Sisesta eelr | nevalt uued tööt | unnid ja tööpäeva alg | gus              |          | 5                       |
| Uute seade   | te alguskuupäev  | v                     | Muuda            |          |                         |
| Viimati muu  | tis:KRISTEL 19   | .11.2020 22:28:36     |                  |          |                         |
| Päev         | Kuupäev          | Kell                  | Tundide arv      | Suletud  | Kommentaar              |
| E            | 14.12.2020       | 09:00                 | 0                | Ei       | Kollektiivpuhkus        |
| Т            | 15.12.2020       | 09:00                 | 0                | Ei       | Kollektiivpuhkus        |
| K            | 16.12.2020       | 09:00                 | 0                | Ei       | Kollektiivpuhkus        |
| Ν            | 17.12.2020       | 09:00                 | 0                | Ei       | Kollektiivpuhkus        |
| R            | 18.12.2020       | 09:00                 | 0                | Ei       | Kollektiivpuhkus        |
| L            | 19.12.2020       | 09:00                 | 0                | Ei       | Kollektiivpuhkus        |
| Р            | 20.12.2020       | 09:00                 | 0                | Ei       | Kollektiivpuhkus        |
|              |                  |                       |                  |          |                         |

- Määrata päevadele tunnid või muuta tööpäeva alguse kellaaega → Kirjutada soovi korral kommentaar → Vajutada salvesta. Enne allpool nähtaval olnud read peale salvestamist enam kasutajale nähtavad ei ole.
- Kasutaja saab vaadata sisestatud kalendrit aruandest Töökeskuste kalender (vt. Punkt 7).
- Nupuga Vali kuupäev on võimalik valida üksikuid päevi, millele saab määrata vaikimisi tundidest erineva aja.
- SAMMUD: Valida kuupäevad → Määrata päevadele tunnid või tööpäeva algusaeg → Kirjutada soovi korral kommentaar → Vajutada salvesta. Enne allpool nähtaval olnud read nüüd enam

kasutajale nähtavad ei ole.

- Kasutaja saab vaadata kalendrit aruandest Töökeskuste kalender.
- Nupuga Muuda on võimalik muuta alates mingist kuupäevast kalendrile seadistatud tunde ja tööpäeva algusaega.
- Väljadele Tööpäevad, Nädalavahetus ja Pühad ning Tööpäeva algusaeg määratakse uued väärtused ning määratakse kuupäev, mis ajast see kehtima hakkab. Vajutatakse nuppu Muuda + Salvesta.
- Jooksvalt saab kalendrit muuta ja muudatused hakkavad kohe kehtima neile töökeskustele, millele vastavad kalendrid on määratud.

## 2.3.5 TÖÖKESKUS

#### 2.3.5.1 Üldine info

Töökeskus on koht, kus sooritatakse tööd, mis on vajalik toote tootmiseks. Töökeskus võib olla masin, mitmest seadmest koosnev grupp, tööjaam, inimene või inimeste grupp või allhankija.

Kui töökeskusel on 2 või rohkem töölauda ehk on võimalik teha kahte erinevat tööd samal masinal paralleelselt, siis tuleb need kirjeldada kui 2 töökeskust ehk mõlemat töölauda planeeritakse eraldi.

Kui töökeskuse töötamine sõltub konkreetsest inimesest, siis tuleb kaaluda, kumb on planeeritav ressurss, kas seade või inimene ning sellest tulenevalt otsustada, kumb on planeeritav ressurss ehk töökeskus.

Töökeskuste register asub: Seadistused  $\rightarrow$  Lao seadistused  $\rightarrow$  Töökeskused

| Luo scauistasca / Toc | JKeskuseu                   |                       |                 |         |                  |      |                  |
|-----------------------|-----------------------------|-----------------------|-----------------|---------|------------------|------|------------------|
| 🟮 Uuenda 🛛 🖯 Pul      | hasta väljad  🖺 Salvesta va | ade 🎤 Seaded 🔒 Prindi | Exceli tabel    |         |                  |      |                  |
|                       |                             |                       |                 |         |                  |      |                  |
| AVA Kood              | Lisa uus                    | Vaata                 |                 |         |                  |      | ■ Ridu: 100      |
| KOOD ^                | NIMI                        | Kalender              | Jõudlus % (OEE) | Grupp   | Järjekord grupis | Liin | Järjekord liinis |
| Q                     | Q                           | Q                     | » Q             | Q       | » Q              | Q    | Q                |
| 01                    | WS 01                       | 01                    | 100             |         | 0                | 01   | 1                |
| 02                    | WS 02                       | 01                    | 100             | GRUPP_A | 1                | 01   | 2                |
| 03                    | WS 03                       | 01                    | 85              | GRUPP_A | 2                | 01   | 3                |
| 04                    | WS 04                       | 01                    | 100             |         | 0                | 01   | 4                |
| 05                    | WS 05                       | 01                    | 60              |         | 0                | 01   | 5                |
| 06                    | WS 06                       | 02                    | 100             |         | 0                | 02   | 1                |
| 07                    | WS 07                       | 02                    | 100             |         | 0                | 02   | 2                |
| 08                    | WS 08                       |                       | 0               |         | 0                |      | 0                |
| 09                    | WS 09                       |                       | 0               |         | 0                |      | 0                |
| 10                    | WS 10                       |                       | 0               |         | 0                |      | 0                |
| 11                    | WS 11                       |                       | 0               |         | 0                |      | 0                |
| 12                    | WS 12                       |                       | 0               |         | 0                |      | 0                |

Kui töökeskused on seadistatud, saab ülevaate: LADU  $\rightarrow$  Aruanded  $\rightarrow$  Töökeskuste kalender.

| Töökeskus        | Periood 23.11.2020 | : 10.01.202 | 1    | ARI | JANN  | E    |      |    |      |       |     |     |      |    |       |    |       |      |        |       |        |       |      |    |         |       |    |    |      |      |     |   |    |      |     |      |       |
|------------------|--------------------|-------------|------|-----|-------|------|------|----|------|-------|-----|-----|------|----|-------|----|-------|------|--------|-------|--------|-------|------|----|---------|-------|----|----|------|------|-----|---|----|------|-----|------|-------|
| 🗹 Koos kordajaga |                    |             |      |     |       |      |      |    |      |       |     |     |      |    |       |    |       |      |        |       |        |       |      |    |         |       |    |    |      |      |     |   |    |      |     |      |       |
|                  |                    |             |      | 1   | 1.202 | 0    |      |    |      |       |     |     |      |    |       |    |       | 1    | 2.202  | 0     |        |       |      |    |         |       |    |    |      |      |     |   |    | 1.20 | 21  |      |       |
|                  |                    | E           | ΕТ   | Κ   | NR    | LI   | E    | Т  | K    | NR    | L   | P   | ΕT   | Κ  | N R   | L  | ΡE    | T    | KI     | NR    | LI     | P E   | Т    | κ  | NR      | L P   | Е  | Т  | KI   | NR   | ۲ L | Р | Е  | Т    | K N | N R  | L I   |
| Liin             | Töökeskus          | Kalender 2  | 3 24 | 25  | 26 21 | 28 2 | 9 30 | 1  | 2    | 3 4   | 5   | 6   | 78   | 9  | 10 11 | 12 | 13 14 | 4 15 | i 16 1 | 17 18 | B 19 2 | 20 2' | 1 22 | 23 | 24 25 3 | 26 27 | 28 | 29 | 30 3 | 1    | 2   | 3 | 4  | 5    | 67  | 78   | 9 1   |
| 01               |                    |             |      |     |       |      |      |    |      |       |     |     |      |    |       |    |       |      |        |       |        |       |      |    |         |       |    |    |      |      |     |   |    |      |     |      |       |
|                  | 01                 | 01 \$       | 88   | 8   | 8 8   | 0    | 8    | 8  | 8    | 88    | 0   | 0   | 88   | 8  | 8 8   | 0  | 0 8   | 8    | 8 8    | 88    | 0      | 0 8   | 8    | 8  |         |       | 8  | 8  | 8    | 8 8  | 0   | 0 | 8  | 8    | 8 8 | 88   | 0     |
|                  | 02                 | 01 \$       | 88   | 8   | 8 8   | 0    | 8    | 8  | 8    | 88    | 0   | 0   | 88   | 8  | 8 8   | 0  | 0 8   | 8    | 8 8    | 88    | 0      | 0 8   | 8    | 8  |         |       | 8  | 8  | 8    | 8 8  | 0   | 0 | 8  | 8    | 88  | 88   | 0     |
|                  | 03                 | 01 (        | 88   | 8   | 8 8   | 0    | 8    | 8  | 8    | 88    | 0   | 0   | 88   | 8  | 8 8   | 0  | 0 8   | 8    | 8 8    | 88    | 0      | 0 8   | 8    | 8  |         |       | 8  | 8  | 8    | 8 8  | : 0 | 0 | 8  | 8    | 8 8 | 88   | 0     |
|                  | 04                 | 01 2        | 4 24 | 24  | 24 24 | 10   | 24   | 24 | 24 2 | 24 24 | 4 0 | 0 2 | 4 24 | 24 | 24 24 | 0  | 0 24  | 4 24 | 24 2   | 24 24 | 4 0    | 0 24  | 4 24 | 24 |         |       | 24 | 24 | 24 2 | 4 24 | 4 0 | 0 | 24 | 24 2 | 4 2 | 4 24 | 4 0 0 |
|                  | 05                 | 01 \$       | 88   | 8   | 8 8   | 0    | 8    | 8  | 8    | 88    | 0   | 0   | 88   | 8  | 8 8   | 0  | 0 8   | 8    | 8 8    | 88    | 0      | 0 8   | 8    | 8  | 0 0     | 0 0   | 8  | 8  | 8    | 8 8  | 0   | 0 | 8  | 8    | 88  | 88   | 0     |
| 02               |                    |             |      |     |       |      |      |    |      |       |     |     |      |    |       |    |       |      |        |       |        |       |      |    |         |       |    |    |      |      |     |   |    |      |     |      |       |
|                  | 06                 | 02 8        | 88   | 8   | 8 8   | 4    | 18   | 8  | 8    | 88    | 4   | 4   | 88   | 8  | 8 8   | 4  | 4 8   | 8    | 8 8    | 88    | 4      | 48    | 8    | 8  |         | 0 4   | 8  | 8  | 8    | 8 8  | 4   | 4 | 8  | 8    | 8 8 | B 8  | 4     |
|                  | 07                 | 02 8        | 88   | 8   | 8 8   | 4    | 1 8  | 8  | 8    | 88    | 4   | 4   | 88   | 8  | 8 8   | 4  | 4 8   | 8    | 8 8    | 88    | 4      | 48    | 8    | 8  |         | 0 4   | 8  | 8  | 8    | 8 8  | 4   | 4 | 8  | 8    | 88  | 88   | 4     |
|                  | 08                 | 02 8        | 8 8  | 8   | 8 8   | 4    | 1 8  | 8  | 8    | 88    | 4   | 4   | 88   | 8  | 8 8   | 4  | 4 8   | 8    | 8 (    | 88    | 4      | 48    | 8    | 8  |         | 0 4   | 8  | 8  | 8    | 8 8  | 4   | 4 | 8  | 8    | 8 8 | 88   | 4     |
|                  | 09                 | 02 1        | 6 16 | 16  | 16 16 | 8 8  | 3 16 | 16 | 16 1 | 6 16  | 6 8 | 8 1 | 6 16 | 16 | 16 16 | 8  | 8 16  | 5 16 | 6 16 1 | 6 16  | 6 8    | 8 16  | 5 16 | 16 |         | 8 0   | 16 | 16 | 16 1 | 6 16 | 68  | 8 | 16 | 16 1 | 6 1 | 6 16 | 58    |
|                  | 10                 | 02 8        | 88   | 8   | 8 8   | 4    | 1 8  | 8  | 8    | 88    | 4   | 4   | 88   | 8  | 8 8   | 4  | 4 8   | 8    | 8 (    | 88    | 4      | 48    | 8    | 8  |         | 0 4   | 8  | 8  | 8    | 8 8  | 4   | 4 | 8  | 8    | 8 8 | 88   | 4     |
|                  | 11                 | 02 8        | 8 8  | 8   | 8 8   | 4    | 1 8  | 8  | 8    | 8 8   | 4   | 4   | 8 8  | 8  | 8 8   | 4  | 4 8   | 8    | 8 (    | 8 8   | 4      | 4 8   | 8    | 8  |         | 0 4   | 8  | 8  | 8    | 8 8  | 4   | 4 | 8  | 8    | 8 8 | 8 8  | 4     |
|                  | 12                 | 02 8        | 88   | 8   | 8 8   | 4    | 1 8  | 8  | 8    | 88    | 4   | 4   | 88   | 8  | 8 8   | 4  | 4 8   | 8    | 8 8    | 88    | 4      | 48    | 8    | 8  |         | 0 4   | 8  | 8  | 8    | 8 8  | 4   | 4 | 8  | 8    | 8 8 | B 8  | 4     |

Samuti saab peale seadistuste tegemist vaadata, kas tootmisplaan näeb välja soovitud kujul: LADU →

#### Aruanded $\rightarrow$ Tootmisplaan

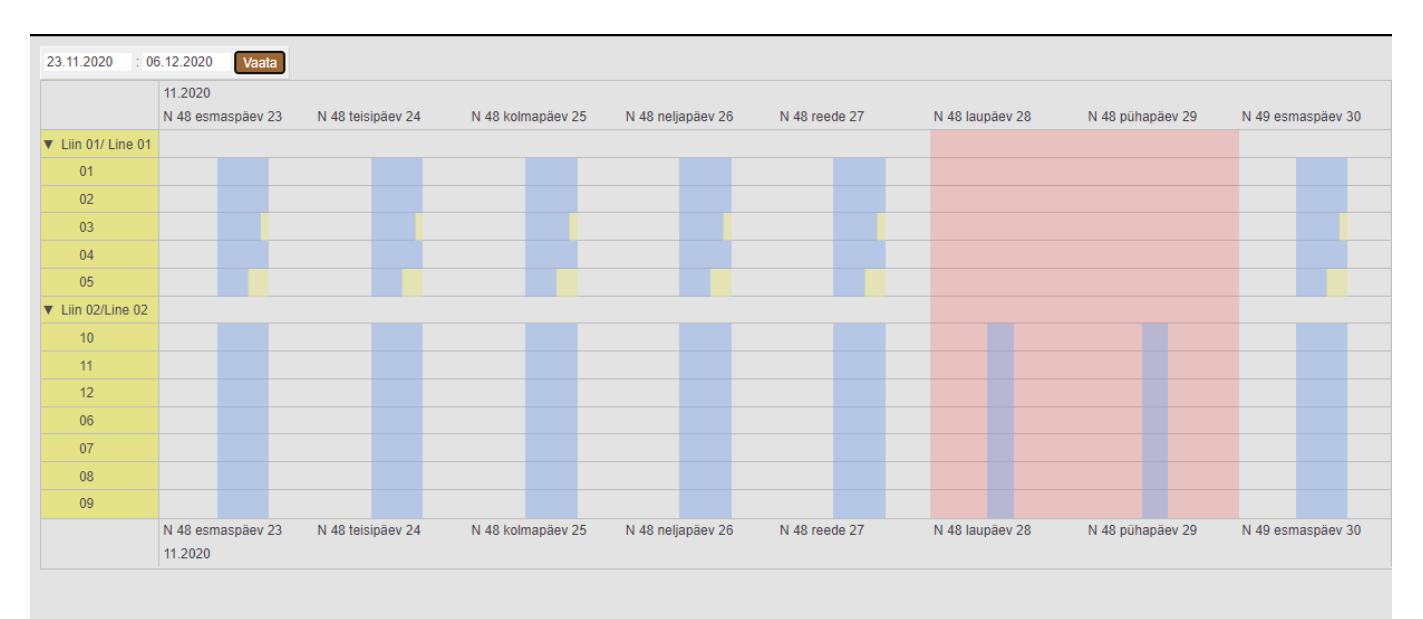

#### 2.3.5.2 Töökeskuse seadistmine

| Lao seadistused > Töökeskused > 03 |                                                      |
|------------------------------------|------------------------------------------------------|
| 🜀 Tagasi 🗋 Uus 眷 Koopia 🏛 Kus      | uta 🛛 Salvesta 🖉 Olek: Vaata 🤊 Vaata muudatuste logi |
| WS 03                              |                                                      |
| KOOD                               | 03                                                   |
| NIMI                               | WS 03                                                |
| KALENDER                           | 01 » Töö kalender                                    |
| JÕUDLUS % (OEE)                    | 85                                                   |
| GRUPP                              | GRUPP_A >>                                           |
| JÄRJEKORD GRUPIS                   | 2                                                    |
| LIIN                               | 01 >>>                                               |
| JÄRJEKORD LIINIS                   | 3                                                    |

#### 2.3.5.3 Töö kalendri seadistamine

15/32

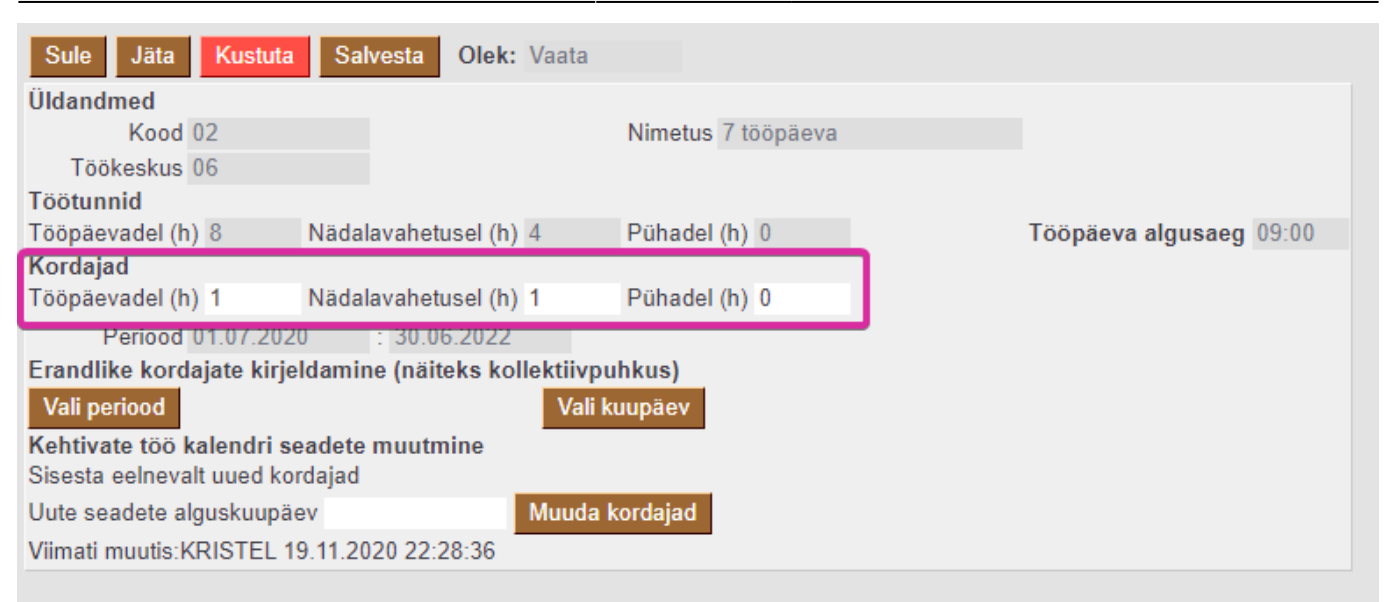

# 2.4 Tööd, retsept ja tootmistellimus

## 2.4.1 TÖÖ ARTIKLIKAART

Iga töö jaoks kirjeldatakse artiklikaart (Pilt 6.1). Tööd on teenustüüpi artiklid.

Tööle tuleb määrata kindlasti klass ja ühik. Ühik võib olla nii tund kui ka tükk.

Ajaline ühik võib olla ainult tund, mitte minut ega sekund.

**Töökulu** - Töö maksumuse saab määrata väljale Ostuhind, kui soovitakse töö maksumust lisada toote omahinnale (tunni hind või tüki hind).

Artiklikaardil on soovituslik täita ka töökeskus, siis ei ole seda vajalik täita käsitsi igas retseptis või tootmistellimusel, vaid see asetub kaasa, kui artikkel retsepti või tootmistellimusele lisatakse.

Pilt 6.1 Töö artiklikaart ja kohustuslikud ning olulised väljad.

Last update: 2021/04/16 00:28

| • Artikkel    | Hinnavalem       | Muudatused Muutuse                    | d Ostuartiklio | d OMüügiartiklid | OMin/ma     | x tasemed OKul     | ukontod       | Seotud artiklid   | Pakendid |
|---------------|------------------|---------------------------------------|----------------|------------------|-------------|--------------------|---------------|-------------------|----------|
| ÜLDINE INFOR  | MATSIOON ARTI    | KLI KOHTA                             |                |                  |             |                    |               |                   |          |
| KOOD 102      | 20               |                                       | Klass 03       | Tü               | üp Tavalin  | e/tec 🛊 🔋 Aut      | to SN         |                   |          |
| Ribakood      |                  | La                                    | du             | Obje             | ekt         | See                | ria nr 🗍 Ima  |                   | a l      |
| Nimi Töö      | 01/Work 01       |                                       |                | Proje            | ekt         | SN                 | klass         |                   |          |
| Holatus       |                  |                                       |                |                  |             | SN r               | eegel         |                   |          |
|               |                  |                                       |                |                  |             | Т                  | egija         |                   |          |
| Kirjeldus     |                  |                                       |                |                  |             |                    | Masst         | ootmisel ei koond | lu       |
|               |                  |                                       |                |                  |             |                    | 0             |                   |          |
| URL           |                  |                                       |                | Värv aruannet    | es          | ¢ FFFI             | FFF           |                   |          |
| MOOK          |                  |                                       |                |                  |             |                    |               |                   |          |
| MUUK          |                  | -                                     |                |                  |             |                    |               |                   |          |
| Müügih        | aind 0           |                                       | Suletud        | Kinkekaart       | EI          | •                  | Null kreedi   | it                |          |
| Date          | in d             | KM Siseriiklik                        |                | KMEU             |             | KM mitte EU        |               |                   |          |
| Pak           | is 1             | Müük Siseriiklik                      |                | Müük EU          |             | Müük Eksn          |               |                   |          |
| T un          |                  | Müük EU 2                             |                | Müük EU 3        |             | Müük kontsern      |               |                   |          |
| Kat           | te% 0.00         | Garantii                              |                | Min tase         | 0           | Max tase           | 0             |                   |          |
| Juurd         | ie% -100.00      | Koondartikkel                         |                | Rendiartikkel    |             | Riiu               | 1             |                   |          |
| Max           | ale              |                                       | Range          | ABCklass         | •           | Maatriks           |               |                   |          |
| 0             | )hik h           | Prioriteet                            |                | Vaik. kogus      |             | Punktid            | 1             |                   |          |
| Kampaan       | niad             | ·                                     |                | Asendus          |             | Ale konto          |               |                   |          |
| Pakkumis      | sele (vaikimisi) | Ressursile                            | (vaikimisi) 💲  | Arve lisaväli    |             | Ajaaken            | 1             |                   |          |
| Allahindlusgr | upp              | Oskus                                 |                | Mitu tegijat     |             | Müügipäev          |               |                   |          |
| Müügi kogu    | sed 🔶 🌩          |                                       |                |                  | Parim enn   | e hoiatus päevades |               |                   |          |
|               |                  |                                       |                |                  |             |                    |               |                   |          |
| Kõrgus (m)    | La               | ius (m) Süg                           | avus (m)       | Maht             | Kaal        | (kg) Br            | uto kaal (kg) | )                 |          |
| Poteont       |                  |                                       |                |                  |             |                    |               |                   |          |
| Retsept       |                  | A A A A A A A A A A A A A A A A A A A |                |                  |             |                    |               |                   |          |
|               | Retsept ei ase   | tu Arvel (vaikimisi)                  | Ei toodeta     |                  |             |                    |               |                   |          |
| Töökesku      | us 01            | Norm.kog                              | us N           | lorm.aeg 0.0000  | (minutites) | 0.0000 (tundide    | es) 0.0000    | (sekundites)      |          |
| KÄIBEMAKSUT   | A MÜÜGI- JA SO   | ODUSHINNAD                            |                |                  |             |                    |               |                   |          |
|               |                  |                                       |                |                  |             |                    |               |                   |          |
| OST           |                  |                                       |                |                  |             |                    |               |                   |          |
| Ostuhind 10   | Kesk             | mine 0                                | Viimane 0      | Lisakul          | u 0         | Hind Intr          | astatis       |                   |          |
| Viivis 0      | Ka               | itte%                                 | Katte%         | Ostukont         | 0           | Sise ost           | ukonto        |                   |          |
| Hankija       | h                | lank. Ostu                            | valuuta        | Sissetuleku      | It Keskmin  | e 🗘 Ost            | ugrupp        |                   |          |

## 2.4.2 RETSEPT

http://wiki.directo.ee/et/yld\_retsept (Detailne väljade selgitus)

Retsepti kirjeldatakse tööoperatsioonid, tööde järjekord ja tööoperatsioonide normaeg ning töökeskus, kus tööd teostatakse.

Olulised veerud planeerimise jaoks:

- Normaeg (peenhäälestusest saab valida, mis ühikus sisestus ning et soovitakse ka koguse välja automaatset täitmist)
- Töökeskus
- Lukusta töökeskus (kui töökeskus kuulub gruppi, aga teatud retseptis soovitakse siiski kasutada konkreetset töökeskust)

| And        | med Or      | Toode O Muudatused              |              |            |          |             |      |                  |         |            |          |        |          |         |                   |          |
|------------|-------------|---------------------------------|--------------|------------|----------|-------------|------|------------------|---------|------------|----------|--------|----------|---------|-------------------|----------|
| Retsept    |             |                                 |              |            |          |             |      |                  |         |            |          |        |          |         |                   |          |
| Kood 10    | 11          | Nimetus Toode 02/Finished produ | ct 02 SN/Mud | lel filter |          | Hind        | 3    | 34.40            |         |            |          |        |          |         |                   |          |
| Tegija     |             | Aeg 17.09.2020                  | Välja        | a kogus    |          | Summa       | 3    | 34.40 UUENDA ALG | NE KULU |            |          |        |          |         |                   |          |
| Viimati mu | utis: KRIST | EL 15.10.2020 21:52:05          |              |            |          |             |      |                  |         |            |          |        |          |         |                   |          |
| NR Rida    | Artikke     | I Nimi                          |              | Kogus      | Ühik     | Valiku tüüp | Sisu | 1                | /äärtus | Norm.kogus | Norm.aeg | Tegija | Ladu     | Töökulu | Algne kulu Seotud | Töökesku |
| 1          | 5 1005      | Materjal 06                     |              | 6          | 2} m2    | Artikkel    | •    |                  |         |            | 0.0000   |        | MAT_TOO1 |         | 5                 |          |
| 2          | 10 1008     | Materjal 09                     |              | {          | 4} tk/pc | Artikkel 💊  | •    |                  |         |            | 0.0000   |        | MAT_TOO1 |         | 5                 |          |
|            | 15 1021     | Töö 02/Work 02                  |              | {0.066     | 7} h     | Artikkel    | •    |                  |         | 15         | 0.0667   | 1      |          | 10      | )                 | 02       |
| 4          | 20 1024     | Töö 05/Work 05                  |              | {0.133     | 3} h     | Artikkel    | -    |                  |         | 7,5        | 0.1333   |        |          | 10      | )                 | 05       |
| 8          | 25 1022     | Töö 03/Work 03                  |              | {0.200     | 0} h     | Artikkel 💊  | •    |                  |         | 5          | 0.2000   |        |          | 12      | 2                 | 03       |
|            |             |                                 |              |            |          | -           | _    |                  |         |            |          | -      |          |         |                   |          |

| Töökeskus | Mitu tegijat | Oskus | Kuidas          | Hierarhia Müül Lukusta töökeskus Kommentaar |
|-----------|--------------|-------|-----------------|---------------------------------------------|
|           |              |       | Üksi 💉          |                                             |
|           |              |       | Üksi 🚿          |                                             |
| 02        |              |       | Paralleelselt N |                                             |
| 05        |              |       | Paralleelselt N |                                             |
| 03        |              |       | Paralleelselt N |                                             |
|           |              |       | Üksi 💉          |                                             |
|           |              |       |                 |                                             |

Rea number määrab, milline on tööde järjekord ning nende alusel luuakse tootmistellimusele töönumbrid (TNR). Kui soovitakse määrata, et kahte tööd saab teha paralleelselt, siis tuleb neile anda sama rea number.

# Ei tohi teha retsepti ridu, millede puhul on kaks rida sama reanumbri ja artiklikoodiga – tööle tagasiside andmine ei toimi siis. Kui on soovi kasutada sama tööoperatsiooni artiklit mitu korda, peavad need olema erinevate reanumbritega.

#### NORMAJA ÜHIKU SEADISTAMINE

| Sule UUS KO | OPIA JÄTA Kustuta S | Salvesta Massasetaja 🚺 | F | << >>> Olek Muudetud | 2 |
|-------------|---------------------|------------------------|---|----------------------|---|
| Andmed      | Toode O Muudatused  |                        |   |                      |   |
| Retsept     |                     |                        |   |                      |   |
| Kood TOODE1 | Nimetus Toode 1     |                        |   | SN/Mudel filter      |   |
| Tegija      | Aeg 1.08.2018       |                        |   | Välja kogus          |   |

Peenhäälestuse nupu alt avanev vaade.

| Tagasi Salvesta KUSTUTA SEADISTUS: Isiklik 🗸                   |
|----------------------------------------------------------------|
| Näita laoseisu Ei 🗸                                            |
| Rida on nr korda 5                                             |
| Tühjale koguse väljale numbri sisestamisel tulevad sulud Jah 🗸 |
| Müügihind                                                      |
| Manuse eelvaade Puudub 🗸                                       |
| Norm.aeg tundides 🗸                                            |
| Norm. koguse alusel arvutatakse kogus tundides Jah 🗸           |
| Dokumendil kuvatavad artikli väljad                            |
|                                                                |
| Salvesta                                                       |

## 2.4.3 TOOTMISTELLIMUS

Tööde ja materjalide vajadus toote või pooltoote tootmiseks.

#### Tootmistellimuse loomiseks võimalikud variandid:

(1) Luuakse uus tootmistellimus tootmistellimuste registrist ja kasutaja täidab vajalikud väljad päises ning ridadele sisestab vajalikud materjalid ja tööd, määrab kogused ja normaja.

(2) Luuakse uus tootmistellimus tootmistellimuste registrist ja kasutaja täidab vajalikud väljad päises ning reale valib retseptiga toote või päisesse retsepti retseptide registrist.

- (3) Tootmistellimused luuakse Müügitellimuselt kasutades nuppu Tooda.
- (4) Tootmistellimused luuakse Laotellimuselt kasutades nuppu Tooda.
- (5) Tootmistellimused luuakse Tootmissoovituse aruandest.

# **3. TOOTMISTELLIMUSTE HALDUSE ARUANDE KASUTAMINE**

## 3.1 Aruande põhivaated

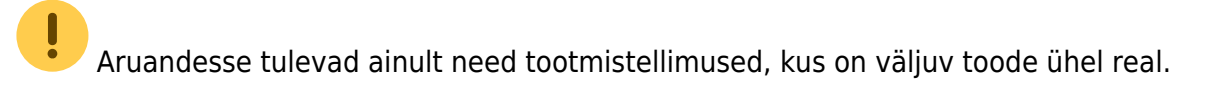

Aruande vaikimisi vaade:

#### 2025/06/23 04:16

19/32

#### TOOTMISMOODUL

|               | Klient              | Kliendi klass               | Töökeskus        | Tootmistellimus                        |                     | Kinnitatud Kõik 🗸     | (Välja art.lisavä                     |   | 2 |  |
|---------------|---------------------|-----------------------------|------------------|----------------------------------------|---------------------|-----------------------|---------------------------------------|---|---|--|
|               | Projekt             | Objekt                      | Väljuv artikkel  | Väljuva artikli klass                  |                     | Väljuva artikli nimi  | (Välja art.lisavä                     |   |   |  |
| F             | Prioriteet 🗸 🗸      | Müügitellimus               | Sisenev artikkel | Siseneva artikli klass                 |                     | Siseneva artikli nimi | (Valja art.lisava<br>(Tootmise lisava |   |   |  |
| Tell. kliend  | di tell. nr.        | Ladu                        | Staatus          | ✓ Päise kommentaar                     |                     | Rea kommentaar        | (Tootmise lisava                      |   |   |  |
| т             | Tootepuu            | Planeeritud 🗸               | Algne tootmine   | Materjalid laos                        | ~                   | Vahesumma             | ~                                     | • |   |  |
| Aeg           | ×                   | : Sorteer                   | 1                | Sorteeri 2 🗸                           | Sorteeri 3          | ~                     |                                       |   |   |  |
|               | Nata                | -                           |                  |                                        |                     |                       |                                       |   |   |  |
|               | Indita              | ·                           |                  |                                        |                     |                       |                                       |   |   |  |
|               | 🗌 Näita ridu 🗌      | 🗌 Muuda 🔲 Näita peatootmise | id               | ARUANNE Puhasta Tell                   | imus allhanke tööle | Trūki                 |                                       |   |   |  |
| Tootmistellin | nus Aeg             | Tootmisaeg                  | Tootekoo         | d Nimi                                 | Arv.kogus           |                       |                                       |   |   |  |
| 100000        | 21.11.2020 22:18:53 | 21.11.2020 22:18:47         | 1010             | Toode 01/Finished product 01           | 50                  |                       |                                       |   |   |  |
| 100001        | 21.11.2020 22:18:54 | 21.11.2020 22:18:47         | 1011             | Toode 02/Finished product 02           | 50                  |                       |                                       |   |   |  |
|               | 21.11.2020 22:18:54 | 21.11.2020 22:18:47         | 1012             | Toode 03/Finished product 03           | 50                  |                       |                                       |   |   |  |
|               | 21.11.2020 22:18:54 | 21.11.2020 22:18:48         | 1013             | Toode 04/Finished product 04           | 50                  |                       |                                       |   |   |  |
| 100004        | 21.11.2020 22:18:54 | 21.11.2020 22:18:47         | 1018             | Pooltoode 04//Semi-finished product 04 | 100                 |                       |                                       |   |   |  |
|               | 21.11.2020 22:18:54 | 21.11.2020 22:18:48         | 1014             | Toode 05/Finished product 05           | 50                  |                       |                                       |   |   |  |
| 100006        | 21.11.2020 22:18:54 | 21.11.2020 22:18:47         | 1019             | Pooltoode 05//Semi-finished product 05 | 50                  |                       |                                       |   |   |  |
|               | 21.11.2020 22:19:07 | 21.11.2020 22:19:00         | 1010             | Toode 01/Finished product 01           | 50                  |                       |                                       |   |   |  |
| 100008        | 21.11.2020 22:19:07 | 21.11.2020 22:19:00         | 1011             | Toode 02/Finished product 02           | 50                  |                       |                                       |   |   |  |
| 100009        | 21.11.2020 22:19:07 | 21.11.2020 22:19:00         |                  | Toode 03/Finished product 03           | 50                  |                       |                                       |   |   |  |
|               | 21.11.2020 22:19:07 | 21.11.2020 22:19:01         |                  | Toode 04/Finished product 04           | 50                  |                       |                                       |   |   |  |
|               | 21.11.2020 22:19:07 | 21.11.2020 22:19:00         | 1018             | Pooltoode 04//Semi-finished product 04 |                     |                       |                                       |   |   |  |
|               | 21.11.2020 22:19:07 | 21.11.2020 22:19:01         | 1014             | Toode 05/Finished product 05           | 50                  |                       |                                       |   |   |  |
|               | 21.11.2020 22:19:07 | 21.11.2020 22:19:00         | 1019             | Pooltoode 05//Semi-finished product 05 | 50                  |                       |                                       |   |   |  |
| 100014        | 21.11.2020 22:19:18 | 21.11.2020 22:19:13         | 1010             | Toode 01/Finished product 01           | 50                  |                       |                                       |   |   |  |
|               | 21.11.2020 22:19:18 | 21.11.2020 22:19:13         | 1011             | Toode 02/Finished product 02           | 50                  | N                     |                                       |   |   |  |
| 100016        | 21.11.2020 22:19:18 | 21.11.2020 22:19:13         | 1012             | Toode 03/Finished product 03           | 50                  | 45                    |                                       |   |   |  |
| 100017        | 21.11.2020 22:19:18 | 21.11.2020 22:19:14         |                  | Toode 04/Finished product 04           | 50                  |                       |                                       |   |   |  |
| 100018        | 21.11.2020 22:19:18 | 21.11.2020 22:19:13         | 1018             | Pooltoode 04//Semi-finished product 04 |                     |                       |                                       |   |   |  |
| 100019        | 21.11.2020 22:19:19 | 21.11.2020 22:19:14         | 1014             | Toode 05/Finished product 05           | 50                  |                       |                                       |   |   |  |
|               | 21.11.2020 22:19:19 | 21.11.2020 22:19:13         | 1019             | Pooltoode 05//Semi-finished product 05 |                     |                       |                                       |   |   |  |
| Kokku:21      |                     |                             |                  |                                        | 1200                |                       |                                       |   |   |  |

## Ridadega vaade:

|           | Klient              | Kliendi klass             | Töökeskus        | Tootmistellimus                      | Kinnitatud Kõik             | ~ | (Välja art.lisaväl 🗸 | 2 🖻 😫 🔒 |
|-----------|---------------------|---------------------------|------------------|--------------------------------------|-----------------------------|---|----------------------|---------|
|           | Projekt             | Objekt                    | Väliuv artikkel  | Väliuva artikli klass                | Väliuva artikli nimi        |   | (Välja art.lisaväl 🗸 |         |
|           |                     |                           |                  |                                      |                             |   | (Välja art.lisaväl 🗸 |         |
|           | Prioriteet          | Muugitellimus S           | sisenev artikkel | Siseneva artikli klass               | Siseneva artikli nimi       | [ | (Tootmise lisavä 🗸   |         |
| Tell. kli | iendi tell. nr.     | Ladu                      | Staatus          | <ul> <li>Päise kommentaar</li> </ul> | Rea kommentaar              | [ | (Tootmise lisavä 🗸   |         |
|           | Tootepuu            | Planeeritud 🗸 🗸           | Algne tootmine   | Materjalid laos                      | ✓ Vahesumma                 | ~ | •                    |         |
| Aeg       | ~                   | : Sorteeri 1              | ~                | Sorteeri 2 🗸                         | Sorteeri 3 🗸 🗸              |   |                      |         |
|           | Näita               | •                         |                  |                                      |                             |   |                      |         |
|           | Nāita ridu          | Muuda Näita neatootmiseid |                  | ARUANNE Puhasta Tel                  | llimus allhanke tööle Trūki |   |                      |         |
| Tootmiste |                     | Tootmisson                | TND              | Tootokood Nimi                       | Anckogus                    |   |                      |         |
| 100000    | 21 11 2020 22·18·53 | 21 11 2020 22:18:47       | TNIX             | 1010 Toode 01/Einished product 01    | 50                          |   |                      |         |
|           | L                   |                           | 1                | 1000 Material 01                     |                             |   |                      |         |
|           |                     |                           | 2                | 1001 Material 02                     |                             |   |                      |         |
|           |                     |                           | 3                | 1020 Töö 01/Work 01                  |                             |   |                      |         |
|           |                     |                           | 4                | 1022 Töö 03/Work 03                  |                             |   |                      |         |
| 100001    | 21.11.2020 22:18:54 | 21.11.2020.22:18:47       |                  | 1011 Toode 02/Finished product 02    | 50                          |   |                      |         |
|           |                     |                           | 1                | 1005 Material 06                     | 100                         |   |                      |         |
|           |                     |                           | 2                | 1008 Material 09                     |                             |   |                      |         |
|           |                     |                           | 3                | 1021 Too 02/Work 02                  |                             |   |                      |         |
|           |                     |                           | 4                | 1024 Töö 05/Work 05                  |                             |   | N                    |         |
|           |                     |                           | 5                | 1022 Töö 03/Work 03                  |                             |   | 2                    |         |
|           | 21.11.2020 22:18:54 | 21.11.2020 22:18:47       |                  | 1012 Toode 03/Finished product 03    | 50                          |   |                      |         |
|           |                     |                           | 1                | 1005 Material 06                     |                             |   |                      |         |
|           |                     |                           | 2                | 1008 Material 09                     | 150                         |   |                      |         |
|           |                     |                           | 3                | 1024 Too 05/Work 05                  |                             |   |                      |         |
|           |                     |                           | 4                | 1026 Töö 07/Work 07                  |                             |   |                      |         |
|           | 21.11.2020 22:18:54 | 21.11.2020 22:18:48       |                  | 1013 Toode 04/Finished product 04    | 50                          |   |                      |         |
|           |                     |                           | 1                | 1006 Material 07                     |                             |   |                      |         |
|           |                     |                           | 2                | 1003 Material 04                     | 100                         |   |                      |         |
|           |                     |                           | 3                | 1009 Material 10                     |                             |   |                      |         |
|           |                     |                           | 4                | 1029 Too 10/Work 10                  |                             |   |                      |         |
|           |                     |                           | 5                | 1028 Too 09/Work 09                  |                             |   |                      |         |
|           |                     |                           | 6                | 1018 Pooltoode 04//Semi-finished pr  | roduct 04 100               |   |                      |         |
|           |                     |                           | 7                | 1021 Töö 02/Work 02                  |                             |   |                      |         |

## Veergude juurde valimine:

|                | Klient       | Klien                        | di klass            | Töökeskus        | Tootmistellimus                                        |                | Kinnitatud Kõik       | ~    | (Välja art.lisaväl 🗸 |  | 2 😐 🗐 🔒 |
|----------------|--------------|------------------------------|---------------------|------------------|--------------------------------------------------------|----------------|-----------------------|------|----------------------|--|---------|
|                | Projekt      |                              | Objekt              | Väljuv artikkel  | Väljuva artikli klass                                  |                | Väljuva artikli nimi  |      | (Välja art.lisaväl 🗸 |  |         |
|                | Prioriteet   | Müüni                        | tallimus            | Siseney artikkel | Sisanova artikli klass                                 |                | Siseneva artikli nimi |      | (Välja art.lisaväl 🗸 |  |         |
|                | noncer       | + indugi                     | (Gilling)           | Olderfey unikker |                                                        |                | Oldeneva artikii mini |      | (Tootmise lisavă 🗸   |  |         |
| Tell. kliend   | li tell. nr. |                              | Ladu                | Staatus          | <ul> <li>Päise kommentaar</li> </ul>                   |                | Rea kommentaar        |      | (Tootmise lisavä 🗸   |  |         |
| Т              | ootepuu      | Plar                         | neeritud 🗸 🗸        | Algne tootmine   | Materjalid laos                                        | ~              | Vahesumma             | ```` | · •                  |  |         |
| Aeg            | ~            |                              | Sorteeri 1          | ~                | Sorteeri 2 🗸                                           | Sorteeri 3     | ~                     |      |                      |  |         |
|                | Näita        | itei                         |                     |                  |                                                        |                |                       |      |                      |  |         |
|                |              | 12771                        |                     |                  | ARLIANNE Pubasta Tellimus                              | allhanke tööle | Trüki                 |      |                      |  |         |
| To see the set |              | KOIK                         | valtu peatootmiseid | TND T            |                                                        |                | TOTA                  |      |                      |  |         |
| 100000         | 21.1         | Sooy läh aeg                 | ▲ 2020 22:18:47     | 10               | 10 Toode 01/Einished product 01                        | Arv.kogus      |                       |      |                      |  |         |
|                |              |                              | .20.0 22.10.47      | 1 10             | 00 Material 01                                         |                |                       |      |                      |  |         |
|                |              | Staatus                      |                     | 2 10             | 01 Materjal 02                                         | 250            |                       |      |                      |  |         |
|                |              | Tegija                       |                     | 3 10             | 20 Töö 01/Work 01                                      |                |                       |      |                      |  |         |
| 100001         | 211          |                              | 2020 22:18:47       | 4 10             | 122 100 U3/Work U3<br>111 Toode 02/Einished product 02 | 50             |                       |      |                      |  |         |
|                | 21.1         | Tehtud tööd                  | .2010 22.10.47      | 1 10             | 05 Material 06                                         | 100            |                       |      |                      |  |         |
|                |              | Tell kliendi tell nr         |                     | 2 10             | 08 Materjal 09                                         | 200            |                       |      |                      |  |         |
|                |              |                              |                     | 3 10             | 21 Töö 02/Work 02                                      |                |                       |      |                      |  |         |
|                |              | Toot.tell päise kogus        |                     | 4 10             | 124 Töö 05/Work 05                                     |                |                       |      |                      |  |         |
|                | 211          | Töökeskus                    | - 2020 22:18:47     | 5 10             | 122 Toole 03/Finished product 03                       |                |                       |      |                      |  |         |
|                |              |                              |                     | 1 10             | 05 Materjal 06                                         |                |                       |      |                      |  |         |
|                |              | <ul> <li>Valmidus</li> </ul> |                     | 2 10             | 08 Materjal 09                                         | 150            |                       |      |                      |  |         |
|                |              | Välia art kaal               |                     | 3 10             | 24 Töö 05/Work 05                                      |                |                       |      |                      |  |         |
|                | 211          |                              | 2020 22:18:48       | 4 10             | 126 Too U//Work U/<br>13 Toode 04/Einished product 04  | 50             |                       |      |                      |  |         |
|                | 21.1         | Välja art. maht              | 2000 22.10.40       | 1 10             | Material 07                                            | 250            |                       |      |                      |  |         |
|                |              |                              |                     | 2 10             | 03 Material 04                                         |                |                       |      |                      |  |         |
|                |              |                              |                     | 3 10             | 09 Material 10                                         |                | 2                     |      |                      |  |         |
|                |              |                              |                     | 4 10             | 29 Töö 10/Work 10                                      |                |                       |      |                      |  |         |
|                |              |                              |                     | 5 10             | 28 Töö 09/Work 09                                      |                |                       |      |                      |  |         |
|                |              |                              |                     | 6 10             | 18 Pooltoode 04//Semi-finished produc                  | t 04 100       |                       |      |                      |  |         |
|                |              |                              |                     | 7 10             | 21 Töö 02/Work 02                                      |                |                       |      |                      |  |         |

Vaade täiendavate veergudega:

#### et:toode\_aru\_haldus https://wiki.directo.ee/et/toode\_aru\_haldus?rev=1618522139

| Klienti     Kliendi klass     Tookeskusi     Tootmistellimusi     Kinnitatud Kõik v     (Välja artilsaval v)       Projekt     Objekt     Väljuv artikkil     Väljuva artiki klassi     Väljuva artiki nimi     (Välja art lisaval v)       Prioriteet     Müügitellimus     Siseneva artiki klassi     Siseneva artiki nimi     (Välja art lisaval v) | 9 |
|----------------------------------------------------------------------------------------------------|---|
| Projekt         Objekt         Väljuv artikkel         Väljuva artiki kass         Väljuva artiki nimi         (Välja art lisaväl v           Prioritet         Müügtellimus         Siseneva artiki klass         Siseneva artiki nimi         (Välja art lisaväl v                                                                                   |   |
| Prioriteet V Müügitellimus Sisenev artikkal Siseneva artikki kass Siseneva artikki nimi Tootties lisavä v                                                                                                    |   |
|                                                                                                    |   |
| Tell. kliendi tell. nr. Ladu Staatus V Päise kommentaar Rea kommentaar (Tootmise lisavä V                                                                                                    |   |
| Tootepuu Planeeritud V Algne tootmine Materjalid laos V Vahesumma V                                                                                                    |   |
| Aeg v : Sorteeri 1 v Sorteeri 2 v Sorteeri 3 v                                                                                                    |   |
| Niała 3 Volifind                                                                                                    |   |
|                                                                                                    |   |
| 🖌 Näita ridu 🗌 Muuda 🗌 Näita peatootmiseid 🔋 ARUANNE Puhasta Tellimus allhanke tööle Trüki                                                                                                    |   |
| Tootmistellimus Aeg Tootmisaeg TNR Tootekood Nimi Arv.kogus Soov.Jib.aeg Töökeskus                                                                                                    |   |
| 100000 0% 21.11.2020 22.18.53 21.11.2020 22.18.47 1010 Toode 01/Finished product 01 50 16.11.2020                                                                                                    |   |
| 1 1000 Material 01 250                                                                                                    |   |
| 2 1001 Material 02 250                                                                                                    |   |
| 3 1020 Töö 01/Work 01 01                                                                                                    |   |
| 4 1022 Töö 03/Work 03 03                                                                                                    |   |
| 100001 0% 21.11.2020 22:18:54 21.11.2020 22:18:47 1011 Toode 02/Finished product 02 50 16.11.2020                                                                                                    |   |
| 1 1005 Materjal 06 100                                                                                                    |   |
| 2 1008 Materjal 09 200                                                                                                    |   |
| 3 1021 Too 02/Work 02 02                                                                                                    |   |
| 4 1024 Töö 05/Work 05 05                                                                                                    |   |
| 5 1022 Töö 03/Work 03 03                                                                                                    |   |
| 10002 0% 21.11.2020 22:18:54 21.11.2020 22:18:47 1012 Toode 03/Finished product 03 50 16.11.2020 N                                                                                                    |   |
| 1 1005 Materjal 06 75 L <sub>2</sub>                                                                                                    |   |
| 2 1008 Material 09 150                                                                                                    |   |
| 3 1024 100 USWOR 05 05                                                                                                    |   |
| 4 1020 100 U//W0R U/ U/                                                                                                    |   |

#### Vaade kui veergude lisamiseks on märgitud "Tehtud tööd"

| Klienti Klassi Tõõkeskus Tootmistellimus Klinnitatud Kõik 🗸 (Välja art. lisaval 🗸                  | 2 🖮 🗐 🔂      |
|----------------------------------------------------------------------------------------------------|--------------|
| Projekt Objekt Väljuva artikkel Väljuva artikki klass Väljuva artikki inimi                        |              |
| Prioriteet V Müünitellimus Sisenev artikkel Siseneva artikki klass Siseneva artikki nimi           |              |
| (Tootmise lisava v                                                                                 |              |
| Tell. kliendi tell. nr. Ladu Staatus 🗸 Päise kommentaar Rea kommentaar (Tootmise lisavä 🗸          |              |
| Tootepuu Planeeritud V Algne tootmine Materjaild laos V Vahesumma V                                |              |
| Aeg 🗸 : Sorteeri 1 🗸 Sorteeri 2 🗸 Sorteeri 3 🗸                                                     |              |
| Naita                                                                                              |              |
| pol                                                                                                |              |
|                                                                                                    |              |
| Tootmistellimus Aeg Soov.läh aeg nisaeg TNR Tootmood Nimi Arv.kogus Aeg Algusaeg Kulunud aeg Jääki | Kogus/Tehtud |
| 1 1000 07.1 20 2 22.2 1.39 1010 100000 07 mining product 01 50                                     |              |
| Staatuling 2 1001 Mideiral 02 250                                                                  |              |
| Toolin 3 1020 Too 01/Work 01 14 12 2020 19:20 34 0 0807 9 9                                        | 50/24        |
| 4 1022 Too 03/Work 03 14 12 2020 18:52 21 0 098 4 1                                                | 50/15        |
| 100001 07 1 Z Tehtud tööd 2020 22:21:39 1011 Toode 02/Einished product 02 50                       |              |
| 2 1008 Material 09 200                                                                             |              |
| Tell. kliendi tell. nr. 3 1005 Material 06 100                                                     |              |
| 3 1021 Töö 02/Work 02 14.12.2020 19:03:35 0.152 3.2                                                | 50/22        |
| 1001.teii paise kogus 4 1024 Töö 05/Work 05 14.12.2020 18:52:48 0,1522 6.5                         | 50/15        |
| Töökeskus 5 1022 Töö 03/Work 03 14.12.2020 18:52:21 0,098 9.9                                      | 50/15        |
| 100002 07.1 2000 22:21:39 1012 Toode 03/Finished product 03 50                                     |              |
| Valmidus 1 1005 Materjal 06 75                                                                     |              |
| 2 1008 Materjal 09 150                                                                             |              |
| Välja art. kaal 3 1024 Töö 05/Work 05 14.12.2020 18:52:48 0,1522 4.8                               | 50/15        |
| 4 1026 Töö 07/Work 07 14.12.2020 18:53:08 0,2658 3.1                                               | 50/25        |
| 100003 07.1 Valja art. mant v 2020 22:21:40 1013 Toode 04/Finished product 04 50                   |              |
| 1 1006 Materjal 07 250                                                                             |              |
| 2 1003 Materjal 04 100                                                                             |              |
| 3 1009 Materjal 10 200                                                                             |              |
| 4 1029 Töö 10/Work 10 12.5                                                                         | 50/0         |
| 5 1028 Töö 09/Work 09 20.8                                                                         | 50/0         |
| 6 1018 Poottoode 04//Semi-finished product 04 100                                                  |              |
| 7 1021 Töö 02/Work 02 14.12.2020 19:03:35 0,1232 8.2                                               | 50/20        |
| 100004 07.12.2020 22:21:48 07.12.2020 22:21:39 1018 Pooltoode 04//Semi-finished product 04 100     |              |
| 1 1002 Materjal 03 200                                                                             |              |
| 2 1005 Mategal V 400                                                                               |              |
| 3 1023 100 04/WY0/K 04 14,12,2020 18,52,34 0,3467 19,7                                             | 100/19       |
| 4 1020 TOD 01/WORK 01 14.12.2020 19:20:34 0,0807 9.9                                               | 100/23       |

## 3.2 Tootmistellimusel oleva info muutmine

Peenhäälestuse all saab valida, milliseid muudatusi soovitakse hakata teostama tootmistellimusel. Alloleval pildil näidatud, et soovitakse lisada artiklit tootmisele, muuta sisse artiklit, muuta prioriteete ja rea kommentaari.

| Tagasi     Salvesta     KUSTUTA     SEADISTUS:     Isiklik |
|------------------------------------------------------------|
| Vahesumma sündmuse tüüp 🔽 🗸                                |
| Vali artikli lisainfo väljad                               |
| Sisse artikli lisamine tootmisele Jah V                    |
|                                                            |
| Töökeskus                                                  |
|                                                            |
| ✓ Prioriteet                                               |
| Päise kommentaar                                           |
| Rea kommentaar                                             |
| Soov.läh.aeg                                               |
| Aeg                                                        |
| Tootmisaeg                                                 |
| Mitu tegijat                                               |
| Objekt (päis)                                              |
| Objekt (rida)                                              |
| Ladu (päis)                                                |
| Ladu (rida)                                                |
| Sisse artikkel                                             |
| Sisse artikkel sisse kogus                                 |
| Salvesta                                                   |

#### Märgitakse ka need veerud, mida soovitakse vaatesse juurde:

|               | Klient      | к                              | liendi klass   | Töökeskus                          | Tootmistell                      | imus                         | Kinnitatud            | Kõik 🗸             | (Vālja art.lisa | väl 🗸  |  | 2 🖻 😫 🔒 |
|---------------|-------------|--------------------------------|----------------|------------------------------------|----------------------------------|------------------------------|-----------------------|--------------------|-----------------|--------|--|---------|
|               | Projekt     |                                | Objekt         | Väljuv artikkel                    | Väljuva artikli k                | klass                        | Väljuva artikli nimi  |                    | (Välja art.lisa | iväl 🗸 |  |         |
| -             | rioriteet   | Mi                             | iūditellimus   | Siseney artikkel                   | Siseneva artikli l               | klass                        | Siseneva artikli nimi |                    | (Valja art.lisa | ival 🗸 |  |         |
|               | noncer      |                                | rugiteininus   | Cideney anakter                    |                                  |                              | olseneva anaki him    |                    | (Tootmise lise  | avā 🗸  |  |         |
| Tell. kliend  | i tell. nr. |                                | Ladu           | Staatus                            | <ul> <li>Päise kommer</li> </ul> | ntaar                        | Rea kommentaar        |                    | (Tootmise lise  | avä 🗸  |  |         |
| T             | ootepuu     |                                | Planeeritud    | <ul> <li>Algne tootmine</li> </ul> | Materjalid                       | laos 🗸 🗸                     | Vahesumma             | · · · ·            |                 | •      |  |         |
| Aeg           | ~           | 1                              | Sorte          | eri 1 🗸 Sorte                      | eeri 2 🗸 🗸                       |                              | Sorteeri 3 🗸 🗸        |                    |                 |        |  |         |
|               | Näita       | Otsi                           |                |                                    |                                  |                              |                       |                    |                 |        |  |         |
|               |             | Kõik                           | Jaita peatootm | seid ARUANN                        | IE Puhasta                       | Tellimus allh                | anke tööle Trüki      |                    |                 |        |  |         |
| Tootmistellin | us Valn     |                                |                | Tootmisaeg                         | TNR 1                            | Footekood Nimi               |                       | Arv.kogus Soov.läh | n.aeg Töökeskus |        |  |         |
| 100000        | 0%          | Objekt (rida)                  |                | 21.11.2020 22:18:47                | 7 1                              | 1010 Toode 0                 | 1/Finished product 01 | 50 16.11.20        | 20              |        |  |         |
|               |             |                                | _              |                                    | 1 1                              | 1000 Materja                 | 01                    | 250                |                 |        |  |         |
|               |             | Ostmisel kogus                 |                |                                    | 2 1                              | 1001 Materja                 | 02                    |                    |                 |        |  |         |
|               |             | Discontinuitation              | lm             |                                    | 3 1                              | 1020 Too 01/<br>1022 Too 02/ | /vork 01              |                    | 01              |        |  |         |
| 100001        | 0%          | Fianeenimise aeg               | 1020 22:18:5   | 21 11 2020 22:18:47                | 7 4                              | 1022 100 03/<br>1011 Toode 0 | 2/Finished product 02 | 50 16 11 20        | 20              |        |  |         |
|               |             | <ul> <li>Prioriteet</li> </ul> |                |                                    | 1 1                              | 1005 Materja                 | 06                    | 100                |                 |        |  |         |
|               |             |                                |                |                                    | 2 1                              | 1008 Materja                 | 09                    | 200                |                 |        |  |         |
|               |             | Projekt                        |                |                                    | 3 1                              | 1021 Töö 02/                 | Nork 02               |                    | 02              |        |  |         |
|               |             | Päise kommentaa                | ur 👘           |                                    | 4 1                              | 1024 Tõõ 05/                 | Nork 05               |                    | 05              |        |  |         |
|               | 0%          | -                              | 020 22:18:5    | 21 11 2020 22:18:47                | 7 1                              | 1022 Too 03/<br>1012 Toode 0 | 3/Finished product 03 | 50 16 11 20        | 20              |        |  |         |
| 100002        | 070         | Rea kommentaar                 |                | 21.11.2020 22.10.4                 | 1 1                              | 1005 Materia                 | 06                    | 75                 | 20              |        |  |         |
|               |             | Retsent Nimi                   |                |                                    | 2 1                              | 1008 Materja                 | 09                    | 150                |                 |        |  |         |
|               |             |                                | _              |                                    | 3 1                              | 1024 Too 05/                 | Nork 05               |                    | 05              |        |  |         |
|               |             | Saabumise aeg                  |                |                                    | 4 1                              | 1026 Töö 07/                 | Nork 07               |                    | 07              |        |  |         |
|               | 0%          | Charles have                   | .1020 22:18:5  | 21.11.2020 22:18:48                | 3                                | 1013 Toode 0                 | 4/Finished product 04 | 50 16.11.20        | 20              |        |  |         |
|               |             | Sisse kogus                    |                |                                    | 1 1                              | 1006 Materja<br>1003 Materia | 04                    |                    |                 |        |  |         |

#### Aruanne avatud muuda vaatena:

|       | Klient                                      | Kliendi kl                                                                                                    | lass Tö                                                                                                    | jökeskus                                                                                                    | Tootmiste                                                                                                    | llimus                                                                                                    | Kinnitatud Kinnitar 🗸                                                                  | (Välja art lisaväl 🗸 |                | 2 🖷 🗎 |
|-------|---------------------------------------------|----------------------------------------------------------------------------------------------------|----------------------------------------------------------------------------------------------------|----------------------------------------------------------------------------------------------------|----------------------------------------------------------------------------------------------------|----------------------------------------------------------------------------------------------------|----------------------------------------------------------------------------------------|----------------------|----------------|-------|
|       | Projekt                                     | Ob                                                                                                    | ojekt Välju                                                                                                    | v artikkel                                                                                                    | Väljuva artikli                                                                                                    | klass Väljuva                                                                                                    | a artikli nimi                                                                         | (Valja art.lisaval 🗸 |                |       |
|       | Prioriteet                                  | ✓ Müügitellir                                                                                                    | mus Sisene                                                                                                    | v artikkel                                                                                                    | Siseneva artikli                                                                                                    | i klass Sisenev                                                                                                    | a artikli nimi                                                                         | (Valja arciisavai 🗸  |                |       |
| Te    | l kliendi tell nr                           |                                                                                                    | adu                                                                                                    | Staatus                                                                                                    | Päise komme                                                                                                    | entaar Rea k                                                                                                    | ommentaar                                                                              | (Tootmise lisavä 🗙   |                |       |
|       | Teotopuu                                    | Planoor                                                                                                    | ritud Alano                                                                                                    | tootmino                                                                                                    | Matoriali                                                                                                    |                                                                                                    | /abocumma                                                                              |                      |                |       |
| Aer   | Tootepuu                                    | - Fidileei                                                                                                    | Sorteeri 1                                                                                                    | toounine                                                                                                    | Sorteeri 2                                                                                                    | Sorteeri 3                                                                                                    |                                                                                        | •                    |                |       |
| [ neg | Näita                                       | Valitud 👻                                                                                                    | oonteen 1                                                                                                    | •                                                                                                    |                                                                                                    | our series                                                                                                    | •                                                                                      |                      |                |       |
|       | Valia                                       |                                                                                                    |                                                                                                    | ADU                                                                                                    | ANNE Dubaata                                                                                                    | Tollimus olihanke tääle Tröki                                                                                                    |                                                                                        |                      |                |       |
| _     |                                             | Maita ridu Muuda 🛄 I                                                                                                   | Näita peatootmiseid                                                                                                    | ARU                                                                                                    | Pullasta                                                                                                    |                                                                                                    |                                                                                        |                      |                |       |
|       |                                             | Muuda kõik valitud                                                                                                    | Das harris                                                                                                    |                                                                                                    |                                                                                                    |                                                                                                    |                                                                                        |                      |                |       |
|       |                                             |                                                                                                    | Rea Komm                                                                                                    | entaar                                                                                                    |                                                                                                    |                                                                                                    |                                                                                        |                      |                |       |
| Ku    | tuta Salvesta                               | Sisse artikkel                                                                                                    |                                                                                                    |                                                                                                    |                                                                                                    |                                                                                                    |                                                                                        |                      |                |       |
|       |                                             | Artikkel                                                                                                    |                                                                                                    |                                                                                                    |                                                                                                    |                                                                                                    |                                                                                        |                      |                |       |
|       |                                             | Olean lanna                                                                                                    | 01                                                                                                    |                                                                                                    |                                                                                                    |                                                                                                    |                                                                                        |                      |                |       |
|       |                                             | SISSE KODUS                                                                                                    | Sisesta                                                                                                    |                                                                                                    |                                                                                                    |                                                                                                    |                                                                                        |                      |                |       |
|       |                                             | Sisse kogus                                                                                                    | Sisesta                                                                                                    |                                                                                                    |                                                                                                    | _                                                                                                    |                                                                                        |                      | 1              |       |
|       | Tootmistellim                               | Sisse kogus                                                                                                    | Tootmisaeg                                                                                                    | TNR                                                                                                    | Tootekood                                                                                                    | Nimi                                                                                                    | Arv.kogus Prioriteet                                                                   | Rea kommentaar       | )              |       |
|       | Tootmistellim<br>100000                     | 21.11.2020 22:18:53                                                                                                    | Sisesta           Tootmisaeg           21.11.2020 22:18:47                                                             | TNR                                                                                                    | Tootekood<br>1010                                                                                                    | Nimi<br>Toode 01/Finished product 01                                                                                                    | Arv.kogus Prioriteet                                                                   | Rea kommentaar       | ו              |       |
|       | Tootmistellim<br>100000                     | Sisse kogus<br>us Aeg<br>21.11.2020 22:18:53                                                                           | Sisesta           Tootmisaeg           21.11.2020 22:18:47                                                             | TNR<br>1                                                                                                    | Tootekood<br>1010<br>1000                                                                                                    | Nimi<br>Toode 01/Finished product 01<br>Material 01                                                                                                    | Arv.kogus Prioriteet                                                                   | Rea kommentaar       | ]              |       |
|       | Tootmistellim<br>100000                     | 21.11.2020 22:18:53                                                                                                    | Tootmisaeg<br>21.11.2020 22:18:47                                                                                      | TNR<br>1<br>2<br>3                                                                                                    | Tootekood<br>1010<br>1000<br>1001<br>1020                                                                                                 | Nimi<br>Toode 01/Finished product 01<br>Materjal 01<br>Materjal 02<br>Top 01/Work 01                                                                                                    | Arv.kogus Prioriteet<br>50<br>250<br>250                                               | Rea kommentaar       | ]              |       |
|       | Tootmistellim                               | us Aeg<br>21.11.2020 22:18:53                                                                                          | Tootmisaeg<br>21.11.2020 22:18:47                                                                                      | TNR<br>1<br>2<br>3<br>4                                                                                                    | Tootekood<br>1010<br>1000<br>1001<br>1020<br>1022                                                                                         | Nimi<br>Toode 01/Finished product 01<br>Materjal 01<br>Materjal 02<br>Too 01/Nork 01<br>Too 03/Nork 03                                                                                                    | Arv.kogus Prioriteet                                                                   | Rea kommentaar       | <b>)</b><br>I3 |       |
|       | Tootmistellim<br>100000<br>100001           | 21.11.2020 22:18:53                                                                                                    | Sisesia           Tootmisaeg           21.11.2020 22:18:47           21.11.2020 22:18:47                               | TNR<br>1<br>2<br>3<br>4                                                                                                    | Tootekood<br>1010<br>1000<br>1001<br>1020<br>1022<br>1011                                                                                 | Nimi<br>Todoe 01/Finished product 01<br>Materjal 01<br>Materjal 02<br>Too 01/Work 01<br>Too 03/Work 03<br>Todoe 02/Finished product 02                                                                                                    | Arv.kogus Prioriteet<br>50 0<br>250<br>250                                             | Rea kommentaar       | )              |       |
| 2     | Tootmistellim<br>100000<br>100001           | 21.11.2020 22:18:53                                                                                                    | Sidesta           Tootmisaeg           21.11.2020 22:18:47           21.11.2020 22:18:47                               | TNR<br>1<br>2<br>3<br>4<br>1                                                                                                    | Tootekood<br>1010<br>1000<br>1001<br>1020<br>1022<br>1011<br>1005                                                                         | Nimi<br>Toode 01/Finished product 01<br>Materjal 02<br>Too 01/Work 01<br>Too 03/Work 03<br>Toode 02/Finished product 02<br>Materjal 06                                                                                                    | Arv.kogus Prioriteet<br>50                                                             | × Rea kommentaar     | )              |       |
|       | Tootmistellim<br>100000<br>100001           | 21.11.2020 22:18:54                                                                                                    | Sidesta           Tootmisaeg           21.11.2020 22:18:47           21.11.2020 22:18:47                               | TNR<br>1<br>2<br>3<br>4<br>1<br>2                                                                                                    | Tootekood<br>1010<br>1000<br>1020<br>1022<br>1011<br>1005<br>1005                                                                         | Nimi<br>Toode 01/Finished product 01<br>Materjal 02<br>Too 01/Work 01<br>Too 03/Work 03<br>Toode 02/Finished product 02<br>Materjal 06<br>Materjal 09                                                                                                    | Arv.kogus Prioriteet<br>50<br>250<br>250<br>50<br>100<br>200                           | Rea kommentaar       | )<br>I>        |       |
|       | Tootmistellim<br>100000<br>100001           | 21.11.2020 22:18:53                                                                                                    | Steleta           Tootmisaeg           21.11.2020 22:18:47           21.11.2020 22:18:47                               | TNR<br>1<br>2<br>3<br>4<br>1<br>2<br>3                                                                                                    | Tootekood<br>1010<br>1000<br>1001<br>1022<br>1011<br>1005<br>1008<br>1021<br>1021                                                         | Nimi<br>Tode 01/Finished product 01<br>Materjal 02<br>Too 01/Work 01<br>Too 03/Work 03<br>Toode 02/Finished product 02<br>Materjal 06<br>Materjal 09<br>Too 02/Work 02                                                                                                    | Arv.kogus Prioriteet<br>50 • •<br>250<br>50 • •<br>100<br>200                          | Rea kommentaar       | )<br>G         |       |
|       | Tootmistellim<br>100000<br>100001           | 21.11 2020 22:18:54                                                                                                    | See82<br>Tootmiseg<br>21.11.2020 22:18:47<br>21.11.2020 22:18:47                                                       | TNR<br>1<br>2<br>3<br>4<br>1<br>2<br>3<br>4<br>5                                                                                                    | Tootekood<br>1010<br>1000<br>1020<br>1022<br>1011<br>1005<br>1008<br>1021<br>1021<br>1024<br>1022                                         | Nimi<br>Toode 01/Finished product 01<br>Materjal 02<br>Too 01/Work 01<br>Too 03/Work 03<br>Toode 02/Finished product 02<br>Materjal 06<br>Materjal 06<br>Too 02/Work 02<br>Too 05/Work 03                                                                                                    | Arx.kogus Prioriteet                                                                   | Rea kommentaar       | )              |       |
| 8     | Tootmistellim<br>100000<br>100001           | 21.11.2020 22:18:54                                                                                                    | Steleta           Tootmisseg           21.11.2020 22:18.47           21.11.2020 22:18.47           21.11.2020 22:18.47 | TNR<br>1<br>2<br>3<br>4<br>1<br>2<br>3<br>4<br>5                                                                                                    | Tootekood<br>1010<br>1000<br>1001<br>1002<br>1022<br>1011<br>1005<br>1008<br>1024<br>1024<br>1022<br>1012                                 | Nimi<br>Toole 01/Finished product 01<br>Materjal 02<br>Too 01/Work 01<br>Too 03/Work 03<br>Toode 02/Finished product 02<br>Materjal 06<br>Materjal 06<br>Too 02/Work 02<br>Too 03/Work 03<br>Toode 03/Finished product 03                                                                            | Arv.kogus Prioriteet<br>50                                                             | Rea kommentaar       | )<br>Þ         |       |
|       | Tootmistellim<br>100000<br>100001<br>100002 | 21. 11. 2020 22: 18:54                                                                                                 | Section<br>Tootmisseg<br>21.11.2020 22:18:47<br>21.11.2020 22:18:47<br>21.11.2020 22:18:47                             | TNR<br>1<br>2<br>3<br>4<br>1<br>2<br>3<br>4<br>5                                                                                                    | Tootekood<br>1010<br>1000<br>1001<br>1022<br>1011<br>1005<br>1011<br>1008<br>1021<br>1022<br>1012<br>1022<br>1012<br>1022<br>1012<br>1025 | Nimi<br>Tode 01/Finished product 01<br>Materjal 02<br>Too 01/Work 01<br>Too 03/Work 03<br>Toode 02/Finished product 02<br>Materjal 06<br>Too 02/Work 05<br>Too 02/Work 05<br>Too 03/Work 03<br>Todo 03/Finished product 03<br>Materjal 06                                                            | Arv.kogus Prioriteet<br>50<br>250<br>50<br>100<br>200<br>50<br>75                      | Rea kommentaar       | )<br>Ia        |       |
|       | Tootmistellim<br>100000<br>100001           | 21.11.2020 22:18:54                                                                                                    | Sec642<br>Tootmiseg<br>21.11.2020 22:18:47<br>21.11.2020 22:18:47<br>21.11.2020 22:18:47                               | TNR<br>1<br>2<br>3<br>4<br>1<br>2<br>3<br>4<br>5<br>1<br>2                                                                                                    | Tootekood<br>1000<br>1001<br>1020<br>1022<br>1022<br>1011<br>1005<br>1008<br>1024<br>1024<br>1024<br>1024<br>1022<br>1012<br>1005         | Nini<br>Toode 01/Finished product 01<br>Materjal 02<br>Too 01/Work 01<br>Too 03/Work 03<br>Toode 02/Finished product 02<br>Materjal 06<br>Materjal 06<br>Too 02/Work 02<br>Too 05/Work 05<br>Too 05/Work 03<br>Toode 03/Finished product 03<br>Materjal 06<br>Materjal 09                            | Arx.kogus Prioriteet                                                                   | Rea kommentaar       | )<br>D         |       |
|       | Tootmistellim<br>100000<br>100001<br>100002 | Sisse Rogus           us Aeg           21.11.2020 22:18:53           21.11.2020 22:18:54           21.11.2020 22:18:54 | Stedel           Tootmisseg           21.11.2020 22:18:47           21.11.2020 22:18:47           21.11.2020 22:18:47  | TNR 1 2 3 4 1 2 3 4 5 1 2 3 4 5 1 2 3 3 4 5 1 2 3 3 4 5 1 2 3 3 4 5 1 1 2 3 3 4 5 1 1 2 3 3 4 1 1 2 3 3 4 1 1 2 3 3 4 1 1 2 3 3 4 1 1 2 3 3 4 1 1 2 3 3 4 1 1 1 1 1 1 1 1 1 1 1 1 1 1 1 1 1 | Tootekood<br>1010<br>1000<br>1001<br>1002<br>1022<br>1011<br>1005<br>1005<br>1005<br>1004<br>1024                                         | Nimi<br>Toole 01/Finished product 01<br>Materjal 02<br>Too 01/Work 01<br>Too 03/Work 03<br>Toode 02/Finished product 02<br>Materjal 06<br>Materjal 06<br>Too 02/Work 02<br>Too 03/Work 03<br>Toode 03/Finished product 03<br>Materjal 06<br>Materjal 06<br>Materjal 06<br>Materjal 06<br>Materjal 06 | Arv.kogus Prioriteet<br>50 ~<br>250<br>50 ~<br>50 ~<br>100<br>200<br>50 ~<br>75<br>150 | Rea kommentaar       | )<br>¢         |       |

#### SELGITUSED MUUDA VAATE JUURDE:

- Võimalik muuta igat tootmistellimust individuaalselt.
- Võimalik muuta mitut tootmist korraga, selleks vajalik täita väärtused plokis Muuda kõik valikud ja valida, millised tootmised soovitakse muuta. Muudatuste kinnitamiseks vajalik vajutada Salvesta.
- Sisse artikli muutmisel lähtutakse järgnevast:
  - Vahetus võimalik, kui tegemist artikliga, millele ei ole seotud retsepti
  - Kui sama artikkel mitmel real toomistellimusel, siis vahetus toimub kõigil ridadel, millel sama TNR.
  - Artiklile kaasatakse artiklikaardilt: nimi, ostuhind, ladu, objekt (Vastavalt seadistusele "Tootmistellimuse ridadele võetakse artiklitelt objekt") ja töökeskus.
- Võimalik lisada sisse artikleid ridadele juurde, selleks vajalik täita väärtused plokis Sisesta sisse artikkel ja valida, millised tootmised soovitakse muuta. Muudatuste kinnitamiseks vajalik vajutada Sisesta.
  - Uus rida lisatakse peale viimast rida tootmistellimusel.
  - Juurde saab lisada artikleid, millele ei ole seotud retsepti.
  - Artiklile kaasatakse artiklikaardilt: nimi, ostuhind, ladu, objekt (Vastavalt seadistusele "Tootmistellimuse ridadele võetakse artiklitelt objekt") ja töökeskus.

## 3.3 Tootmistellimuse kustutamine

- Nupp *Kustuta* tekib, kui valitud Muuda vaade.
  - Kui töödele on registreeritud Algusaeg ridadele, siis väljastatakse teade "ei saa kustutada". Vaadatakse ka üle alamtootmiste ehk kui ühele alamtootmisele on vähemalt ühele tööle alustatud aja registreerimisega, siis selle ahela tootmistellimusi ei kustutata.
  - Kui aja registreerimist ei tuvastatud, kustutatakse kõik antud ahela tootmistellimused.
     Kustutamisel kustutatakse tootmistellimused ka tootmisplaanist.

## 3.4 Erilised filtrid aruandes

| Klient                  |            | Kliendi klass     | Töökeskus              |            | Tootmistellimus        |                | Kinr             | nitatud Kinnitar 🗸 |   | (Välja art.lisaväl 🗸                         |
|-------------------------|------------|-------------------|------------------------|------------|------------------------|----------------|------------------|--------------------|---|----------------------------------------------|
| Projekt                 |            | Objekt            | Väljuv artikkel        |            | Väljuva artikli klass  |                | Väljuva artik    | li nimi            |   | (Välja art.lisaväl ∨<br>(Välja art.lisaväl ∨ |
| Prioriteet              | ~          | Müügitellimus     | Sisenev artikkel       |            | Siseneva artikli klass |                | Siseneva artik   | di nimi            |   | (Tootmise lisavä ✓                           |
| Tell. kliendi tell. nr. |            | Ladu              | Staatus                | ~          | Päise kommentaar       |                | Rea komm         | entaar             |   | (Tootmise lisavä 🗸                           |
| Tootepuu                |            | Planeeritud       | ✓ Algne tootmine       |            | Materjalid laos        | ~              | Vahes            | umma               | ~ |                                              |
| Aeg 🗸                   |            | 1                 | Sorteeri 1 Priorite: 🗸 | Sorteeri 2 | ~                      |                | Sorteeri 3 🗸 🗸   |                    |   |                                              |
| Näita Tööke             | eskus      | •                 |                        |            |                        |                |                  |                    |   |                                              |
| 🗆 N                     | Väita ridu | 🗌 Muuda 🗌 Näita p | eatootmiseid           | ARUANNE    | Puhasta                | Tellimus allha | anke tööle Trüki |                    |   |                                              |

## 3.4.1 Tootepuu

Avab retseptide registri. Valida sinna artikkel ja leitakse läbi retseptide ka tema alamtoodete tootmistellimused aruandesse.

| Tel  | Klient<br>Projekt<br>Prioriteet<br>I. kliendi tell. nr.<br>Tootepuu 10 | Kliendi kla:<br>Obje<br>Müügitelliim<br>Lac<br>113 Planeeritt | ss Töökesk<br>kt Väljuvartik<br>us Sisenevartik<br>du Staa<br>d Algne tootm<br>Sorteeri 1 [Prioriterv] | us<br>kel<br>us<br>ne<br>Sorte | Tootmistellimus<br>Valjuva artikli klass<br>Siseneva artikli klass<br>Päise kommentaar<br>Materjalid laos<br>ert 2 | Valjuva :<br>Siseneva i<br>Rea kor<br>Val | Ginnitatud (Kinnitar ♥)<br>vrtikli nimi<br>nmentaar<br>resumma | [Valja art.lisaval v       [Valja art.lisaval v       [Valja art.lisaval v       [Tootmise lisava v       [Tootmise lisava v |   | 2 • • |
|------|------------------------------------------------------------------------|---------------------------------------------------------------|----------------------------------------------------------------------------------------------------|--------------------------------|----------------------------------------------------------------------------------------------------|-------------------------------------------|----------------------------------------------------------------|----------------------------------------------------------------------------------------------------|---|-------|
|      | Nāita 2                                                                | Valitud 👻                                                     | ite essteriesid                                                                                        | ARUANN                         | IF Puhasta                                                                                                    | Tellimus allhanke tööle Trüki             |                                                                |                                                                                                    |   |       |
|      |                                                                        |                                                               | nta peatootimiseid                                                                                     |                                |                                                                                                    |                                           |                                                                |                                                                                                    |   |       |
|      |                                                                        | Muuda koik valitud                                            | Rea kommontaa                                                                                          |                                |                                                                                                    |                                           |                                                                |                                                                                                    |   |       |
|      |                                                                        | Since artikkal                                                | Rea Kommentaa                                                                                          |                                |                                                                                                    |                                           |                                                                |                                                                                                    |   |       |
| Kust | uta Salvesta                                                           | Sisse arukkel                                                 |                                                                                                    |                                |                                                                                                    |                                           |                                                                |                                                                                                    |   |       |
| _    |                                                                        | Artikkel                                                      |                                                                                                    |                                |                                                                                                    |                                           |                                                                |                                                                                                    |   |       |
|      |                                                                        | Sisse kogus                                                   | Sisesta                                                                                                |                                |                                                                                                    |                                           |                                                                |                                                                                                    |   |       |
|      |                                                                        |                                                               |                                                                                                    |                                |                                                                                                    |                                           |                                                                |                                                                                                    |   |       |
|      | Tootmistellimu                                                         | is Aeg                                                        | Tootmisaeg                                                                                             | TNR To                         | otekood                                                                                                    | Nimi                                      | Arv.kogus Prioriteet                                           | Rea kommentaar                                                                                                    |   |       |
|      | 100003                                                                 | 21.11.2020 22:18:54                                           | 21.11.2020 22:18:48                                                                                    | 10                             | 13                                                                                                    | Toode 04/Finished product 04              | 50 E 🗸                                                         |                                                                                                    |   |       |
|      |                                                                        |                                                               |                                                                                                    | 1 10                           | 106                                                                                                    | Materjal 07                               | 250                                                            |                                                                                                    |   |       |
|      |                                                                        |                                                               |                                                                                                    | 2 10                           | 10.3                                                                                                    | Material 10                               |                                                                |                                                                                                    |   |       |
|      |                                                                        |                                                               |                                                                                                    | 4 10                           | 129                                                                                                    | Too 10/Work 10                            |                                                                |                                                                                                    |   |       |
|      |                                                                        |                                                               |                                                                                                    | 5 10                           | 28                                                                                                    | Töö 09/Work 09                            |                                                                |                                                                                                    | 2 |       |
|      |                                                                        |                                                               |                                                                                                    | 6 10                           | 18                                                                                                    | Pooltoode 04//Semi-finished product       | 04 100                                                         |                                                                                                    |   |       |
|      |                                                                        |                                                               |                                                                                                    | 7 10                           | 021                                                                                                    | Töö 02/Work 02                            |                                                                |                                                                                                    |   |       |
|      | 100004                                                                 | 21.11.2020 22:18:54                                           | 21.11.2020 22:18:47                                                                                    | 10                             | 18                                                                                                    | Pooltoode 04//Semi-finished product       | 04 100 E 🗸                                                     | •                                                                                                    |   |       |
|      |                                                                        |                                                               |                                                                                                    | 1 10                           | 002                                                                                                    | Materjal 03                               | 200                                                            |                                                                                                    |   |       |
|      |                                                                        |                                                               |                                                                                                    | 2 10                           | 006                                                                                                    | Materjal 07                               | 400                                                            |                                                                                                    |   |       |
|      |                                                                        |                                                               |                                                                                                    | 3 10                           | )23                                                                                                    | Töö 04/Work 04                            |                                                                |                                                                                                    |   |       |
|      |                                                                        |                                                               |                                                                                                    | 4 10                           | 020                                                                                                    | Töö 01/Work 01                            |                                                                |                                                                                                    |   |       |
|      | 400040                                                                 | 24 44 2020 22 40 07                                           | 24 44 2020 22 40 04                                                                                    | 5 10                           | 130                                                                                                    | Tootmise uldkulu/Production overnea       | 10                                                             | -                                                                                                    |   |       |
|      |                                                                        | 21.11.2020 22:19:07                                           | 21.11.2020 22:19:01                                                                                    | 10                             | 13                                                                                                    | 100de 04/rinished product 04              | 50 E V                                                         |                                                                                                    |   |       |
|      |                                                                        |                                                               |                                                                                                    | 1 10                           | 105                                                                                                    | Material 07                               | 250                                                            |                                                                                                    |   |       |
|      |                                                                        |                                                               |                                                                                                    | 3 10                           | 09                                                                                                    | Material 10                               | 200                                                            |                                                                                                    |   |       |
|      |                                                                        |                                                               |                                                                                                    | 4 10                           | 029                                                                                                    | Töö 10/Work 10                            |                                                                |                                                                                                    |   |       |
|      |                                                                        |                                                               |                                                                                                    | 5 10                           | 28                                                                                                    | Töö 09/Work 09                            |                                                                |                                                                                                    |   |       |
|      |                                                                        |                                                               |                                                                                                    | 6 10                           | 18                                                                                                    | Pooltoode 04//Semi-finished product       | 04 100                                                         |                                                                                                    |   |       |
|      |                                                                        |                                                               |                                                                                                    | 7 10                           | 021                                                                                                    | Töö 02/Work 02                            |                                                                |                                                                                                    |   |       |

## 3.4.2 Materjalid laos

- Võimalik välja filtreerida tootmistellimused tulenevalt materjalide laoseisust. Valikuid kokku kolm:
  - Vaikimisi materjalide laoseisu ei vaadata.
  - Leitakse need tootmistellimused, kus vähemalt ühel real on laoseis olemas.
  - Leitakse need tootmistellimused, kus kõikidel ridadel on laoseis olemas.

| Klient       Kliendi klass       Tookeskus       Tootmistellimus       Klinnitatud Kõik v       (Välja art.lisaväl v)         Projekt       Objekt       Väljuv artikki       Väljuv artikki klass       Väljuv artikki klass       Väljuv artiki nimi       (Välja art.lisaväl v)         Prioriteet       Muügiteilimus       Sisenev artikki       Sisenev artikki klass       Siseneva artiki nimi       (Välja art.lisaväl v)         Teil. Kliendi teil. nr.       Ladu       Status       Pise kommentaar       Rea kommentaar       Valeva artiki liave       Valeva artiki liave <td< th=""></td<>                                                                                                    |
|----------------------------------------------------------------------------------------------------|
| Projekt       Objekt       Valjuva artikik       Valjuva artikik klass       Valjuva artikik inimi       Valjuva artikik inimi       Tootmise lisavā v         Tell. kliendi tell. nr.       Ladu       Staatus       valjuva artikik klass       Siseneva artikik inimi       Tootmise lisavā v         Aeg       Sorteeri 1       Sorteeri 2       Valjuva artikik klass       Valjuva artikik klass       Valjuva artikikl                                                                                                    |
| Projekt       Objekt       Väljuv artikki klass       Väljuva artikli klass       Väljuva artikli klass         Prioriteet       Müügiteilimus       Sisenev artikki       Siseneva artikli klass       Siseneva artikli klass       Siseneva artikli klass       Siseneva artikli klass       Siseneva artikli klass       Tootmise lisavä v         Tell. kliendi tell. nr.       Ladu       Status       Paise kommentaar       Rea kommentaar       Tootmise lisavä v         Tootepuu       Planeeritud       Algne tootmine       Materjalid laos       Vahesumma       3 Valitud         Aeg       Sorteeri 1       Sorteeri 2       Sorteeri 2       Kölkidel ridadel<br>Vahemat uhel       Vahesumma       3 Valitud         Tootmiset lisavä       Naita ridu       Naita peatootmiseid       ARUANNE       Puhasta       Totki         Tootmiset lisavä       100000       23.11.2020 9.00.00       24.11.2020 15.09.59       1010       Toode 01/Finished product 01       500         100001       23.11.2020 9.00.00       26.11.2020 11.22.00       1011       Toode 02/Finished product 02       50       1750         2       1008       Materjal 06       1000       200       1640       1320         2       108       Materjal 09       200       1640       1400       1320 <t< td=""></t<>                                                                                                    |
| Prioriteet       Muügiteilimus       Sisenev artikkiel       Siseneva artikki klass       Siseneva artikki nimi       Itovaria artikki nimi       Itovaria artiki nimi       Itovaria artikki nimi       Itovaria artikki nimi       Itovaria artiki nimi       Itovaria arti       Itovaria artiki nimi       Itovaria arti                                                                                                    |
| Plotteet       Mudgleinnus       Stellev alukti is       Stellev alukti iss       Stellev alukti iss       Stellev alukti iss       Stellev alukti iss       Stellev alukti iss       Toolinge isavà v         Tell. kliendi tell. nr.       Ladu       Staatus       Paise kommentaar       Rea kommentaar       Tootmise lisavà v         Aeg       Sorteeri 1       Algne tootmine       Materjaid laos       Vahesuma       3 Valitud v         Naita Loseis       Sorteeri 1       Sorteeri 2       Kikitud indadel Vahemat ündi       Vahesuma v       3 Valitud v         100000       23.11.2020 9:00:00       24.11.2020 15:09:59       1010       Tootekood Nimi       Arv.kogus       Laoseis         100001       23.11.2020 9:00:00       26.11.2020 11:22:00       1011       Toode 01/Finished product 01       50       1750         100002       26.11.2020 9:00:00       26.11.2020 11:22:00       1011       Too 02/Vinko 03       100       1320         100002       26.11.2020 9:00:00       27.11.2020 12:31:59       1010       Materjai 06       100       1320         100002       26.11.2020 9:00:00       27.11.2020 12:31:59       1012       Too 03/Work 03       50         100002       26.11.2020 9:00:00       27.11.2020 12:31:59       10100       Materjai 06       100                                                                                                    |
| Tell. kliendi tell. nr.       Ladu       Staatus       Paise kommentaar       Rea kommentaar       (Tootmise lisava v)         Tootepuu       Planeeritud       Algne tootmine       Materjalid laos       Vahesumma       3 Valitud         Aeg       Sorteeri 1       Sorteeri 2       Köikidel ridadel       Vahesumma       3 Valitud         Naita Laoseis       Image: Sorteeri 1       Sorteeri 2       Köikidel ridadel       Totki         Tootmiset limus Aeg       Tootekood Nimi       Arv.kogus       Looseia         100000       23.11.2020 9:00:00       24.11.2020 15:09:59       1010       Toode 01/Finished product 01       50         1       1000       Materjal 01       250       1750         3       1020       Too to 01/Work 01       1       250         1       1000       Materjal 02       250       1750         3       1020       Too 01/Work 01       1       1         2       1001       Materjal 02       50       1         2       1008       Materjal 06       100       1200         2       1008       Materjal 06       100       1200         2       1008       Materjal 06       100       120         3                                                                                                    |
| Tootepuu       Planeeritud       Algne tootmine       Materjalid laos       Vahesumma       3 Valitud         Aeg       Sorteeri 1       Sorteeri 2       Kikidel ridadel<br>Vahemati uhel       orteeri 3       3         Naita Laoseis       Image: Sorteeri 1       Sorteeri 2       Kikidel ridadel<br>Vahemati uhel       orteeri 3       3         Tootmistellimus Aeg       Tootmiseg       TNR       Tootekood Nimi       Arv.kogus       Laoseis         100000       23.11.2020 9:00:00       24.11.2020 15:09:59       1010       Tode 01/Finished product 01       50         2       1000       Materjal 02       250       1750         2       1001       Materjal 02       250       1750         2       1001       Materjal 02       250       1750         2       1001       Materjal 06       1001       1320         2       1008       Materjal 06       1001       1320         2       1008       Materjal 06       1001       120         2       1008       Materjal 06       1001       1320         2       1008       120       3       50         3       120       20       03/Finished product 03       50                                                                                                    |
| Aeg         Sorteeri 1         Sorteeri 2         Waterpland alos         Vanesumma         Sorteuri 2         Vanesumma         Sorteuri 2         Vanesumma         Sorteuri 2         Vanesumma         Sorteuri 2         Vanesumma         Sorteuri 2         Vanesumma         Sorteuri 2         Vanesumma         Vanesumma         Sorteuri 2         Vanesumma         Vanesumma         Sorteuri 2         Vanesumma         Vanesumma                                                                                                    |
| Arg       Sorteeri 1       Sorteeri 2       Koikidel ridadel<br>Vahemat uhel       Koikidel ridadel<br>Vahemat uhel         Naita Laoseis       Image: Sorteeri 1       Sorteeri 2       Koikidel ridadel<br>Vahemat uhel       Image: Sorteeri 2       Koikidel ridadel<br>Vahemat uhel         Tootmiselimus Aeg       Tootmiseg       TNR       Tootekood Nimi       Arv.kogu       Loseis         100000       23.11.2020 9.00:00       24.11.2020 15:09:59       1010       Toode 01/Finished product 01       50       1750         2       1000       Materjal 01       250       1750       3       1020       760 01/Work 01       50         100001       23.11.2020 9:00:00       26.11.2020 11:22:00       1011       Toole 02/Finished product 02       50       1320         100002       26.11.2020 9:00:00       27.11.2020 12:31:59       1001       Materjal 06       100       1320         100002       26.11.2020 9:00:00       27.11.2020 12:31:59       10105       Materjal 06       100       1320         100002       26.11.2020 9:00:00       27.11.2020 12:31:59       10008       Materjal 06       100       150         100008       Materjal 06       05/Work 03       5       102       Too 05/Work 03       5         100008       Materjal 06                                                                                                    |
| Naita Laoseis         Auto Muuda         Naita peatootmiseid         ARUANNE         Puhasta         Tolimus alhanke toole         Tuki           Tootmistellimus Aeg         Tootmiseg         To         Tootekood Nimi         Arv.kogus         Laoseis           100000         23.11.2020 9.00.00         24.11.2020 15.09.59         1010         Tode 01/Finished product 01         50           2         1000         Materjal 01         250         1750           2         1001         Materjal 02         250         1750           2         1001         Materjal 02         250         1750           2         1001         Materjal 04         200         1320           2         1008         Materjal 06         1000         1320           2         1008         Materjal 06         1000         1320           2         1008         Materjal 06         1000         1320           2         1008         Materjal 06         1000         1320           2         1008         Materjal 06         1000         1320           2         1008         Materjal 06         1000         1320           2         1008         Materjal 06         75                                                                                                    |
| Naita ridu         Naita peatootmiseid         RUUANNE         Puhasta         Tollimus allihanko tolelo         Totki           Tootmistellimus Aeg         Toomiseg         TNR         Tootekood Nimi         Arv.kogus         Lasseis           100000         23.11.2020 9:00:00         24.11.2020 15:09:59         1010         Materjal 01         250         1750           2         1001         Materjal 01         250         1750         2         1001         Materjal 01         250         1750           3         1020         Too 01/Work 01         4         1022         700 03Work 03         -         -           100001         23.11.2020 9:00:00         26.11.2020 11:22:00         1011         Toode 02/Finished product 02         50         -         -           100002         26.11.2020 9:00:00         27.11.2020 12:31:59         10102         1011         Toode 02/Finished product 02         50           100002         26.11.2020 9:00:00         27.11.2020 12:31:59         1012         Tood 05/Work 03         -         -           100002         26.11.2020 9:00:00         27.11.2020 12:31:59         1012         Toode 03/Finished product 03         50           100002         26.11.2020 9:00:00         27.11.2020 12:31:59                                                                                                    |
| Naita ridu         Naita peatootmiseid         RNR         Colaska         Telundus diminus does         Telundus diminus does         T                                                                                                    |
| Tootmistellimus Aeg         Tootmiseg         TNR         Tootekood Nimi         Arx.kogus         Laoseis           100000         23.11.2020 9:00:00         24.11.2020 15:09:59         1010         Toode 01/Finished product 01         50           2         1000         Materjal 01         250         1750           3         1020         Tood 00/Work 03         1         1000           1         1000         Materjal 02         250         1750           3         1022         Too 03/Work 03         50         1           1         1005         Materjal 06         100         1320           2         1001         Materjal 06         100         1320           2         1008         Materjal 06         100         1320           2         1008         Materjal 06         100         1320           3         1024         Too 05/Work 05         5         1022           4         1024         Too 05/Work 05         5         1021           5         1022         Too 03/Work 03         50         1           10000         27.11.2020 12:31:59         1012         Tood 03/Finished product 03         50           100002                                                                                                    |
| 100000         23.11.2020 9:00:00         24.11.2020 15:09:59         1010         Toode 01/Finished product 01         50           1         1000         Materjal 01         250         1750           2         1001         Materjal 01         250         1750           3         1020         Too 01/Work 01         4         1022         Too 30/Work 03           100001         23.11.2020 9:00:00         26.11.2020 11:22:00         1011         Toode 02/Finished product 02         50           1         1005         Materjal 06         100         1320           2         1008         Materjal 06         100         1320           3         1021         Too 02/Work 03         50         1640           3         1021         Too 03/Work 03         50         1640           2         1008         Materjal 06         75         1320           100002         26.11.2020 9:00:00         27.11.2020 12:31:59         1012         Toode 03/Finished product 03         50           1         1005         Materjal 06         75         1320           100002         26.11.2020 9:00:00         27.11.2020 12:31:59         1012         Toode 03/Finished product 03         50      <                                                                                                    |
| 100001         23.11.2020 9:00:00         26.11.2020 11:22:00         1         1000         Materjal 01         250         1750           100001         23.11.2020 9:00:00         26.11.2020 11:22:00         1         1002         Tois 01/Work 01         1         1           1         1005         Materjal 06         100         1320         1         1         1005         1         1005         1         1000         1         1000         1         1000         1         1000         1         1000         1         1000         1         1000         1         1000         1         1000         1         1000         1         1000         1         1000         1         1000         1         1000         1         1000         1         1000         1         1000         1         1000         1         1000         1         1000         1         1         1000         1         1000         1         1000         1         1         1         1000         1         1         1         1         1         1         1         1         1         1         1         1         1         1         1         1         1                                                                                                    |
| 100001         23.11.2020 9:00:00         26.11.2020 11:22:00         1001         1011         Tode 0/Wrwh 01         1021         1000         1011         1020         1000         1011         1000         1011         1000         1011         1000         1000         1000         1000         1000         1000         1000         1000         1000         1000         1000         1000         1000         1000         1000         1000         1000         1000         1000         1000         1000         1000         1000         1000         1000         1000         1000         1000         1000         10000         1000         1000         10000         10000         10000         10000         10000         10000         10000         10000         10000         10000         10000         10000         10000         100000         10000         100000         100000         100000         100000         100000         1000000         1000000         1000000         1000000         1000000         1000000         1000000         1000000         1000000         1000000         1000000         1000000         1000000         1000000         10000000         10000000         10000000         1000000000000000000000000000000                                                                                                    |
| 100001         23.11.2020 9:00:00         26.11.2020 11.22:00         1010         1012         Tob 0 11Work 01           4         1002         Tob 0 02Work 03         50         1011           10010         26.11.2020 11.22:00         1011         Toode 02/Finished product 02         50           2         1005         Materjal 06         100         1320           3         1021         Tob 05WWork 02         1640           3         1024         Tob 05WWork 02         1640           4         1024         Tob 05WWork 03         50           5         1022         Tob 03Work 03         50           10102         26.11.2020 9:00:00         27.11.2020 12:31:59         1012         Tob 03Work 03         50           2         1008         Materjal 06         75         1320           2         1008         Materjal 06         75         1320                                                                                                    |
| 100001     23.11.2020 9:00:00     26.11.2020 11.22:00     1011     Tood 30Work 03     50       1     1005     Materjal 06     100     1320       2     1008     Materjal 09     200     1640       3     1021     Tood 02Work 05     5     1640       4     1024     Tood 03Work 05     5     1000       100002     26.11.2020 9:00:00     27.11.2020 12:31:59     1012     Tood 03Wink 03     50       1     1005     Materjal 06     75     1320       1     1005     Materjal 06     75     1320                                                                                                    |
| 100001         23.11.2020 9:00:00         26.11.2020 11:22:00         1011         Toode 02/Finished product 02         50           1         1005         Materjal 06         100         1320           2         1008         Materjal 06         100         1320           3         1021         Too 02/Wink 02         1640           3         1024         Too 05/Work 05         5           5         1022         Too 03/Work 03         50           1         1012         Toode 03/Finished product 03         50           2         1008         Materjal 06         75         1320                                                                                                    |
| 1         1005         Material 06         100         1520           2         1008         Material 09         200         1640           3         1021         Töö 02/Work 02         4         1024         Töö 05/Work 05           5         1022         Töö 03/Work 03         5         1012         Törde 03/Finished product 03         50           1         1005         Material 09         150         1320                                                                                                    |
| 100002         26.11.2020 9:00:00         27.11.2020 12:31:59         10121         Tool 02/Work 02         Tool 03/Work 03         50           1         1005         Materjal 09         200         1640           1         1005         10121         Tool 05/Work 03         50           1         1005         Materjal 06         75         1320           2         1008         Materjal 06         150         150                                                                                                    |
| 100002         26.11.2020 9:00:00         27.11.2020 12:31:59         10124         Too 02/Work 05         5         1022         Too 03/Work 05           1         1005         1         1002         Too 03/Work 05         50           2         100102         27.11.2020 12:31:59         1         1012         Tood 03/Finished product 03         50           2         1008         Material 06         75         1320                                                                                                    |
| 100002         26.11.2020 9:00:00         27.11.2020 12:31:59         1012         Tood 03//Finished product 03         50           1         1005         Materjal 06         75         1320           2         10008         Materjal 09         150         1320                                                                                                    |
| 100002         26.11.2020 9:00:00         27.11.2020 12:31:59         1012         Toold 3/Finished product 03         50           1         1005         Material 06         75         1320                                                                                                    |
| 1 1005 Material 06 57 112020 2000 10 27.11.2020 12.51.59 1012 10000 057 mining product 05 50 10000 100000 10000 1000000 |
| 2 1005 Material 09 150 1520                                                                                                    |
|                                                                                                    |
| 3 1024 Tab 0.600 art 05                                                                                                    |
|                                                                                                    |

## 3.4.3 Vahesumma

• Võimalik tootmistellimused grupeerida müügitellimuste lõikes ja määrata, millist infot grupi kohta kokku soovitakse aruandes vaadata.

|            | Klient           | Kliendi klass       |                 | Töökeskus             | Tootmistellin                      | nus                                     | Kinnitatud Ka         | iik 🗸    | (Välja art.lisaväl 🗸      |
|------------|------------------|---------------------|-----------------|-----------------------|------------------------------------|-----------------------------------------|-----------------------|----------|---------------------------|
|            | Projekt          | Objekt              |                 | Väliuv artikkel       | Väliuva artikli kl                 | ass                                     | Väliuva artikli nimi  |          | (Välja art.lisaväl 🗸      |
|            | Prioriteet       | Müügitellimus       |                 | ,<br>Sisenev artikkel | Siseneva artikli kl                | 226                                     | Siseneva artikli nimi |          | (Välja art.lisaväl 🗸      |
|            |                  |                     |                 |                       |                                    | 400                                     |                       |          | (Tootmise lisavä 🗸        |
| Tell. Klie | endi tell. nr.   | Ladu                |                 | Staatus               | Paise komment                      | aar                                     | Rea kommentaar        |          | (lootmise lisavă 🗸        |
|            | Tootepuu         | Planeeritud         | ~               | Algne tootmine        | Materjalid la                      | aos 🗸 🗸                                 | Vahesumma Te          | llimus 🗸 | ptsi                      |
| Aeg        | ~                | :                   | Sorteeri 1      | ~                     | Sorteeri 2 🗸                       |                                         | Sorteeri 3 🗸 🗸        |          | Kõik                      |
|            | Näita            | •                   |                 |                       |                                    |                                         |                       |          |                           |
|            | 🗌 Näita ri       | du 🗌 Muuda 🗌 Näita  | a peatootmiseid |                       | ARUANNE Puhasta                    | Tellimus allhar                         | nke tööle Trūki       |          | Tell. Aeg                 |
| Tellimus   | Kliendi kood     | Kliendi nimi        | Kogus kol       | kku                   |                                    |                                         |                       |          | Tell. Soovitud lähetusaeg |
| 100001     | 1001             | "Campo di Fiori" OU |                 | 400                   | d Nimi                             | Anykogus                                |                       |          | Tell. Lähetusaeg          |
| 100000     | 23.11.2020 9:00  | 00 24.11.202        | 20 15:09:59     | 1010                  | Toode 01/Finished product 01       | 50                                      |                       | 1        | T-II I/I's at he at       |
| 100001     | 23.11.2020 9:00  | 00 26.11.202        | 20 11:22:00     | 1011                  | Toode 02/Finished product 02       | 50                                      |                       |          | Iell. Kliendi kood        |
| 100004     | 23.11.2020 9:00  | 00 26.11.202        | 20 15:00:00     | 1018                  | Pooltoode 04//Semi-finished pro    | oduct 04 100                            |                       |          | Tell, Kliendi nimi        |
| 100006     | 23.11.2020 9:00: | 00 24.11.202        | 20 14:42:00     | 1019                  | Pooltoode 05//Semi-finished pro    | oduct 05 50                             |                       |          |                           |
| 100005     | 24.11.2020 14:4  | 2:00 30.11.202      | 20 11:30:00     | 1014                  | Toode 05/Finished product 05       | 50                                      |                       |          | Tell. kliendi tell. nr.   |
| 100002     | 26.11.2020 9:00  | 00 27.11.202        | 20 12:31:59     | 1012                  | Toode 03/Finished product 03       | 50                                      |                       |          |                           |
| 100003     | 26.11.2020 15:0  | 0:00 01.12.202      | 20 14:13:59     | 1013                  | Toode 04/Finished product 04       | 50                                      |                       |          | Kaal kokku                |
| Kokku:7    |                  |                     |                 |                       |                                    | 400                                     |                       |          | Mahtkokku                 |
| Tellimus   | Kliendi kood     | Kliendi nimi        | Kogus kol       | kku                   |                                    |                                         |                       |          | - Mant Kokka              |
| 100002     | 1001             | Campo di Fiori OU   |                 | 400<br>Tastakas       | -1 MP1                             | A                                       |                       |          | Kogus kokku               |
| Tootmiste  | 22 44 2020 42-4  | Iootmise            | aeg             | TOOTEKOC              | Trade 02/Eleishad and dust 02      | Arv.kogus                               |                       |          |                           |
| 100000     | 23.11.2020 12:13 | 9:59 UT.12.20/      | 20 14:15:00     | 1011                  | Toode 02/Finished product 02       | 50                                      |                       |          | Norm.aeg(H)               |
| 100007     | 24.11.2020 11.00 | 0.00 20.11.202      | 20 10.21.35     | 1010                  | Pooltoode 01/1 Inisited product 01 | 00<br>aduct 0.4 100                     |                       |          |                           |
| 100013     | 26 11 2020 11:20 | 2.00 27 11 202      | 20 15:52:00     | 1010                  | Pooltoode 05//Semi-finished pro    | aduct 05 50                             |                       |          |                           |
| 100012     | 27 11 2020 15:5  | 2:00 03 12 202      | 20 10:00:00     | 1013                  | Toode 05/Einished product 05       | 500000000000000000000000000000000000000 |                       |          |                           |
| 100009     | 30 11 2020 11:03 | 3.59 01 12 202      | 20 14:34:59     | 1012                  | Toode 03/Finished product 03       | 50                                      |                       |          |                           |
| 100010     | 01.12.2020 13:3  | 0:00 07.12.202      | 20 12:43:59     | 1013                  | Toode 04/Finished product 04       | 50                                      |                       |          |                           |
| Kokku:14   |                  |                     |                 |                       |                                    | 400                                     |                       |          |                           |
| Tellimus   | Kliendi kood     | Kliendi nimi        | Kogus kol       | kku                   |                                    |                                         |                       |          |                           |
| 100003     | 1001             | "Campo di Fiori" OÜ |                 | 400                   |                                    |                                         |                       |          |                           |
| Tootmiste  | ellimus Aeg      | Tootmisa            | aeg             | Tootekoo              | d Nimi                             | Arv.kogus                               |                       |          |                           |
| 100015     | 23.11.2020 15:3  | 9:58 08.12.202      | 20 12:33:00     | 1011                  | Toode 02/Finished product 02       | 50                                      |                       |          |                           |
| 100020     | 26.11.2020 10:2  | 1:59 30.11.202      | 20 9:15:00      | 1019                  | Pooltoode 05//Semi-finished pro    | oduct 05 50                             |                       |          |                           |
| 100018     | 30.11.2020 9:00  | 00 07.12.202        | 20 14:00:00     | 1018                  | Pooltoode 04//Semi-finished pro    | oduct 04 100                            |                       |          |                           |
| 100019     | 30.11.2020 9:15: | 00 09.12.202        | 20 10:30:00     | 1014                  | Toode 05/Finished product 05       | 50                                      |                       |          |                           |
| 100014     | 03.12.2020 10:0  | 0:00 07.12.202      | 20 9:21:59      | 1010                  | Toode 01/Finished product 01       | 50                                      |                       |          |                           |
| 100016     | 03.12.2020 10:5  | 1:59 04.12.202      | 20 14:22:59     | 1012                  | Toode 03/Finished product 03       | 50                                      |                       |          |                           |
| 100017     | 07.12.2020 14:0  | 0:00 11.12.202      | 20 13:13:59     | 1013                  | Toode 04/Finished product 04       | 50                                      |                       |          |                           |
| NOKKU:21   |                  |                     |                 |                       |                                    | 400                                     |                       |          |                           |

## **3.4.4 Sorteerimine**

#### • Filtrid Sorteeri 1, Sorteeri 2 ja Sorteeri 3.

Võimalik teostada kuni kolmetasemeline sorteerimine. Näiteks sorteerida tootmised müügitellimuste numbri järgi, siis teisena grupeeritakse selle müügitellimuse tootmised soovitud lähetusaja järgi ning siis veel näiteks prioriteetide järgi. Nii tekib sobiv tootmistellimuste järjestus, mis soovitakse tootmisplaani planeerida.

| 2025/06/23 04:16        |                      | 2                | 25/32                  | TOOTMISMOODUL                 |
|-------------------------|----------------------|------------------|------------------------|-------------------------------|
|                         |                      |                  |                        |                               |
| Klient                  | Kliendi klass        | Töökeskus        | Tootmistellimus        | Kinnitatud Kõik 🗸             |
| Projekt                 | Objekt               | Väljuv artikkel  | Väljuva artikli klass  | Väljuva artikli nimi          |
| Prioriteet 🗸 🗸          | Müügitellimus        | Sisenev artikkel | Siseneva artikli klass | Siseneva artikli nimi         |
| Tell. kliendi tell. nr. | Ladu                 | Staatus          | ✓ Päise kommentaar     | Rea kommentaar                |
| Tootepuu                | Planeeritud          | ✓ Algne tootmine | Materialid laos        | Vahesumma 🗸 🗸                 |
| Aeg 🗸                   | :                    | Sorteeri 1 🗸 🗸   | Sorteeri 2 🗸           | Sorteeri 3 🗸 🗸                |
| Näita Laoseis           | <b>•</b>             |                  |                        |                               |
| Näita ridu              | I 🗌 Muuda 🗌 Näita pe | atootmiseid A    | RUAMNE Puhasta         | Tellimus allhanke tööle Trüki |

## 3.4.5 Valmidus

Võimalik graafikul näha, mitu % toote tootmiseks tellimusel olevatest töödest on tehtud.

|          | 1211            |            |                      |               |                 | Taslasia         |                | <b>T</b>     | 1.1.1P          |              | 10                   | 1 1/20          |           | (Välia art lisavi     | al 🗸         |              |
|----------|-----------------|------------|----------------------|---------------|-----------------|------------------|----------------|--------------|-----------------|--------------|----------------------|-----------------|-----------|-----------------------|--------------|--------------|
|          | Klient          |            |                      | Kliendi klass |                 | Tookeskus        |                | lootr        | mistellimus     |              | Kinnitatu            |                 |           | (Välja art lisavi     |              |              |
|          | Projekt         |            |                      | Objekt        |                 | Väljuv artikkel  |                | Väljuva a    | artikli klass   |              | Väljuva artikli nin  | ni              |           | (Välia art.lisavi     |              |              |
|          | Prioriteet      |            | ✓ N                  | lüügitellimus |                 | Sisenev artikkel |                | Siseneva a   | artikli klass   |              | Siseneva artikli nin | ni              |           | (Tootmise lisay       | rä 🗸         |              |
| Tell, k  | iendi tell. nr. |            |                      | Ladu          |                 | Staatus          | ~              | Päise ko     | ommentaar       |              | Rea kommentaa        | ar              |           | (Tootmise lisav       | rä 🗸         |              |
|          | Tootepuu        |            |                      | Planeeritud   | ~               | Alane tootmine   |                | Mat          | erialid laos    | ~            | Vahesumm             | a               | ~         |                       | •            |              |
| Aeg      | ~               |            |                      |               | Sorteeri 1      |                  | Sorteeri 2     |              | ✓               | Sorteeri 3   | ~                    | Töökulu muutuse | selaitus  |                       |              |              |
|          | Näita           | Otal       |                      |               |                 |                  |                |              | <u>.</u>        |              |                      |                 |           |                       |              |              |
|          |                 | Utsi       | · · · ·              | 1             |                 |                  | ARUANNE        | Puhasta      | väliad Tel      | limus allhar | ke tööle Trüki       |                 |           |                       |              |              |
| Tootmiet | ollimus Aog     | v r        | OIK                  | valla         | a peatootmiseid | Tootakoor        | Mimi           | T unacta     | Tujuu Tu        | Apukogus     |                      |                 |           |                       |              |              |
| 100000   | 25.0            |            |                      | ▲ .202        | 21 18:54:16     | 1010             | Toode 01/Fin   | ished produ  | uct 01          | 50           |                      |                 |           |                       |              |              |
| 100001   | 25.0            | I          | egija                | .20           | 21 18:54:16     | 1011             | Toode 02/Fin   | ished produ  | uct 02          | 50           |                      |                 |           |                       |              |              |
| 100003   | 25.0            |            | ehtud tööd           | .20           | 21 18:54:17     | 1013             | Toode 04/Fin   | ished produ  | uct 04          | 50           |                      |                 |           |                       |              |              |
| 100004   | 25.0            | <u> </u>   |                      | .201          | 21 18:54:16     | 1018             | Pooltoode 04   | //Semi-finis | shed product 04 | 100          |                      |                 |           |                       |              |              |
| 100005   | 25.0            | 1          | ell. kliendi tell. r | nr201         | 21 18:54:17     | 1014             | Toode 05/Fin   | ished produ  | uct 05          | 50           |                      |                 |           |                       |              |              |
| 100006   | 25.0            |            |                      | .20           | 21 18:54:16     | 1019             | Toodo 02/Ein   | //Semi-finis | shed product 05 | 50           |                      |                 |           |                       |              |              |
| 100007   | 01.0            |            | ookulu muumis        | 201           | 21 10:20:47     | 1012             | Toode 03/Fin   | ished produ  | uct 03          | 50           |                      |                 |           |                       |              |              |
| 100008   | 11.0            | 1          | oot.tell päise ko    | gus .202      | 21 22:54:26     | 1011             | Toode 02/Fin   | ished produ  | uct 02          | 1            |                      |                 |           |                       |              |              |
| 100009   | 02.0            | _          |                      | .20           | 21 10:44:52     | 1010             | Toode 01/Fin   | ished produ  | uct 01          | 50           |                      |                 |           |                       |              |              |
| 100010   | 02.0            | ו 🗌        | öökeskus             | .20           | 21 10:44:52     | 1011             | Toode 02/Fin   | ished produ  | uct 02          | 50           |                      |                 |           |                       |              |              |
| 100011   | 02.2            |            | almidus              | .20           | 21 10:44:52     | 1014             | Toode 05/Fin   | ished produ  | uct 05          | 50           |                      |                 |           |                       |              |              |
| 100012   | 05.0            |            | C I                  | .20           | 21 8:27:13      | 1010             | Toode 01/Fin   | ished produ  | uct 01          | 1            |                      |                 |           |                       |              |              |
| 100013   | 13.0            | <u>ا</u> ۱ | 'älja art. kaal      | .20.          | 21 23:47:17     | 1010             | Toode 01/Fin   | ished produ  | uct 01          | 50           |                      |                 |           |                       |              |              |
|          | 14              |            |                      |               |                 |                  | <b>T</b> = = 1 |              |                 | Ŧ            |                      |                 |           | 121 15 1 1            | 1/201-       |              |
|          | ĸ               | ient       |                      |               | Kliendi klass   |                  | 100            | Keskus       |                 | 10           | ootmistellimus       |                 |           | Kinnitatud            | КОІК 🗸       |              |
|          | Pro             | jekt       |                      |               | Objekt          |                  | Väljuv a       | artikkel     |                 | Välju        | va artikli klass     |                 | Välju     | va artikli nimi       |              |              |
|          | Prior           | teet       | ~                    | Μ             | lüügitellimus   |                  | Sisenev a      | artikkel     |                 | Sisene       | va artikli klass     |                 | Sisene    | va artikli nimi       |              |              |
| Tell     | . kliendi tel   | . nr.      |                      |               | Ladu            |                  | S              | taatus       | ~               | Päise        | e kommentaar         |                 | Rea       | kommentaar            |              |              |
|          | Toote           | puu        |                      |               | Planeeritud     | ~                | Algne to       | otmine       |                 | 1            | Aaterjalid laos      | ~               |           | Vahesumma             |              | ~            |
| Aeg      |                 | $\sim$     |                      | 1             |                 | Sorteeri         | 1              | ~            | Sorteeri 2      | 2            | $\sim$               | Sorteeri 3      |           | ~                     | Töökulu muut | use selgitus |
|          | N               | äita 🛛     | almidus              | -             |                 |                  |                |              |                 |              |                      |                 |           |                       |              |              |
|          |                 | (          | Näita ridu           | I 🗌 Muu       | da 🗌 Näita      | a peatootmisei   | d              |              | ARUANNE         | Puha         | sta väljad           | Tellimus allhar | ıke tööl  | e Trüki               |              |              |
| Tootm    | istellimu       | Valmi      | dus                  |               | Aeg             |                  | To             | otmisae      | a               |              | Footekood Nim        | ni              |           |                       | Arv.kogus    |              |
| 10000    | 1               | 60%        |                      |               | 25 01 20        | 21 18:54:44      | 25             | 01 2021      | 18:54:16        |              | 1010 Too             | de 01/Finished  | produc    | t 01                  | 50           |              |
| 10000    | 1               | 10%        |                      |               | 25 01 20        | 21 18:54:46      | 25             | 01 2021      | 18:54:16        |              | 1011 Too             | de 02/Einished  | produc    | +02                   | 50           |              |
| 10000    |                 | 4070       | _                    |               | 25.01.20        | 21 10.34.40      | 20             | 01 2021      | 10.54.10        |              | 1012 T               | do 02/1 mished  | produc    | +04                   | 50           |              |
| 10000    | 4               | 10%        |                      |               | 25.01.20        | 21 10.54.40      | 25             | 01.2021      | 10.54.17        |              | 1013 100             | de 04/Finished  | produc    | 104<br>ad ana duat 04 | 50           |              |
| 10000    | +               | 33%        | _                    |               | 25.01.20        | 21 18:54:46      | 25             | .01.2021     | 10:54:16        |              |                      | ntoode 04//Sem  | II-TINISh | ea product 04         | 100          |              |
| 10000    | 0               | 10%        |                      |               | 25.01.20        | 21 18:54:46      | 25             | .01.2021     | 18:54:17        |              | 1014 100             | de 05/Finished  | produc    | 105                   | 50           |              |
| 10000    | D               | 10%        |                      |               | 25.01.20        | 21 18:54:46      | 25             | .01.2021     | 18:54:16        |              | 1019 Poo             | Itoode 05//Sem  | n-finish  | ed product 05         | 50           |              |
| 10000    | 7               | 0%         | _                    |               | 29.01.20        | 21 10:26:53      | 29             | .01.2021     | 10:26:47        |              | 1011 Too             | de 02/Finished  | produc    | t 02                  | 10           |              |
| 40000    |                 | 0.07       |                      |               | 04 00 00        | 34 0 00 00       | 0.0            | 00.0004      | 40.04.00        |              | (040 T               | 1 00/01 11 1    |           |                       | 50           |              |

#### et:toode\_aru\_haldus https://wiki.directo.ee/et/toode\_aru\_haldus?rev=1618522139

|                  | Klient         | Kliendi klass   |               | Töökeskus        |             | Tootmist       | ellimus   |                 | Kinnitatud            | Kõik 🗸      |
|------------------|----------------|-----------------|---------------|------------------|-------------|----------------|-----------|-----------------|-----------------------|-------------|
| D                | rojekt         | Objekt          |               | Väliuv artikkol  |             | Väliuva artik  | li klase  |                 | Väliuva artikli nimi  |             |
|                  |                | Objekt          |               | vajuv artikker   |             | valjuva aruk   | III KIGSS |                 | vajuva arukii mim     |             |
| Pric             | oriteet 🗸 🗸    | Müügitellimus   |               | Sisenev artikkel |             | Siseneva artik | li klass  |                 | Siseneva artikli nimi |             |
| Tell. kliendi te | ell. nr.       | Ladu            |               | Staatus          | ~           | Päise komm     | nentaar   |                 | Rea kommentaar        |             |
| Too              | tepuu          | Planeeritud     | ~             | Algne tootmine   |             | Materja        | lid laos  | ~               | Vahesumma             | ~           |
| Aeg              | ~              | :               | Sorteeri 1    | ×                | Sorteeri 2  | ×              |           | Sorteeri 3      | ✓ 1                   |             |
| -                | Näita Valmidus | •               |               |                  |             |                |           |                 |                       |             |
|                  |                |                 |               |                  |             | Dubeste väli   | a d       | Tellimus ellber |                       |             |
|                  | Näita ridu     | 🗆 Muuda 🗀 Näita | peatootmiseid |                  | ARUANNE     | Punasta vaij   | au        | reliimus alinan | Ke toole Truki        |             |
| Tootmistellimu   | Valmidus       | Aeg             |               | Tootmisa         | eg          | TNR            | Toote     | kood Nimi       |                       | Arv.kogus   |
| 100000           | 60%            | 25.01.202       | 1 18:54:44    | 25.01.202        | 1 18:54:16  |                | 1010      | Toode 01/I      | Finished product 01   | 50          |
|                  |                |                 |               |                  |             | 1              | 1000      | Materjal 0      | 1                     | 250         |
|                  |                |                 |               |                  |             | 2              | 1001      | Materjal 02     | 2                     | 250         |
|                  |                |                 |               |                  |             | 3              | 1020      | Töö 01/Wo       | ork 01                |             |
|                  |                |                 |               |                  |             | 4              | 1022      | Töö 03/Wo       | ork 03                |             |
| 100001           | 40%            | 25.01.202       | 1 18:54:46    | 25.01.202        | 21 18:54:16 |                | 1011      | Toode 02/       | inished product 02    | 50          |
|                  |                |                 |               |                  |             | 2              | 1008      | Materjal 09     | 9                     | 200         |
|                  |                |                 |               |                  |             | 3              | 1005      | Materjal 00     | 6                     | 100         |
|                  |                |                 |               |                  |             | 3              | 1021      | Töö 02/Wo       | ork 02                |             |
|                  |                |                 |               |                  |             | 4              | 1024      | Töö 05/Wo       | ork 05                |             |
|                  |                |                 |               |                  |             | 5              | 1022      | Töö 03/Wo       | ork 03                |             |
| 100002           | 0%             | 01.02.202       | 1 9:00:00     | 02.02.202        | 1 12:31:59  |                | 1012      | Toode 03/I      | Finished product 03   | 50          |
|                  |                |                 |               |                  |             | 1              | 1005      | Materjal 00     | 5                     | 75          |
|                  |                |                 |               |                  |             | 2              | 1008      | Materjal 09     | 9                     | 150         |
|                  |                |                 |               |                  |             | 3              | 1024      | Töö 05/Wo       | ork 05                |             |
|                  |                |                 |               |                  |             | 4              | 1026      | Töö 07/Wo       | ork 07                |             |
| 100003           | 10%            | 25.01.202       | 1 18:54:46    | 25.01.202        | 1 18:54:17  |                | 1013      | loode 04/       | -inished product 04   | 50          |
|                  |                |                 |               |                  |             | 1              | 1006      | Materjal 0      | (                     | 250         |
|                  |                |                 |               |                  |             | 2              | 1003      | Materjal 04     | 1                     | 100         |
|                  |                |                 |               |                  |             | 3              | 1009      | Materjal 1      | , ,,,                 | 200         |
|                  |                |                 |               |                  |             | 4              | 1029      | 100 10/Wo       | ork 10                |             |
|                  |                |                 |               |                  |             | 5              | 1028      | 100 09/Wo       | ork 09                |             |
|                  |                |                 |               |                  |             | 6              | 1018      | Pooltoode       | 04//Semi-tinished pro | duct 04 100 |
|                  |                |                 |               |                  |             | 1              | 1021      | 100 02/0/0      |                       |             |

Valmidust arvutatakse lähtuvalt registreeritud kogustest. Aruandesse saab nähtavale võtta ka veerud, kus on näha tehtud kogused.

|          | Klient          |      |                  | Kliendi  | klass  |                 | Töökeskus        |             | Tootm       | istellimus  |                | Kinnitatud            | Kõik 🗸      |               |
|----------|-----------------|------|------------------|----------|--------|-----------------|------------------|-------------|-------------|-------------|----------------|-----------------------|-------------|---------------|
|          | Projekt         |      |                  | C        | bjekt  |                 | Väljuv artikkel  |             | Väljuva ar  | tikli klass |                | Väljuva artikli nimi  |             |               |
|          | Prioriteet      |      | ~                | Müügitel | limus  |                 | Sisenev artikkel |             | Siseneva ar | tikli klass |                | Siseneva artikli nimi |             |               |
| Tell. kl | iendi tell. nr. |      |                  |          | Ladu   |                 | Staatus          | ~           | Päise kon   | nmentaar    |                | Rea kommentaar        |             |               |
|          | Tootepuu        |      |                  | Plane    | eritud | ~               | Algne tootmine   |             | Mater       | rjalid laos | ~              | Vahesumma             |             | ~             |
| Aeg      | ~               |      | :                |          |        | Sorteeri 1      | ~                | Sorteeri 2  | ~           | ]           | Sorteeri 3     | ~                     | Töökulu muu | tuse selgitus |
|          | Näita           | Otsi |                  | ]        |        |                 |                  |             |             |             |                |                       |             |               |
|          |                 |      | Kõik             |          | Êita   | a peatootmiseid |                  | ARUANNE     | Puhasta va  | äljad       | Tellimus allha | nke tööle Trüki       |             |               |
| Tootmist | ellimus Valn    | -    | Poteont:Nimi     |          | -      |                 | Tootmis          | aeg         | TNR         | Toote       | kood Nimi      |                       | Arv         | .kogus        |
| 100000   | 60%             |      | Reisept.Milli    | 1        | .202   | 21 18:54:44     | 25.01.20         | 21 18:54:16 |             | 1010        | Toode 01       | /Finished product 01  |             | 50            |
|          |                 |      | Saabumise ae     | eg 🛛     |        |                 |                  |             | 1           | 1000        | Materjal (     | )1                    |             | 250           |
|          |                 |      | 0                |          |        |                 |                  |             | 2           | 1001        | Töö 01/M       | /2<br>/ork 01         |             | 250           |
|          |                 |      | Sisse kogus      |          |        |                 |                  |             | 4           | 1020        | Töö 03/M       | /ork 03               |             |               |
| 100001   | 40%             |      | Soov.läh.aeg     |          | .202   | 21 18:54:46     | 25.01.20         | 21 18:54:16 |             | 1011        | Toode 02       | /Finished product 02  |             | 50            |
|          |                 | _    |                  |          |        |                 |                  |             | 2           | 1008        | Materjal (     |                       |             | 200           |
|          |                 |      | Staatus          |          |        |                 |                  |             | 3           | 1005        | Materjal (     | )6                    |             | 100           |
|          |                 |      | Taglia           |          |        |                 |                  |             | 3           | 1021        | Töö 02/W       | /ork 02               |             |               |
|          |                 |      | regija           | _        |        |                 |                  |             | 4           | 1024        | Töö 05/W       | /ork 05               |             |               |
| 400000   | 0.07            | ~    | Tehtud tööd      |          |        |                 |                  | 24 42 24 50 | 5           | 1022        | Töö 03/M       | /ork 03               |             | 50            |
| 100002   | 0%              | _    | Jhn              |          |        | 21 9:00:00      | 02.02.20         | 21 12:31:59 | 4           | 1012        | loode U3       | /Finished product 03  |             | 50            |
|          |                 |      | Tell. kliendi te | l. nr.   |        |                 |                  |             | 2           | 1005        | Material (     | 19                    |             | 150           |

Juurde lisanduvad järgmised veerud.

| 2025     | 5/06/23 04:1     | .6                                                                                                    |                     |                       |                               |                     |                       | ТООТ                | MISM        | IOODUL  |             |
|----------|------------------|----------------------------------------------------------------------------------------------------|---------------------|-----------------------|-------------------------------|---------------------|-----------------------|---------------------|-------------|---------|-------------|
|          | Klient           | Kliendi klass                                                                                                    | Töökeskus           | Tootmistellimus       | Kinnitatud                    | Kõik 🗸              | (Välja art.lisaväl 🗸  |                     |             | 29      | 9 8         |
|          | Projekt          | Objekt                                                                                                    | Väliuv artikkel     | Väliuva artikli klass | Väliuva artikli nimi          |                     | (Välja art.lisaväl 🗸  |                     |             |         |             |
|          | D 1 June 1       | and the second second s |                     |                       | or and the second             |                     | (Välja art.lisaväli 🗸 |                     |             |         |             |
|          | Prioriteet       | wuugiteiimus                                                                                                    | Siseriev artikkei   | Siseneva arukii kiass | Siseneva arukii himi          |                     | (Tootmise lisavă 🗸    |                     |             |         |             |
| Tell. kl | iendi tell. nr.  | Ladu                                                                                                    | Staatus 🗸           | Päise kommentaar      | Rea kommentaar                |                     | (Tootmise lisavä 🗸    |                     |             |         |             |
|          | Tootepuu         | Planeeritud V                                                                                                    | Algne tootmine      | Materjalid laos       | Vahesumma                     | ~                   | •                     |                     |             |         |             |
| Aeg      | ~                | : Sorteeri                                                                                                    | i 1 V Sorteer       | 12 ¥                  | Sorteeri 3                    | Töökulu muutuse sek | itus                  |                     |             |         |             |
|          | Näita 2 Valitud  | -                                                                                                    |                     |                       |                               |                     |                       |                     |             |         |             |
|          |                  |                                                                                                    |                     | Duberts offer Tri     | Testa                         |                     |                       |                     |             |         |             |
|          | Näita ri         | idu 🗀 Muuda 🗀 Näita peatootmise                                                                                                    | id AROANNE          | Punasta valjadi Teli  | mus alinanke toole Truki      |                     |                       |                     |             |         |             |
| Tootmist | ellimus Valmidus | Aeg                                                                                                    | Tootmisaeg          | TNR Tootekood         | Nimi                          | Arv.kogus A         | leg                   | Algusaeg            | Kulunud aeg | Jääk Ko | ogus/Tehtud |
|          | 60%              | 25.01.2021 18:54:44                                                                                                    | 25.01.2021 18:54:16 | 1010                  | Toode 01/Finished product 01  | 50                  |                       |                     |             |         |             |
|          |                  |                                                                                                    |                     | 2 1001                | Material 07                   | 250                 |                       |                     |             |         |             |
|          |                  |                                                                                                    |                     | 3 1020                | Töö 01/Work 01                | 2.51                |                       | 25.01.2021.22:40:48 | 0.8469      | 9.2     | 50/30       |
|          |                  |                                                                                                    |                     | 4 1022                | Töö 03/Work 03                |                     |                       | 25 01 2021 22:43:56 | 0.8095      | 3.4     | 50/30       |
| 100001   | 40%              | 25.01.2021 18:54:46                                                                                                    | 25.01.2021 18:54:16 | 1011                  | Toode 02/Finished product 02  | 50                  |                       |                     | -,          |         |             |
|          |                  |                                                                                                    |                     | 2 1008                | Material 09                   | 200                 |                       |                     |             |         |             |
|          |                  |                                                                                                    |                     | 3 1005                | Material 06                   | 100                 |                       |                     |             |         |             |
|          |                  |                                                                                                    |                     | 3 1021                | Töö 02/Work 02                |                     |                       | 25.01.2021 22:43:10 | 0,8325      | 2.5     | 50/30       |
|          |                  |                                                                                                    |                     | 4 1024                | Too 05/Work 05                |                     |                       | 25.01.2021 22:25:29 | 0.5817      | 6.1     | 50/15       |
|          |                  |                                                                                                    |                     | 5 1022                | Töö 03/Work 03                |                     |                       | 25.01.2021 22:24:48 | 0,2608      | 9.7     | 50/15       |
| 100002   | 0%               | 01.02.2021 9:00:00                                                                                                    | 02.02.2021 12:31:59 | 1012                  | Toode 03/Finished product 03  | 50                  |                       |                     |             |         |             |
|          |                  |                                                                                                    |                     | 1 1005                | Material 06                   | 75                  |                       |                     |             |         |             |
|          |                  |                                                                                                    |                     | 2 1008                | Material 09                   | 150                 |                       |                     |             |         |             |
|          |                  |                                                                                                    |                     | 3 1024                | Töö 05/Work 05                | 0                   | 1.02.2021 9:00:00     |                     |             | 5.0     | 50/0        |
|          |                  |                                                                                                    |                     | 4 1026                | Töö 07/Work 07                | 0                   | 2.02.2021 9:12:00     |                     |             | 3.3     | 50/0        |
| 100003   | 10%              | 25.01.2021 18:54:46                                                                                                    | 25.01.2021 18:54:17 | 1013                  | Toode 04/Finished product 04  | 50                  |                       |                     |             |         |             |
|          |                  |                                                                                                    |                     | 1 1006                | Materjal 07                   | 250                 |                       |                     |             |         |             |
|          |                  |                                                                                                    |                     | 2 1003                | Materjal 04                   | 100                 |                       |                     |             |         |             |
|          |                  |                                                                                                    |                     | 3 1009                | Materjal 10                   | 200                 |                       |                     |             |         |             |
|          |                  |                                                                                                    |                     | 4 1029                | Töö 10/Work 10                |                     |                       |                     |             | 12.5    | 50/0        |
|          |                  |                                                                                                    |                     | 5 1028                | Töö 09/Work 09                |                     |                       |                     |             | 20.8    | 50/0        |
|          |                  |                                                                                                    |                     | 6 1018                | Pooltoode 04//Semi-finished p | roduct 04 100       |                       |                     |             |         |             |
|          |                  |                                                                                                    |                     | 7 1021                | Töö 02/Work 02                |                     |                       | 25.01.2021 21:50:28 | 0,5539      | 7.8     | 50/15       |

# 3.5 Töökeskuste ressursi vajadus

#### Pooltoodete tootmiseks vajalikud töökeskused ja ressurss

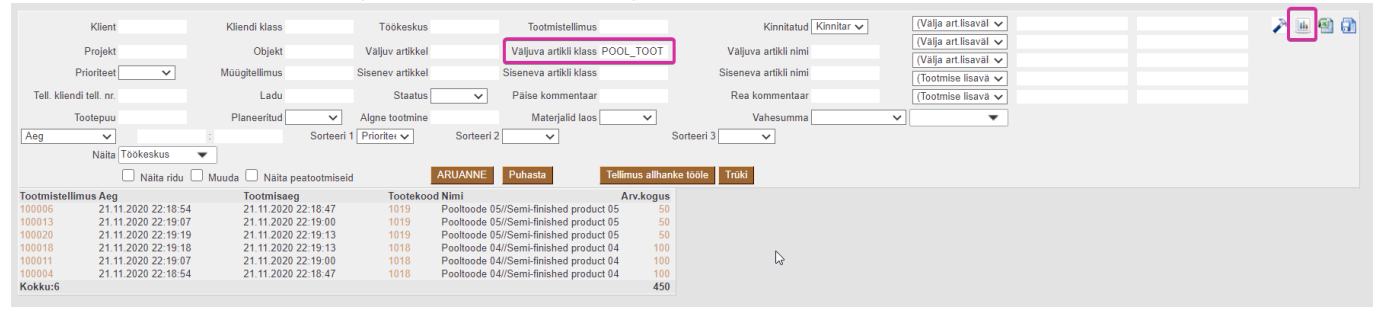

Ressursi vajadus tulp GRAAFIK Ý

|      |    |   | Töökeskus - tunnid |    |    |   |
|------|----|---|--------------------|----|----|---|
| 70 - |    |   |                    | N  |    |   |
|      |    |   |                    | L3 |    |   |
| 60 - |    |   |                    |    |    |   |
|      |    |   |                    |    |    |   |
| - 00 |    |   |                    |    |    |   |
|      |    |   |                    |    |    |   |
| 40 — |    |   |                    |    |    |   |
|      |    |   |                    |    |    |   |
| 50 - |    |   |                    |    |    |   |
| 20   |    |   |                    |    |    | _ |
| 20 - |    |   |                    |    |    | _ |
| 40 - |    |   |                    |    |    |   |
| 10 - |    |   |                    |    |    |   |
| 0-   |    |   |                    |    |    | _ |
| 0 -  | 01 | 1 | 03                 | 1  | 04 | _ |

#### Lõpptoodete tootmiseks vajalikud töökeskused ja ressurss

#### Last update: 2021/04/16 00:28

#### et:toode\_aru\_haldus https://wiki.directo.ee/et/toode\_aru\_haldus?rev=1618522139

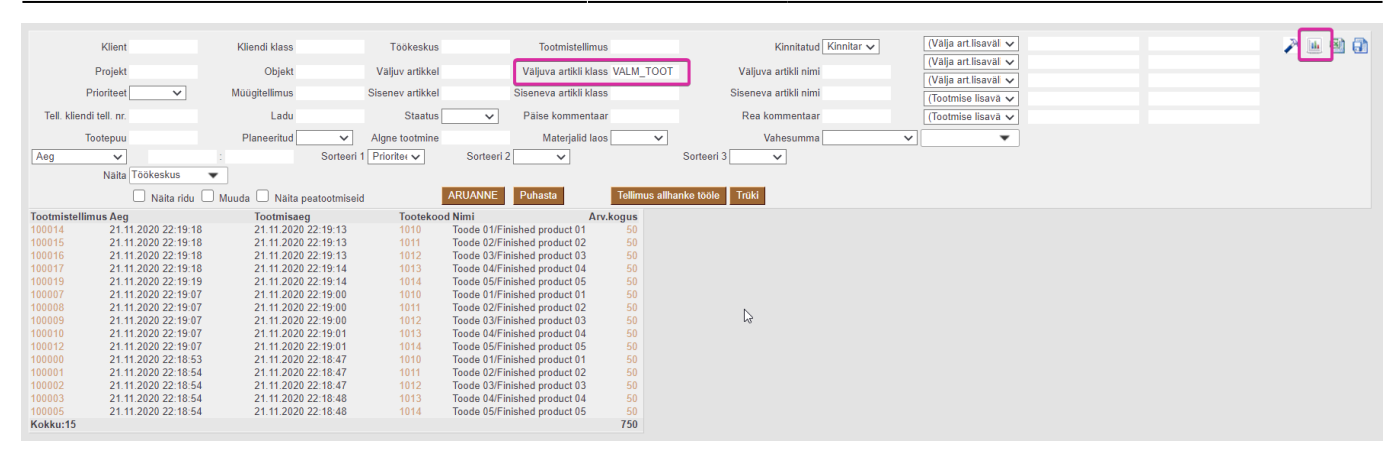

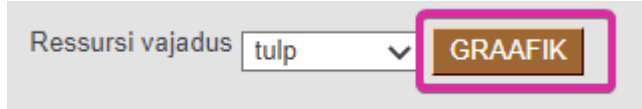

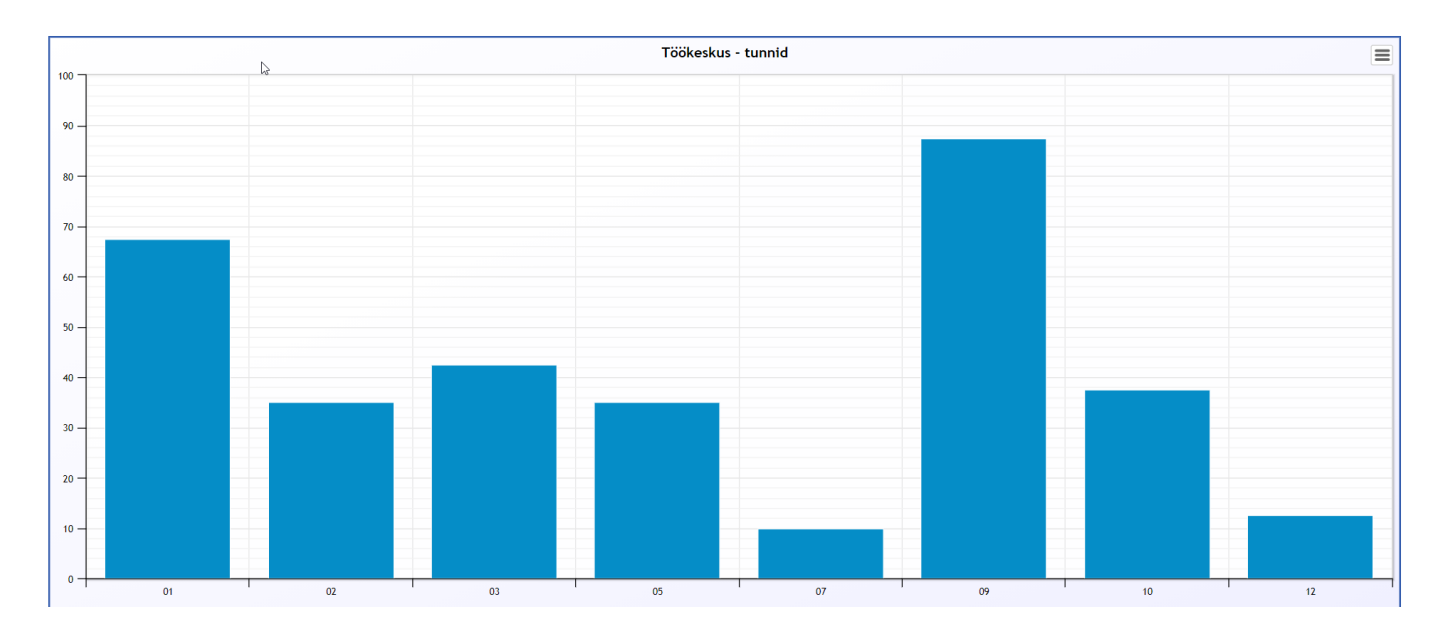

# 3.6 Tööde tellimine allhankijalt

Kui vajutada nuppu **Tellimus allhanke tööle**, siis ekraanil kuvatud tootmistellimused vaadatakse üle, kas mõnele töökeskusele on määratud hankija ning koostatakse ostutellimused hankijate lõikes.

|               | Klient              | Kliendi klass            | Töökeskus                          | Tootmistellimus                        | Kinnitatud Kinnitar 🗸                                                                                                    | (Välja art.lisaväl 🗸 | 2 🖬 🗐 🗿                               |
|---------------|---------------------|--------------------------|------------------------------------|----------------------------------------|----------------------------------------------------------------------------------------------------|----------------------|---------------------------------------|
|               |                     |                          |                                    |                                        |                                                                                                    | (Välia art lisaväl 🗸 | · · · · · · · · · · · · · · · · · · · |
| 1             | Projekt             | Objekt                   | Väljuv artikkel                    | Väljuva artikli klass                  | Väljuva artikli nimi                                                                                                    | (Välja art lisaväl   |                                       |
| Pr            | rioriteet 🗸 🗸       | Müügitellimus            | Sisenev artikkel                   | Siseneva artikli klass                 | Siseneva artikli nimi                                                                                                    | (Tootmise lisavä 🗸   |                                       |
| Tell. kliendi | tell. nr.           | Ladu                     | Staatus                            | ✓ Päise kommentaar                     | Rea kommentaar                                                                                                    | (Tootmise lisavă 🗸   |                                       |
| То            | otepuu              | Planeeritud              | <ul> <li>Algne tootmine</li> </ul> | Materialid laos                        | Vahesumma                                                                                                    | ✓ ▼                  |                                       |
| Aeg           |                     | Sorte                    | ani 1 Prioriter se                 | Sorteeri 2                             | Sorteeri 3                                                                                                    |                      |                                       |
| 1409          | Tast 1              |                          | Sen I Thomas +                     | ourcen z                               | our of the second second secon |                      |                                       |
|               | Näita Töökeskus     | •                        |                                    |                                        |                                                                                                    |                      |                                       |
|               | 🗌 Näita ridu 🗌      | 🛛 Muuda 🔲 Näita peatootm | iseid                              | ARUANNE Puhasta Tellimu                | us allhanke tööle                                                                                                    |                      |                                       |
| Tootmistellim | us Aeg              | Tootmisaeg               | Tootekood                          | d Nimi An                              | /.kogus                                                                                                    |                      |                                       |
| 100006        | 21.11.2020 22:18:54 | 21.11.2020 22:18:4       | 7 1019                             | Pooltoode 05//Semi-finished product 05 | 50                                                                                                    |                      |                                       |
| 100013        | 21.11.2020 22:19:07 | 21.11.2020 22:19:0       | 0 1019                             | Pooltoode 05//Semi-finished product 05 | 50                                                                                                    |                      |                                       |
| 100020        | 21.11.2020 22:19:19 | 21.11.2020 22:19:1       | 3 1019                             | Pooltoode 05//Semi-finished product 05 | 50                                                                                                    |                      |                                       |
| 100014        | 21.11.2020 22:19:18 | 21.11.2020 22:19:1       | 3 1010                             | Toode 01/Finished product 01           | 50                                                                                                    |                      |                                       |
| 100015        | 21.11.2020 22:19:18 | 21.11.2020 22:19:1       | 3 1011                             | Toode 02/Finished product 02           | 50                                                                                                    |                      |                                       |
| 100016        | 21.11.2020 22:19:18 | 21.11.2020 22:19:1       | 3 1012                             | Toode 03/Finished product 03           | 50                                                                                                    |                      |                                       |
| 100017        | 21.11.2020 22:19:18 | 21.11.2020 22:19:1       | 4 1013                             | Toode 04/Finished product 04           | 50                                                                                                    |                      |                                       |
| 100018        | 21.11.2020 22:19:18 | 21.11.2020 22:19:1       | 3 1018                             | Pooltoode 04//Semi-finished product 04 | 100                                                                                                    |                      |                                       |
| 100019        | 21.11.2020 22:19:19 | 21.11.2020 22:19:1       | 4 1014                             | Toode 05/Finished product 05           | 50                                                                                                    |                      |                                       |
| 100007        | 21.11.2020 22:19:07 | 21.11.2020 22:19:0       | 0 1010                             | Toode 01/Finished product 01           | 50                                                                                                    |                      |                                       |
| 100008        | 21.11.2020 22:19:07 | 21.11.2020 22:19:0       | 0 1011                             | Toode 02/Finished product 02           | 50                                                                                                    |                      |                                       |
| 100009        | 21.11.2020 22:19:07 | 21.11.2020 22:19:0       | 0 1012                             | Toode 03/Finished product 03           | 50                                                                                                    |                      |                                       |
| 100010        | 21.11.2020 22:19:07 | 21.11.2020 22:19:0       | 1 1013                             | Toode 04/Finished product 04           | 50                                                                                                    |                      |                                       |
| 100011        | 21.11.2020 22:19:07 | 21.11.2020 22:19:0       | 0 1018                             | Pooltoode 04//Semi-finished product 04 | 100                                                                                                    |                      |                                       |
| 100012        | 21.11.2020 22:19:07 | 21.11.2020 22:19:0       | 1 1014                             | Toode 05/Finished product 05           | 50                                                                                                    |                      |                                       |
| 100000        | 21.11.2020 22:18:53 | 21.11.2020 22:18:4       | 7 1010                             | Toode 01/Finished product 01           | 50                                                                                                    |                      |                                       |
| 100001        | 21.11.2020 22:18:54 | 21.11.2020 22:18:4       | 7 1011                             | Toode 02/Finished product 02           | 50                                                                                                    |                      |                                       |
| 100002        | 21.11.2020 22:18:54 | 21.11.2020 22:18:4       | 7 1012                             | Toode 03/Finished product 03           | 50                                                                                                    |                      |                                       |
| 100003        | 21.11.2020 22:18:54 | 21.11.2020 22:18:4       | 8 1013                             | Toode 04/Finished product 04           | 50                                                                                                    |                      |                                       |
| 100004        | 21.11.2020 22:18:54 | 21.11.2020 22:18:4       | 7 1018                             | Pooltoode 04//Semi-finished product 04 | 100                                                                                                    |                      |                                       |
| 100005        | 21.11.2020 22:18:54 | 21.11.2020 22:18:4       | 8 1014                             | Toode 05/Finished product 05           | 50                                                                                                    |                      |                                       |
| Kokku:21      |                     |                          |                                    |                                        | 1200                                                                                                    |                      |                                       |

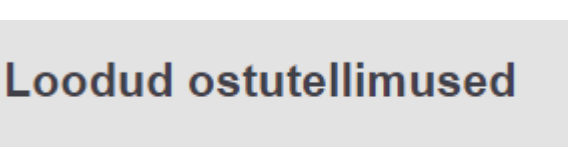

Hankija Ostutellimus 1002 100004

Sule

N

Ostutellimusel veergu Kommentaar kirjeldatakse Tootmistellimuse väljuva toote kood ja nimetus ja Sisekommentaar veergu Tootmistellimuse number.

| Sissetule                                                                                                    | k Müügitellim                                                                          | nus                                                                                                    |                                                                                                    |                                                    |                 |                                                                                                    |                                                                                                    |                                                                                                    |                                                                                                    |                                                                                                    |                                                                                                    |
|----------------------------------------------------------------------------------------------------|----------------------------------------------------------------------------------------|----------------------------------------------------------------------------------------------------|----------------------------------------------------------------------------------------------------|----------------------------------------------------|-----------------|----------------------------------------------------------------------------------------------------|----------------------------------------------------------------------------------------------------|----------------------------------------------------------------------------------------------------|----------------------------------------------------------------------------------------------------|----------------------------------------------------------------------------------------------------|----------------------------------------------------------------------------------------------------|
| Ost                                                                                                    | utellimus 10000                                                                        | )4                                                                                                    | Nimi                                                                                                    | "Mansun Group" OÜ                                  |                 | Suletud                                                                                                    |                                                                                                    |                                                                                                    |                                                                                                    |                                                                                                    |                                                                                                    |
|                                                                                                    | Hankija 1002                                                                           |                                                                                                    | Hankija esindaja                                                                                                    |                                                    |                 |                                                                                                    |                                                                                                    |                                                                                                    |                                                                                                    |                                                                                                    |                                                                                                    |
| Han                                                                                                    | kija arvo                                                                              |                                                                                                    | Ostuarve aer                                                                                                    |                                                    |                 | Viitenumber                                                                                                 |                                                                                                    |                                                                                                    |                                                                                                    |                                                                                                    |                                                                                                    |
| - Turi                                                                                                    | iniju urre                                                                             |                                                                                                    | o studi ve deg                                                                                                    |                                                    |                 | Thendinber                                                                                                  |                                                                                                    |                                                                                                    |                                                                                                    |                                                                                                    |                                                                                                    |
|                                                                                                    |                                                                                        |                                                                                                    |                                                                                                    |                                                    |                 | $\bigcirc$ $\bigcirc$ $\bigcirc$ $\bigcirc$ $\bigcirc$                                                      | Menetlus                                                                                                    |                                                                                                    |                                                                                                    | Ν                                                                                                    |                                                                                                    |
|                                                                                                    | Kuupäev 22.11.                                                                         | .2020 0:12:35                                                                                                    | Lattu                                                                                                    |                                                    | Ostupakkumine   |                                                                                                    |                                                                                                    |                                                                                                    |                                                                                                    | 13                                                                                                    |                                                                                                    |
|                                                                                                    | T-ting.                                                                                |                                                                                                    | Projekt                                                                                                    |                                                    | Tellimus        |                                                                                                    |                                                                                                    |                                                                                                    |                                                                                                    |                                                                                                    |                                                                                                    |
| Saab                                                                                                    | oumisaeg                                                                               |                                                                                                    | Kasutaja                                                                                                    | KRISTEL                                            | Tarnetingimus   |                                                                                                    |                                                                                                    |                                                                                                    |                                                                                                    |                                                                                                    |                                                                                                    |
| Kõik                                                                                                    | kumisega                                                                               |                                                                                                    | Obiekt                                                                                                    |                                                    | Lähetusviis     |                                                                                                    |                                                                                                    |                                                                                                    |                                                                                                    |                                                                                                    |                                                                                                    |
|                                                                                                    | Inventar                                                                               |                                                                                                    | Uuring                                                                                                    |                                                    | Keel            |                                                                                                    |                                                                                                    |                                                                                                    |                                                                                                    |                                                                                                    |                                                                                                    |
| Koondost                                                                                                    | utellimus                                                                              |                                                                                                    | Tüüp                                                                                                    | (vali tüüp) 🗸                                      | Staatus         | (vali staatus)                                                                                              | 1                                                                                                    |                                                                                                    |                                                                                                    |                                                                                                    |                                                                                                    |
| Kon                                                                                                    |                                                                                        |                                                                                                    | ·uup                                                                                                    | (                                                  | otautuo         | (                                                                                                    |                                                                                                    |                                                                                                    |                                                                                                    |                                                                                                    |                                                                                                    |
|                                                                                                    | nmentaar                                                                               |                                                                                                    |                                                                                                    |                                                    |                 |                                                                                                    | _                                                                                                    |                                                                                                    |                                                                                                    |                                                                                                    |                                                                                                    |
| Sisekon                                                                                                    | nmentaar                                                                               |                                                                                                    |                                                                                                    |                                                    |                 |                                                                                                    | -                                                                                                    |                                                                                                    |                                                                                                    |                                                                                                    |                                                                                                    |
| Sisekon<br>Ettemaks: -                                                                                           | nmentaar<br>nmentaar<br>- Sissetulekud: -                                              | Ostuarved: - Ostute                                                                                                    | llimused: - Tellim                                                                                                    | used: -                                            |                 |                                                                                                    | -                                                                                                    |                                                                                                    |                                                                                                    |                                                                                                    |                                                                                                    |
| Sisekon<br>Ettemaks: -<br>Viimati muu                                                                            | nmentaar<br>- Sissetulekud: -<br>:tis:KRISTEL 22.1                                     | Ostuarved: - Ostute<br>11.2020 0:12:34                                                                                                    | llimused: - Tellim<br>ta retsept Ma:                                                                                                    | used: -<br>ssasetaja<br>ranspordi                  | 14              |                                                                                                    | Arvuta hinnad uuesti                                                                                                    | 010 54444                                                                                                    |                                                                                                    | 6.14                                                                                                    | 040                                                                                                   |
| Sisekon<br>Ettemaks: ·<br>Viimati muu<br>Valuuta                                                                 | nmentaar<br>nmentaar<br>- Sissetulekud: -<br>ttis:KRISTEL 22.1<br>T                    | Ostuarved: - Ostute<br>11.2020 0:12:34 Ase<br>Transpordi valuuta                                                                                                    | llimused: - Tellimu<br>ta retsept Ma <sup>:</sup><br>Tr                                                                                                    | used: -<br>ssasetaja<br>ranspordi<br>kulu          | / 0             | КМ                                                                                                    | Arvuta hinnad uuesti<br>0 Kokku                                                                                                    | 948 Ettemaksu                                                                                                    | 1% 0 EM                                                                                                    | aeg Saldo                                                                                                    | 948                                                                                                   |
| Sisekon<br>Ettemaks: -<br>Viimati muu<br>Valuuta<br>Kurss                                                        | nmentaar<br>nmentaar<br>- Sissetulekud: -<br>ttis:KRISTEL 22.1                         | Ostuarved: - Ostute<br>11.2020 0:12:34 Asc<br>Transpordi valuuta<br>Transpordi kurss                                                                                                    | llimused: - Tellim<br>ta retsept Mar<br>Tr                                                                                                    | used: -<br>ssasetaja<br>ranspordi<br>kulu<br>Kogus | 7 0<br>95 Baasv | KM                                                                                                    | Arvuta hinnad uuesti<br>0 Kokku<br>948 Tasuda                                                                                                    | 948 Ettemaksu<br>948 Ettema                                                                                                    | % 0 EM<br>ks 0 Ettema                                                                                                    | aeg Saldo<br>ksu 0                                                                                                    | 948                                                                                                   |
| Sisekon<br>Ettemaks: -<br>Viimati muu<br>Valuuta<br>Kurss                                                        | nmentaar<br>nmentaar<br>- Sissetulekud: -<br>ttis:KRISTEL 22.1                         | Ostuarved: - Ostute<br>11.2020 0:12:34 Ase<br>Transpordi valuuta<br>Transpordi kurss                                                                                                    | llimused: - Tellim<br>ta retsept Ma<br>Tr                                                                                                    | used: -<br>ssasetaja<br>ranspordi<br>kulu<br>Kogus | / 0<br>95 Baasv | KM<br>raluutas                                                                                              | Arvuta hinnad uuesti<br>0 Kokku<br>948 Tasuda                                                                                                    | 948 Ettemakst<br>948 Ettema                                                                                                    | r% 0 EM<br>ks 0 <sup>Ettema</sup> sz                                                                                                    | aeg Saldo<br>Iksu 0                                                                                                    | 948                                                                                                   |
| Sisekon<br>Ettemaks: -<br>Viimati muu<br>Valuuta<br>Kurss<br>NR OID                                              | nmentaar<br>nmentaar<br>- Sissetulekud: -<br>tis:KRISTEL 22.1<br>T<br>Artikkel         | Ostuarved: - Ostute<br>11.2020 ():12:34 Ase<br>Transpordi valuuta<br>Transpordi kurss<br>Kogus Ühik                                                                                                    | tlimused: - Tellim<br>ta retsept Ma<br>Ti<br>Sisu                                                                                                    | used: -<br>ssasetaja<br>ranspordi<br>kulu<br>Kogus | / 0<br>95 Baasv | KM<br>aluutas<br>Ühikuhind k                                                                                | Arvuta hinnad uuesti<br>0 Kokku<br>948 Tasuda<br>0                                                                                                    | 948 Ettemaksu<br>948 Ettema<br>948 Ettema<br>Summa KM Algkog                                                                                                    | 1% 0 EM<br>ks 0 Etterna<br>st<br>jus Saabumisaeg                                                                                                    | aeg Saldo<br>iksu 0<br>Kommentaar                                                                                                    | 948<br>Sisekommentaar                                                                                 |
| Sisekon<br>Ettemaks: -<br>Viimati muu<br>Valuuta<br>Kurss<br>NR OID<br>1                                         | nmentaar<br>nmentaar<br>-Sissetulekud: -<br>ttis:KRISTEL 22.1<br>T<br>Artikkel<br>1024 | Ostuarved: - Ostute<br>11.2020 0:12:34 Ase<br>Transpordi valuuta<br>Transpordi kurss<br>Kogus Ühik<br>6.665 h                                                                                                    | llimused: - Tellimu<br>ta retsept Ma<br>Ti<br>Sisu<br>Too 05/Work 05                                                                                                    | used: -<br>ssasetaja<br>ranspordi<br>kulu<br>Kogus | / 0<br>95 Baasv | KM<br>aluutas<br>Ühikuhind k<br>10                                                                          | Arvuta hinnad uuesti<br>0 Kokku<br>948 Tasuda<br>0 CMk TKKM<br>10.00                                                                                                    | 948 Ettemaksu<br>948 Ettema<br>Summa KM Algkog<br>66                                                                                                    | 1% 0 EM<br>ks 0 Etterna<br>sz<br>jus Saabumisaeg<br>0                                                                                                    | aeg Saldo<br>Ido 0<br>Kommentaar<br>1011 Toode 02/Finished proc                                                                                                    | 948<br>Sisekommentaar<br>100008                                                                       |
| Sisekon<br>Ettemaks: -<br>Viimati muu<br>Valuuta<br>Kurss<br>NR OID<br>1<br>2                                    | Artikkel<br>1024<br>1024<br>1024                                                       | Ostuarved: - Ostute<br>11.2020 0:12:34 Ass<br>Transpordi valuuta<br>Transpordi kurss<br>Kogus Ühik<br>6.665 h<br>5 h                                                                                                   | llimused: - Tellim<br>ta retsept Ma<br>To<br>Sisu<br>Too 05/Work 05<br>Too 05/Work 05                                                                                                    | used: -<br>ssasetaja<br>ranspordi<br>kulu<br>Kogus | / 0<br>95 Baasv | KM<br>valuutas<br>Ühikuhind k<br>10<br>10                                                                   | Arvuta hinnad uuesti<br>0 Kokku<br>948 Tasuda<br>Mk TKKM<br>10.00<br>10.00                                                                                                    | 948 Ettemaksu<br>948 Ettema<br>Summa KM Algkog<br>66<br>50                                                                                                    | % 0 EM<br>ks 0 Ettema<br>sz<br>jus Saabumisaeg<br>0                                                                                                    | aeg Saldo<br>ksu<br>aldo 0<br>Kommentaar<br>1011 Toode 02/Finished proc<br>1012 Toode 03/Finished proc                                                                                                    | 948<br>Sisekommentaar<br>100008<br>100009                                                             |
| Sisekon<br>Ettemaks: -<br>Viimati muu<br>Valuuta<br>Kurss<br>NR OID<br>1<br>2<br>3                               | Artikkel<br>1024<br>1023<br>1024<br>1024                                               | Ostuarved: - Ostute<br>11 2020 0.12.34 Ass<br>Transpordi valuuta<br>Transpordi kurss<br>Kogus Ühik<br>6.665 h<br>5 h<br>2.00 h                                                                                         | llimused: - Tellim<br>ta retsept Ma<br>Sisu<br>Teo 05/Work 05<br>Teo 04/Work 04                                                                                                    | used: -<br>ssasetaja<br>ranspordi<br>kutu<br>Kogus | / 0<br>95 Baasv | KM<br>valuutas<br>Ühikuhind k<br>10<br>10<br>10                                                             | Arvuta hinnad uuesti<br>0 Kokku<br>948 Tasuda<br>XMk TKKM<br>10.00<br>10.00<br>10.00<br>10.00                                                                                                    | 948 Ettemakst<br>948 Ettema<br>948 Ettema<br>948 Algkog<br>66<br>50<br>200                                                                                           | *% 0 EM<br>ks 0 Etterna<br>sz<br>jus Saabumisaeg<br>0<br>0                                                                                                    | eeg Saldo<br>iksu 0<br>ldo Nomentaar<br>1011 Toode 02/Finished proc<br>1012 Toode 03/Finished proc<br>1012 Pooltode 04//Sem-fin                                                                                                    | 948<br>Sisekommentaar<br>100009<br>100011                                                             |
| Sisekon<br>Ettemaks: -<br>Viimati muu<br>Valuuta<br>Kurss<br>NR OID<br>1<br>2<br>3<br>4                          | Artikkel<br>1024<br>1023<br>1024<br>1024                                               | Ostuarved: - Ostute<br>11.2020 0:12:34 Ase<br>iranspordi valuuta<br>Transpordi kurss<br>Kogus Ühik<br>6.665 h<br>5 h<br>20 h<br>6.665 h                                                                                | Ilimused: - Tellim<br>ta retsopt Mai<br>Sisu<br>Too 05/Work 05<br>Too 05/Work 05<br>Too 05/Work 05<br>Too 06/Work 05                                                                                                    | used: -<br>ssasetaja<br>ranspordi<br>kulu<br>Kogus | / 0<br>95 Baasv | KM<br>valuutas<br>Ühikubind k<br>10<br>10<br>10<br>10                                                       | Arvuta hinnad uuesti<br>0 Kokku<br>948 Tasuda<br>0 TKKM<br>10.00<br>10.00<br>10.00<br>10.00                                                                                                    | 948 Ettemaksu<br>948 Ettema<br>Summa KM Algkog<br>66<br>50<br>200<br>66<br>66                                                                                        | 1% 0 EM<br>ks 0 Etterna<br>sz<br>jus Saabumisaeg<br>0<br>0<br>0                                                                                                  | aeg Saldo<br>kku 0<br>Iddo 0<br>Kommentaar<br>1011 Toode 02/Finished proc<br>1018 Pooltoode 04//Semifin<br>1011 Toode 02/Finished proc                                                                                                    | 948<br>Sisekommentaar<br>100008<br>100009<br>100001<br>100001                                         |
| Sisekon<br>Ettemaks: -<br>Viimati muu<br>Valuuta<br>Kurss<br>NR OID<br>1<br>2<br>3<br>4<br>5                     | Artikkel<br>1024<br>1024<br>1024<br>1024                                               | Ostuarved: - Ostute<br>11.2020 0:12:34 Ase<br>Transpordi valuuta<br>Transpordi kurss<br>Kogus Ühik<br>6.665 h<br>5 h<br>20 h<br>6.665 h<br>5 h<br>20 h                                                                 | Ilimused: - Tellimita           ta retsopt         Mai           Too 05/Work 05         Too 05/Work 05           Too 05/Work 05         Too 05/Work 05           Too 05/Work 05         Too 05/Work 05           Too 05/Work 05         Too 05/Work 05                                                                         | used: -<br>ssasetaja<br>ranspordi<br>kulu<br>Kogus | / 0<br>95 Baasv | KM<br>valuutas<br>Uhikuhind k<br>10<br>10<br>10<br>10<br>10<br>10                                           | Arvuta hinnad uuesti 0 Kokku 948 Tasuda 0 (Mk 10.00 10.00 10                                                                                                    | 948 Ettemaksu<br>948 Ettema<br>Summa KM Algkog<br>66<br>50<br>200<br>66<br>50<br>50                                                                                  | % 0 EM<br>ks 0 Etema<br>st<br>jus Saabumisaeg<br>0<br>0<br>0<br>0<br>0                                                                                           | aeg Saldo<br>ksu<br>aldo 0<br>Kommentaar<br>1011 Toode 02/Finished proc<br>1012 Toode 03/Finished proc<br>1018 Pooltoode 04/Semi-fin<br>1011 Toode 02/Finished proc<br>1012 Toode 03/Finished proc<br>1012 Toode 03/Finished proc                                                                                                    | 948<br>Sisekommentaar<br>100008<br>100009<br>100001<br>100001<br>100001<br>100002                     |
| Sisekon<br>Ettemaks: -<br>Viimati muu<br>Valuuta<br>Kurss<br>NR OID<br>1<br>2<br>3<br>4<br>5<br>6<br>6<br>7      | Artikkel<br>1024<br>1023<br>1024<br>1023<br>1024                                       | Ostuarved: - Ostute<br>11.2020.0.12.34 Ass<br>Transpordi valuuta<br>Transpordi kurss<br>Kogus Uhik<br>6.665 h<br>5 h<br>20 h<br>6.665 h<br>20 h<br>6.665 h<br>20 h<br>6.655 h<br>20 h<br>6.655 h                       | Ilimused: - Tellimi           ta retsept         Mai           Sisu         Tr           Too 05/Work 05         Too 05/Work 05           Too 05/Work 04         Too 05/Work 05           Too 05/Work 05         Too 05/Work 05           Too 05/Work 05         Too 05/Work 05           Too 05/Work 05         Too 05/Work 05 | used: -<br>ssasetaja<br>ranspordi<br>kulu<br>Kogus | / 0<br>95 Baasv | KM<br>aluutas<br>Ühikuhid k<br>10<br>10<br>10<br>10<br>10<br>10<br>10                                       | Arvuta hinnad uuesti<br>0 Kokku<br>948 Tasuda<br>0 0<br>0 0<br>0 0<br>0 0<br>0 0<br>0 0<br>0 0<br>0                                                                                                    | 948 Ettemaksu<br>948 Ettema<br>50 66<br>50<br>200<br>66<br>50<br>200<br>66<br>50<br>200                                                                              | %     0     EM       ks     0     Etterna     st       jus     Saabumisaeg     0       0     0     0       0     0     0       0     0     0       0     0     0 | aeg Saldo<br>iksu 0<br>Kommentaar<br>1011 Toode 02/Finished proc<br>1012 Toode 03/Finished proc<br>1018 Pooltoode 04//Semi-fin<br>1011 Toode 03/Finished proc<br>1012 Toode 03/Finished proc<br>1012 Pooltoode 04//Semi-fin<br>1018 Pooltoode 04//Semi-fin                                                                                                    | 948<br>Sisekommentaar<br>100008<br>100019<br>100011<br>100001<br>100001<br>100004                     |
| Sisekon<br>Ettemaks: ·<br>Viimati muu<br>Valuuta<br>Kurss<br>NR OID<br>1<br>2<br>3<br>4<br>5<br>5<br>6<br>7<br>7 | Artikkel<br>1024<br>1023<br>1024<br>1023<br>1024<br>1023                               | Ostuarved: - Ostute<br>11.2020 0:12:34 Asc<br>Transpordi valuuta<br>Transpordi kurss<br>Kogus Ühik<br>6.665 h<br>5 h<br>20 h<br>6.665 h<br>5 h<br>6.665 h<br>5 h<br>6.665 h<br>5 h<br>6.665 h<br>5 h<br>6.665 h<br>5 h | Sisu         Ti           Too 05/Work 05         Too 05/Work 05           Too 05/Work 05         Too 05/Work 05           Too 05/Work 05         Too 05/Work 05           Too 05/Work 05         Too 05/Work 05           Too 05/Work 05         Too 05/Work 05           Too 05/Work 05         Too 05/Work 05                | used: - ssasetaja ranspordi kulu Kogus             | / 0<br>95 Baasv | KM<br>valuutas<br>Ühikuhind Ik<br>10<br>10<br>10<br>10<br>10<br>10<br>10<br>10<br>10<br>10                  | Arvuta hinnad uuesti<br>0 Kokku<br>948 Tasuda<br>0 KKM<br>10.00<br>10.00<br>1 | 948 Ettemaksu<br>948 Ettema<br>Summa KM 66<br>50<br>200<br>66<br>50<br>50<br>200<br>66<br>50<br>50<br>50<br>50<br>50<br>50<br>50<br>50<br>50<br>50<br>50<br>50<br>50 | 1% 0 EM<br>ks 0 Ettema<br>sz<br>uus Saabumisaeg<br>0<br>0<br>0<br>0<br>0<br>0<br>0<br>0<br>0<br>0<br>0                                                           | aeg Saldo<br>kku 0<br>Iddo 0<br>Kommentaar<br>1011 Toode 02/Finished proc<br>1012 Toode 02/Finished proc<br>1018 Poolboode 04//Semi-fini<br>1018 Poolboode 04//Semi-fini<br>1018 Poolboode 04//Semi-fini<br>1011 Toode 02/Finished proc                                                                                                    | 948<br>Sisekommentaar<br>100008<br>100009<br>100001<br>100001<br>100002<br>100004<br>1000015          |
| Viimati muu<br>Viimati muu<br>Valuuta<br>Kurss<br>NR OID<br>1<br>2<br>3<br>4<br>5<br>6<br>6<br>7<br>8            | Artikkel<br>1024<br>1024<br>1024<br>1024<br>1024<br>1024<br>1024<br>1024               | Ostuerved: - Ostute<br>11 2020 0:12:34 Ast<br>Transpordi valuuta<br>Transpordi kurss<br>Kogus Uhik<br>6.665 h<br>20 h<br>6.665 h<br>20 h<br>6.665 h<br>5 h<br>20 h<br>6.665 h<br>5 h<br>20 h<br>6.655 h                | Sisu         To           Too 05/Work 05         Too 05/Work 05           Too 05/Work 05         Too 05/Work 05           Too 05/Work 05         Too 05/Work 05           Too 05/Work 05         Too 05/Work 05           Too 05/Work 05         Too 05/Work 05           Too 05/Work 05         Too 05/Work 05                | used: - ssasetaja ranspordi kulu Kogus             | / 0<br>95 Baasv | KM<br>valuutas<br>Uhikuhind k<br>10<br>10<br>10<br>10<br>10<br>10<br>10<br>10<br>10<br>10<br>10<br>10<br>10 | Arvuta hinnad uuesti 0 Kokku 948 Tasuda 948 Tisuda 0 (0) 0 (0) 0 (                                                                                                    | 948 Ettemaksu<br>948 Ettema<br>Summa KM Algkog<br>66<br>50<br>200<br>66<br>50<br>200<br>66<br>50<br>200                                                              | % 0 EM<br>ks 0 Etema<br>st<br>sabumisæg<br>0<br>0<br>0<br>0<br>0<br>0<br>0<br>0<br>0<br>0<br>0<br>0<br>0<br>0<br>0                                               | aeg Saldo<br>ksu<br>aldo 0<br>Kommentaar<br>1011 Toode 02/Finished proc<br>1012 Toode 03/Finished proc<br>1018 Pooltoode 04/Semi-fin<br>1011 Toode 02/Finished proc<br>1012 Toode 03/Finished proc<br>1012 Toode 03/Finished proc<br>1012 Toode 03/Finished proc<br>1012 Toode 03/Finished proc<br>1012 Toode 03/Finished proc<br>1012 Toode 03/Finished proc<br>1012 Toode 03/Finished proc | 948<br>Sisekommentaar<br>100008<br>100009<br>100001<br>100001<br>100002<br>100004<br>100015<br>100016 |

## 3.7 Tööde planeerimine tootmisplaani

• Nuppude: Kustuta tootmisplaanist, Kinnita hierarhiliselt ja Planeeri kuvamise eelduseks on, et on tehtud linnuke kasti Näita peatootmiseid.

| Klient       |                  | Klien  | ndi klass           | Töökeskus        |                 | Tootmistellimu       | s                    |                    | Kinnitatud     | Kinnitar 🗸             | 0  | Välja art.lisaväl 🗸 |  | ک 🖻 🖻 ک                     |                |
|--------------|------------------|--------|---------------------|------------------|-----------------|----------------------|----------------------|--------------------|----------------|------------------------|----|---------------------|--|-----------------------------|----------------|
| Projekt      |                  |        | Objekt              | Väljuv artikkel  |                 | Väljuva artikli klas | s                    | Väljuvi            | a artikli nimi |                        |    | Valja art.lisaval V |  |                             |                |
| Prioriteet   | ×                | Müügi  | itellimus           | Sisenev artikkel | Si              | seneva artikli klas  | s                    | Sisenev            | a artikli nimi |                        | 0  | Tootmise lisavä 🗸   |  |                             |                |
| di tell. nr. |                  |        | Ladu                | Staatus          | ~               | Päise kommentaa      | r                    | Rea k              | commentaar     |                        | (  | Tootmise lisavä 🗸   |  |                             |                |
| Tootepuu     |                  | Pla    | neeritud 🗸 🗸        | Algne tootmine   |                 | Materjalid Iao       | s 🗸 🗸                | \                  | Vahesumma 🗌    | ~                      |    | •                   |  |                             |                |
| ~            |                  |        | Sorteeri 1          | Priorite: V      | Sorteeri 2      | ~                    | Sorte                | eeri 3 🗸 🗸         |                |                        |    |                     |  |                             |                |
| Näita        | Töökeskus        | · _    |                     | <u> </u>         |                 |                      |                      |                    |                |                        |    |                     |  |                             |                |
|              | Näita ridu       | 🗌 Muud | Näita peatootmiseid |                  | ARUANNE         | Puhasta              | Tellimus allhanke tö | iõle Kustuta tootm | istplaanist    | Kinnita hierarhiliselt | lt |                     |  | Planeeri alates: 23.11.2020 | Planeeri Trüki |
| imus Aeg     | 1                | 1      | Footmisaeg          | Tootekood        | l Nimi          | An                   | .kogus               |                    |                |                        | _  |                     |  |                             |                |
| 21.1         | 11.2020 22:18:53 | 3 2    | 21.11.2020 22:18:47 | 1010             | Toode 01/Finish | ed product 01        | 50                   |                    |                |                        |    |                     |  |                             |                |
| 21.1         | 11.2020 22:18:54 | 4 2    | 21.11.2020 22:18:47 | 1011             | Toode 02/Finish | ed product 02        | 50                   |                    |                |                        |    |                     |  |                             |                |
| 21.1         | 11.2020 22:18:54 | 4 2    | 21.11.2020 22:18:47 | 1012             | Toode 03/Finish | ed product 03        | 50                   |                    |                |                        |    |                     |  |                             |                |

- Planeeri: Vaikimisi hakatakse vaba aega otsima homsest ja homset kuupäeva kuvatakse enne planeerimise nuppu. Soovi korral saab aja muuta ehk ise määrata, mis kuupäevast alates hakkab planeerija vaba aega otsima. Tootmistellimused planeeritakse tootmisplaani aruandes kuvatud järjekorras, kasutaja saab järjestust muuta kasutades erinevaid aruande filtreid. Järjekorra tegemisel saab kasutada filtreid Sorteeri 1, Soreteeri 2 ja Sorteeri 3.
- Kustuta tootmisplaanist: eemaldab tootmistellimused tootmisplaanist ning tootmistellimuse planeerimise aja tootmistellimuselt. Eemaldada ei saa neid tootmisi, millele on tööaega

registreeritud.

• Kinnita hierarhiliselt: kinnitab ka tootmistellimusega seotud alamtootmised

Kui planeerimine ebaõnnestub, kuvatakse kasutajale veateade:

## Ei planeeritud, kontrolli tookeskuse kalendreid :

| Tootmine | Artikkel | Rn | Trn | Töökeskus | Kalender            |
|----------|----------|----|-----|-----------|---------------------|
| 100004   | 1023     | 3  | 3   | 04        | Tookeskuse kalender |
| 100006   | 1022     | 3  | 3   | 03        | Tookeskuse kalender |
| 100011   | 1023     | 3  | 3   | 04        | Tookeskuse kalender |
| 100013   | 1022     | 3  | 3   | 03        | Tookeskuse kalender |
| 100018   | 1023     | 3  | 3   | 04        | Tookeskuse kalender |
| 100020   | 1022     | 3  | 3   | 03        | Tookeskuse kalender |
|          |          |    |     |           |                     |

Sule

Eduka planeerimise puhul saab kasutaja järgmise teate:

## Planeeriti:

## Ava tootmisplaan

| Tootmine | Artikkel | Rn | Trn | Töökeskus | Algus             | Lopp                   |
|----------|----------|----|-----|-----------|-------------------|------------------------|
| 100000   | 1020     | 3  | 3   | 01        | 23.11.2020 9:00:0 | 0 24.11.2020 11:00:00  |
| 100000   | 1022     | 4  | 4   | 02        | 24.11.2020 11:00: | 00 24.11.2020 15:09:59 |
| 100001   | 1021     | 3  | 3   | 02        | 23.11.2020 9:00:0 | 0 23.11.2020 12:19:59  |
| 100001   | 1024     | 4  | 4   | 05        | 23.11.2020 12:19: | 59 25.11.2020 9:22:59  |
| 100001   | 1022     | 5  | 5   | 02        | 25.11.2020 9:22:5 | 9 26.11.2020 11:22:00  |
| 100002   | 1024     | 3  | 3   | 05        | 26.11.2020 9:00:0 | 0 27.11.2020 9:12:00   |
| 100002   | 1026     | 4  | 4   | 07        | 27.11.2020 9:12:0 | 0 27.11.2020 12:31:59  |
| 100004   | 1023     | 3  | 3   | 04        | 23.11.2020 9:00:0 | 0 25.11.2020 13:00:00  |
| 100004   | 1020     | 4  | 4   | 01        | 25.11.2020 13:00: | 00 26.11.2020 15:00:00 |
| 100003   | 1029     | 4  | 4   | 10        | 26.11.2020 15:00: | 00 28.11.2020 11:30:00 |
| 100003   | 1028     | 5  | 5   | 09        | 28.11.2020 11:30: | 00 30.11.2020 13:54:59 |
| 100003   | 1021     | 7  | 7   | 02        | 30.11.2020 13:54: | 59 01.12.2020 14:13:59 |
| 100006   | 1022     | 3  | 3   | 03        | 23.11.2020 9:00:0 | 0 24.11.2020 14:42:00  |
| 100005   | 1032     | 3  | 3   | 12        | 24.11.2020 14:42: | 00 25.11.2020 10:51:59 |
| 100005   | 1028     | 4  | 4   | 09        | 25.11.2020 10:51: | 59 25.11.2020 15:01:58 |
| 100005   | 1020     | 6  | 6   | 01        | 26.11.2020 15:00: | 00 30.11.2020 11:30:00 |
| 100007   | 1020     | 3  | 3   | 01        | 24.11.2020 11:00: | 00 25.11.2020 13:00:00 |
| 100007   | 1022     | 4  | 4   | 03        | 25.11.2020 13:00: | 00 26.11.2020 10:21:59 |
| 100008   | 1021     | 3  | 3   | 02        | 23.11.2020 12:19: | 59 23.11.2020 15:39:58 |
| 100008   | 1024     | 4  | 4   | 05        | 27.11.2020 9:12:0 | 0 30.11.2020 11:03:59  |
| 100008   | 1022     | 5  | 5   | 03        | 30.11.2020 11:03: | 59 01.12.2020 14:15:00 |
| 100009   | 1024     | 3  | 3   | 05        | 30.11.2020 11:03: | 59 01.12.2020 11:15:00 |
| 100009   | 1026     | 4  | 4   | 07        | 01.12.2020 11:15: | 00 01.12.2020 14:34:59 |
| 100011   | 1023     | 3  | 3   | 04        | 25.11.2020 13:00: | 00 27.11.2020 17:00:00 |
| 100011   | 1020     | 4  | 4   | 01        | 30.11.2020 11:30: | 00 01.12.2020 13:30:00 |
| 100010   | 1029     | 4  | 4   | 10        | 01.12.2020 13:30  | 00 03.12.2020 10:00:00 |
| 100010   | 1028     | 5  | 5   | 09        | 03.12.2020 10:00  | 00 04.12.2020 12:24:59 |

# Olles valinud teates Ava tootmisplaan avaneb kasutajale tootmisplaan planeeritud töödega. Tootmisplaan on leitav ka Peamenüüst $\rightarrow$ Ladu $\rightarrow$ Aruanded

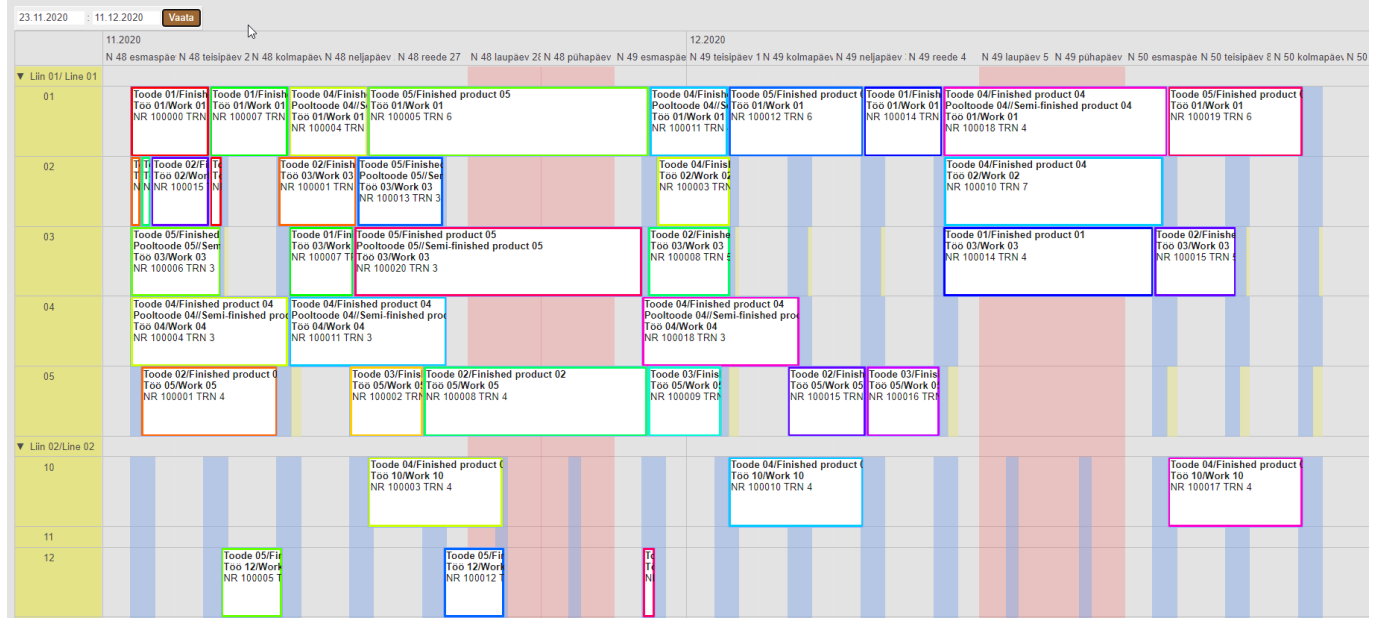

# Planeerimise tulemust saab vaadata ka Tootmistellimuste halduse aruandest. Valida juurde veerud Planeerimise aeg ja Tehtud tööd.

|                                                                        |                                                            |                                 |                                                    |             |                                                                                         |                                                 |                                                                                                    |                                                                                                    |                                                         |                                                                                                    |                                                                                                    |                                               |                   |                 | _       |
|------------------------------------------------------------------------|------------------------------------------------------------|---------------------------------|----------------------------------------------------|-------------|-----------------------------------------------------------------------------------------|-------------------------------------------------|----------------------------------------------------------------------------------------------------|----------------------------------------------------------------------------------------------------|---------------------------------------------------------|----------------------------------------------------------------------------------------------------|----------------------------------------------------------------------------------------------------|-----------------------------------------------|-------------------|-----------------|---------|
|                                                                        | Klient                                                     |                                 |                                                    | Kliendi kl  | ass                                                                                     |                                                 | Töökeskus                                                                                            |                                                                                                    | Tootmistel                                              | llimus                                                                                                    |                                                                                                    |                                               | Kinnitatud        | Kinnitar 🗸      |         |
|                                                                        | Projekt                                                    |                                 |                                                    | Obj         | jekt                                                                                    |                                                 | Väljuv artikkel                                                                                      |                                                                                                    | Väljuva artikli                                         | klass                                                                                                    |                                                                                                    | Välju                                         | uva artikli nimi  |                 |         |
|                                                                        | Prioriteet                                                 |                                 | ~                                                  | Müügitellin | nus                                                                                     |                                                 | Sisenev artikkel                                                                                     |                                                                                                    | Siseneva artikli                                        | klass                                                                                                    |                                                                                                    | Sisene                                        | eva artikli nimi  |                 |         |
| Tell. klie                                                             | ndi tell. nr.                                              |                                 |                                                    | La          | adu                                                                                     |                                                 | Staatus                                                                                              | ~                                                                                                    | Päise komme                                             | entaar                                                                                                    |                                                                                                    | Rea                                           | a kommentaar      |                 | Ē.      |
|                                                                        | Tootepuu                                                   |                                 |                                                    | Planeeri    | itud                                                                                    | ~                                               | Algne tootmine                                                                                       |                                                                                                    | Materjalio                                              | d laos 🔷 🗸                                                                                                    | •                                                                                                    |                                               | Vahesumma         |                 | ▼ [     |
| Aeg                                                                    | ~                                                          |                                 |                                                    | :           | S                                                                                       | Sorteeri 1                                      | Priorite: 🗸                                                                                          | Sorteeri 2                                                                                                 | ~                                                       |                                                                                                    | Sorteeri 3                                                                                                    | ~                                             |                   |                 |         |
|                                                                        | Näita                                                      | Otsi                            |                                                    | 7           |                                                                                         |                                                 |                                                                                                    |                                                                                                    |                                                         |                                                                                                    |                                                                                                    |                                               |                   |                 |         |
|                                                                        |                                                            | К                               | õik                                                |             | Êita peato                                                                              | otmiseid                                        |                                                                                                    | ARUANNE                                                                                                    | Puhasta                                                 | Tellimus a                                                                                                    | ıllhanke tööle                                                                                                 | Kustuta toot                                  | tmistplaanist     | Kinnita hierarh | iliselt |
| Tootmistel<br>100000<br>100001<br>100002<br>100003<br>100005<br>100007 | llimus Aeg<br>23,1<br>23,1<br>26,1<br>26,1<br>24,1<br>24,1 | 0<br>2<br>9<br>2<br>9<br>2<br>9 | ostmisel kog<br>laneerimise<br>rioriteet<br>rojekt | gus 🔺       | nisaeg<br>2020 15:0<br>2020 11:2<br>2020 12:3<br>.2020 14:1<br>.2020 11:3<br>.2020 10:2 | 9:59<br>2:00<br>11:59<br>13:59<br>0:00<br>11:59 | Planeerin<br>22.11.202<br>22.11.202<br>22.11.202<br>22.11.202<br>22.11.202<br>22.11.202<br>22.11.202 | nise aeg<br>20 0:35:05<br>20 0:35:05<br>20 0:35:05<br>20 0:35:05<br>20 0:35:05<br>20 0:35:05<br>20 0:35:05 | Tooteko<br>1010<br>1011<br>1012<br>1013<br>1014<br>1010 | od Nimi<br>Toode 01/Finis<br>Toode 02/Finis<br>Toode 03/Finis<br>Toode 04/Finis<br>Toode 04/Finis<br>Toode 05/Finis<br>Toode 01/Finis | shed product 01<br>shed product 02<br>shed product 03<br>shed product 04<br>shed product 05<br>shed product 01 | Arv.kogus<br>50<br>50<br>50<br>50<br>50<br>50 |                   |                 |         |
|                                                                        | Klient                                                     |                                 |                                                    | Kliendi k   | lass                                                                                    |                                                 | Töökeskus                                                                                            | 5                                                                                                    | Tootmist                                                | ellimus                                                                                                    |                                                                                                    |                                               | Kinnitatu         | d Kinnitar 🗸    |         |
|                                                                        | Projekt                                                    |                                 |                                                    | Ot          | bjekt                                                                                   |                                                 | Väljuv artikke                                                                                       | I                                                                                                    | Väljuva artik                                           | li klass                                                                                                    |                                                                                                    | Vä                                            | ljuva artikli nin | i               |         |
|                                                                        | Prioriteet [                                               |                                 | ~                                                  | Müügitelli  | mus                                                                                     |                                                 | Sisenev artikke                                                                                      | I                                                                                                    | Siseneva artik                                          | li klass                                                                                                    |                                                                                                    | Sise                                          | neva artikli nin  | ni              |         |
|                                                                        |                                                            |                                 |                                                    |             |                                                                                         |                                                 |                                                                                                    |                                                                                                    |                                                         |                                                                                                    |                                                                                                    |                                               |                   |                 |         |

|            | Prioriteet    | ~                        | Müügitellir | mus                 | Sisenev artikkel |            | Siseneva artikli kl | ass               |            | Sisene       | eva artikli nimi |                        |
|------------|---------------|--------------------------|-------------|---------------------|------------------|------------|---------------------|-------------------|------------|--------------|------------------|------------------------|
| Tell. klie | ndi tell. nr. |                          | L           | adu                 | Staatus          | ~          | Päise komment       | taar              |            | Rea          | kommentaar       |                        |
|            | Tootepuu      |                          | Planeer     | itud 🗸 🗸            | Algne tootmine   |            | Materjalid I        | aos 🗸 🗸           |            |              | Vahesumma        | ~                      |
| Aeg        | ~             |                          | 1           | Sorteeri 1          | Priorite: 🗸      | Sorteeri 2 | ~                   |                   | Sorteeri 3 | ~            |                  |                        |
|            | Näita         | Otsi                     |             |                     |                  |            |                     |                   |            |              |                  |                        |
|            |               | <ul> <li>Kõik</li> </ul> |             | Väita peatootmiseid | l                | ARUANNE    | Puhasta             | Tellimus allha    | nke tööle  | Kustuta tool | tmistplaanist    | Kinnita hierarhiliselt |
| Tootmiste  | llimus Aeg    |                          |             | nisaeg              | Planeerin        | nise aeg   | Tootekood           | d Nimi            |            | Arv.kogus    |                  |                        |
| 100000     | 23.1          | Soov.läh.a               | aeg 🔷       | .2020 15:09:59      | 22.11.202        | 0 0:35:05  | 1010                | Toode 01/Finished | product 01 | 50           |                  |                        |
| 100001     | 23.1          |                          |             | .2020 11:22:00      | 22.11.202        | 0 0:35:05  | 1011                | Toode 02/Finished | product 02 | 50           |                  |                        |
| 100002     | 26.1          | Staatus                  |             | .2020 12:31:59      | 22.11.202        | 0 0:35:05  | 1012                | Toode 03/Finished | product 03 | 50           |                  |                        |
| 100003     | 26.1          | T                        |             | 2020 14:13:59       | 22.11.202        | 0 0:35:05  | 1013                | Toode 04/Finished | product 04 | 50           |                  |                        |
| 100005     | 24.           | Tegija                   |             | .2020 11:30:00      | 22.11.202        | 0 0:35:05  | 1014                | Toode 05/Finished | product 05 | 50           |                  |                        |
| 100007     | 24.           | Tohtud tö                | bi          | .2020 10:21:59      | 22.11.202        | 0 0:35:05  | 1010                | Toode 01/Finished | product 01 | 50           |                  |                        |
| 100008     | 23.           |                          | Ju Ju       | .2020 14:15:00      | 22.11.202        | 0 0:35:05  | 1011                | Toode 02/Finished | product 02 | 50           |                  |                        |
| 100009     | 30.T          | Tell klien               | li tell nr  | .2020 14:34:59      | 22.11.202        | 0 0:35:05  | 1012                | Toode 03/Finished | product 03 | 50           |                  |                        |
| 100010     | 01.1          |                          |             | .2020 12:43:59      | 22.11.202        | 0 0:35:05  | 1013                | Toode 04/Finished | product 04 | 50           |                  |                        |

Peale ridade valimist kuvatav aruanne on järgmine

| K<br>Prio<br>Tell. kliendi tel<br>Toote<br>Aeg | lient<br>iteet v<br>I. nr.<br>spuu<br>v<br>Laita 2 Valitud | Kilendi klass<br>Objekt<br>Müügitellimus<br>Ladu<br>Planeeritud Sorteeri 1 | Töökeskus<br>Väljuv artikkel<br>Sisenev artikkel<br>Staatus<br>Algne tootmine<br>Prioriter V Sorteeri | Tootmiste<br>Väljuva artik<br>Siseneva artik<br>Päise komm<br>Materjal<br>2 | allimus<br>li klass<br>entaar<br>id laos 🔨                                                                                                    | Kinnitatud<br>Valjuva artikli nimi<br>Siseneva artikli nimi<br>Rea kommentaar<br>Vahesumma<br>Sorteeri 3 v | Kinnitar V<br>(V<br>(V<br>(T<br>(T        | Talja art.lisaval v<br>Talja art.lisaval v<br>dija art.lisaval v<br>ootmise lisava v<br>ootmise lisava v |             | 1           | * • • • <b>•</b> |
|------------------------------------------------|------------------------------------------------------------|----------------------------------------------------------------------------|----------------------------------------------------------------------------------------------------|-----------------------------------------------------------------------------|----------------------------------------------------------------------------------------------------|----------------------------------------------------------------------------------------------------|-------------------------------------------|----------------------------------------------------------------------------------------------------|-------------|-------------|------------------|
| Tootmistellimus<br>100006                      | Näita ridu U N<br>Aeg<br>23.11.2020 9:00:00                | Iuuda U Näita peatootmiseid<br>Tootmisaeg<br>24.11.2020 14:42:00           | Planeerimise aeg<br>22.11.2020 0:35:05                                                                | Puhasta<br>TNR<br>1                                                         | Tootekood Nimi<br>1019 Pooltoo<br>1007 Material                                                                                                    | anke toole Truki<br>Ade 05//Semi-finished product 05<br>08                                                 | kv<br>Irv.kogus Aeg<br>50<br>100          | Algusaeg                                                                                                 | Kulunud aeg | Jääk Kog    | gus/Tehtud       |
| 100013                                         | 26.11.2020 11:22:00                                        | 27.11.2020 15:52:00                                                        | 22.11.2020 0:35:05                                                                                    | 2<br>3<br>4<br>1                                                            | 1005         Material           1022         Töö 03/           1030         Tootmis           1019         Pooltoo           1007         Material   | 06<br>Nork 03<br>e üldkulu/Production overhead<br>de 05//Semi-finished product 05<br>08                    | 250<br>23.11.2020 9:01<br>50<br>100       | 0:00                                                                                                    |             | 12.5        | 50/0<br>50/0     |
| 100020                                         | 26.11.2020 10:21:59                                        | 30.11.2020 9:15:00                                                         | 22.11.2020 0:35:05                                                                                    | 2<br>3<br>4<br>1                                                            | 1005         Material           1022         Töö 03//           1030         Tootmis           1019         Pooltoor           1007         Material | 06<br>Nork 03<br>e üldkulu/Production overhead<br>de 05//Semi-finished product 05<br>08                    | 250<br>26.11.2020 11:3<br>50<br>100       | 22:00                                                                                                    |             | 12.5        | 50/0<br>50/0     |
| 100000                                         | 23.11.2020 9:00:00                                         | 24.11.2020 15:09:59                                                        | 22.11.2020 0:35:05                                                                                    | 2<br>3<br>4                                                                 | 1005         Material           1022         Töö 03//           1030         Tootmis           1010         Toode 0           1000         Material  | 06<br>Nork 03<br>a üldkulu/Production overhead<br>1/Finished product 01<br>01                              | 250<br>26.11.2020 10:3<br>50<br>250       | 21:59                                                                                                    |             | 12.5        | 50/0<br>50/0     |
|                                                |                                                            |                                                                            |                                                                                                    | 2<br>3<br>4                                                                 | 1001 Material<br>1020 Too 01/<br>1022 Too 03/                                                                                                    | 02<br>Nork 01<br>Nork 03                                                                                   | 250<br>23.11.2020 9:01<br>24.11.2020 11:0 | 0:00<br>00:00                                                                                            |             | 10.0<br>4.2 | 50/0<br>50/0     |

AEG: Tootmistellimuse päise aeg on saanud peale planeerimist uue väärtuse, see on aeg, millega tootmistellimuse esimest tööd alustatakse.

TOOTMISAEG: Tootmistellimuse päise aeg on saanud peale planeerimist uue väärtuse, see on aeg, millal lõpetatakse viimane töö tootmistellimusel.

PLANEERIMISE AEG: Aeg, millal planeerimine teostati

AEG (Real): Iga töö planeeritud alustamise aeg.

#### Vaade tootmistellimustest ja muudetud ja lisatud aegadest peale planeerimist:

| Sule     Uus     Koopia       Tee liikumine - materjal     1                                                  | Jāta <mark>Kustuta</mark> Kinnita Salvesta Trūk<br>īooda Kopeeri kogusteks                                                                                                    | i Meil Laovaru                                                                           | ) F <                                             | >> Olek: Vaata                                                   | 2                                 |                                                            |                      |              |         |      |      |      |          |
|----------------------------------------------------------------------------------------------------|----------------------------------------------------------------------------------------------------|------------------------------------------------------------------------------------------|---------------------------------------------------|------------------------------------------------------------------|-----------------------------------|------------------------------------------------------------|----------------------|--------------|---------|------|------|------|----------|
| Andmed     O Toode                                                                                            | OLisaväljad                                                                                                    |                                                                                          |                                                   |                                                                  |                                   |                                                            |                      |              |         |      |      |      |          |
| Number 100005<br>Kasutaja KRISTEL<br>Teglja<br>Tellimuse nr 10001<br>Projekt<br>Viimati muutis:KRISTEL 22, 11 | Aeg         23.11.2020 9:00:00           Toot. aeg         24.11.2020 14.42:00           Retsept         1019           Sisesta         Sisesta           Tell. kilendi tell. nr.         Staatus           Staatus         11.2020.0.34:09           Arvuta algusajad         Laoseisu aker           2020 0:35:05         11.2020.0.34:09 | Nimetus f<br>Tootmise nihe (<br>Juurde Kogus 5<br>Klient<br>Kommentaar<br>Massasetaja Ar | Pooltoode 05//Ser<br>0<br>001<br>vuta hinnad uues | mi-finished product<br>Ladu VALM_<br>Algkogus 50<br>(liendi nimi | 05<br>TOOT Objekt<br>Konto 511110 | Parim enne<br>Algne tootmine<br>Soov.läh.aeg<br>Prioriteet | 100005<br>16.11.2020 |              |         |      |      |      |          |
|                                                                                                    | 6                                                                                                    |                                                                                          |                                                   | Kogus                                                            | 8.25 Summa                        | 44.00                                                      |                      |              |         |      |      |      |          |
|                                                                                                    |                                                                                                    |                                                                                          |                                                   |                                                                  |                                   |                                                            |                      |              |         |      |      |      |          |
| NR TNR Artikkel                                                                                               | Nimetus                                                                                                    | Seerianumber                                                                             | Sisse Välja                                       | P kogus Ühik                                                     | Arv.kogus Ladu I                  | Riiul Mat. kulu                                            | Töökulu Jrk          | Aeg          | egija L | aoid | Fifo | Laos | Tootmine |
| 1 1 1007                                                                                                    | Materjal 08                                                                                                    |                                                                                          | 2                                                 | 1                                                                | 100 MAT_TOO                       | 5.0000                                                     | 0.0000               | 0            | T I     |      |      | 1000 |          |
| 2 2 1005                                                                                                    | Materjal 06                                                                                                    |                                                                                          | 5                                                 | m2                                                               | 250 MAT_TOO                       | 6.0000                                                     | 0.0000               | 0            |         |      |      | 1320 |          |
| 3 3 1022                                                                                                    | Töö 03/Work 03                                                                                                    |                                                                                          | 0.25                                              | h                                                                | 12.5                              | 0.0000                                                     | 12.0000              | 0 23.11.2020 |         |      |      | 0    |          |
| 4 4 1030                                                                                                    | Tootmise üldkulu/Production overhead                                                                                                    |                                                                                          | 1                                                 | tk/pc                                                            | 50                                | 0.0000                                                     | 1.0000               | 0            |         |      |      | 0    |          |
| 5 5 1019                                                                                                    | Pooltoode 05//Semi-finished product 05                                                                                                    |                                                                                          |                                                   | 1 tk/pc                                                          | 50 POOL_TO                        | 44.0000                                                    | 0.0000               | 0            |         |      |      | 0    |          |
| 6                                                                                                    |                                                                                                    |                                                                                          |                                                   |                                                                  |                                   |                                                            |                      |              |         |      |      |      |          |

From: https://wiki.directo.ee/ - **Directo Help** 

Permanent link: https://wiki.directo.ee/et/toode\_aru\_haldus?rev=1618522139

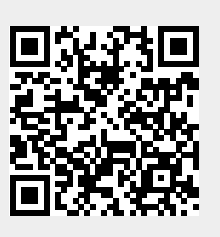

Last update: 2021/04/16 00:28